# **The GISAID Initiative**

Real Time Global Communication in Disease Prevention

# Bioinformatics Workshop 26-27 August 2019 Singapore

WHO Global Influenza Programme (GIP) National Centre for Infectious Diseases (NCID) Singapore Bioinformatics Institute (BII) Global Initiative on Sharing All Influenza Data (GISAID)

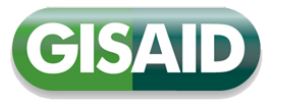

Database Technical Group

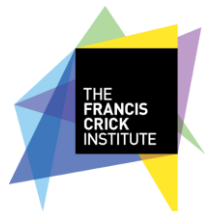

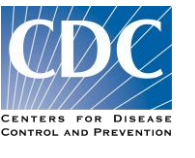

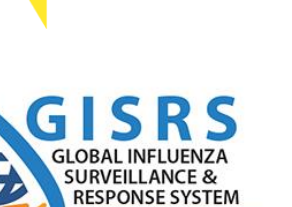

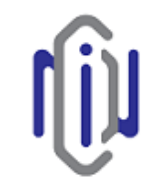

National Centre for Infectious Diseases

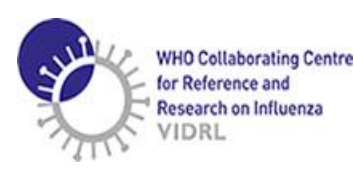

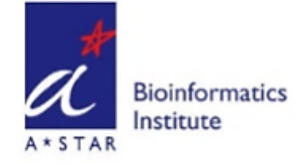

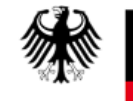

hosted by the Federal Republic of Germany

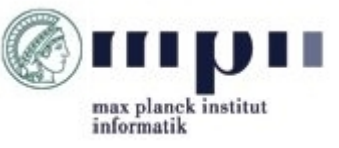

Naomi.Komadina@influenzacentre.org

# Challenges in 2006-2007

- Access to the latest genetic data for highly pathogenic H5N1 influenza zoonotic infections was often restricted, in part due to the hesitancy by MS to share their information.
- Scientists' reticence to share data pre-publication, out of fear of being scooped<sup>1</sup> delayed sharing.
- Public-domain archives (anonymous access use of data) offered:
  - no protection of owners' interests (intellectual property rights);
  - limited incentive to share data;
  - no transparency on the use of data;
  - no effective mechanisms to ensure acknowledgement of labs providing viruses or contributing data.

<sup>1</sup> Pearson H. - Competition in biology: It's a scoop! Nature 2003; DOI: 10.1038/news031124-9

# **GISAID** data access and sharing principles

- Data Submitters grant Data Users an irrevocable licence for the use of their data, providing legal certainty for use in research and publications and for the development, testing and dissemination of interventions such vaccines, diagnostics and therapeutics
- Access to the GISAID EpiFlu<sup>™</sup> Database is free of charge and open to everyone provided they identify themselves in order to foster collaboration and permit an effective oversight to uphold the enshrined sharing principles
- The guiding principle for those who use the Data in particular in publications is the need to acknowledge the contribution of both the suppliers and the submitters of the data
- Whilst all Data are publicly accessible, Submitters do not forfeit their rights (IPR) to the data they deposit in GISAID

See: GISAID EpiFlu™ Database Access Agreement

# **EpiFlu<sup>™</sup> Database**

- The most complete set of influenza sequences (285K isolates from 1.2 million sequences)
- Includes patient metadata & geographical locations
- Submitters retain rights over their data
- Easy upload of data
- Isolate based entry rather than sequence only
- Isolates can be updated by submitter in real-time
- Automated sequence annotation on upload
- Customized search function outputs
- Customized FASTA headers with sequence downloads
- Metadata can be downloaded in spreadsheet
- Workset function, worksets can be shared amongst users
- Analysis tools

# Workflow of EpiFlu<sup>™</sup> Database

# Data

Sequence data is organized into unique isolates assigned an EPI\_ISL Accession (defined by virus name and passage history), and segment EPI Accession metadata fields include: Isolate name, virus type, HA and NA subtype, lineage (B; H1N1), host, collection date, location, patient data i.e.: age, gender, vax status.

Originating Laboratory - collected the specimen (Lab ID)

Submitting Laboratory - sequenced the virus

# Upload

Single Upload – using the webpage interface (5-10 min)

Batch Upload – using a macro-enabled excel spreadsheet (necessary fields; time dependent on amount of data; automatic)

Complimented with data from public-domain archives routinely imported **Curation** 

Checks the correctness of sequence and metadata

**Flags errors** 

# Data to Unreleased Files

Pop-up message – errors, where and what type

#### **Release of corrected data**

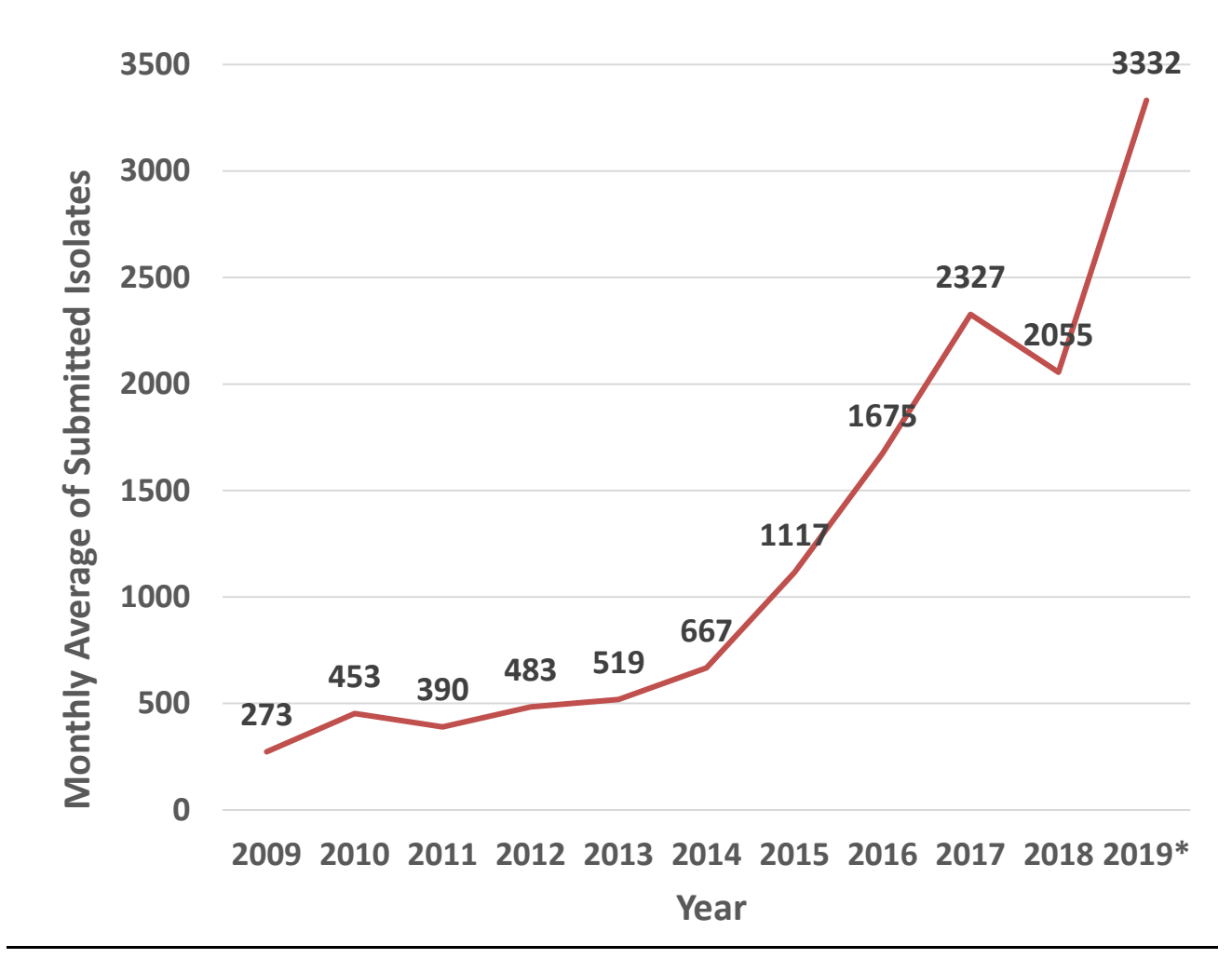

#### Increase in genetic sequence data published via GISAID

# **Geographical representativeness**

- ~1,2m sequences of ~283,000 influenza viruses (70% human; 30% animal)
- Data from >1,200 labs (incl. all 152 GISRS)
- Contains data from >2,000 influenza viruses with pandemic potential (IVPP)
  - >30,000 animal viruses (H4-H11)
  - Candidate vaccine viruses
- 8,700 active participants
- Human and animal health
- 2017-18: sequence data of ~3,000 viruses (avg) uploaded monthly (70% directly to GISAID)

• Timely submission directly to GISAID: 94% of total within 3 months of collection; 83% (within 6 mo); 81% (within 12 mo); 77% (within 24 mo)

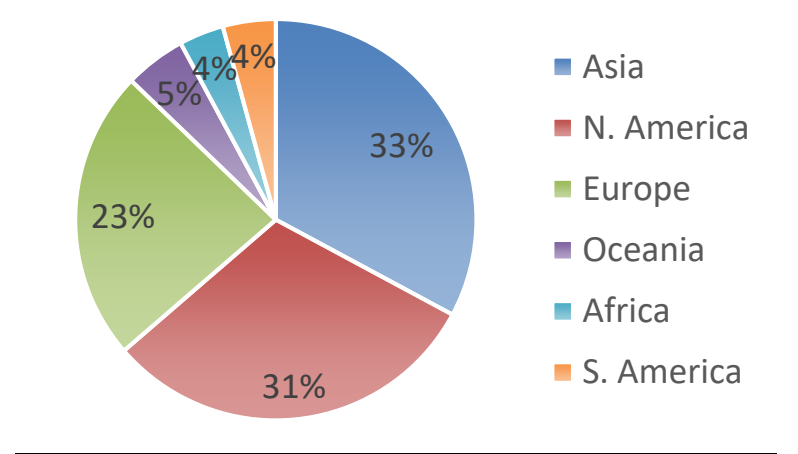

(Hemispheres, Countries, Regions) (282,481 viruses / 1,175,910 sequences; 9<sup>th</sup> Aug 2019)

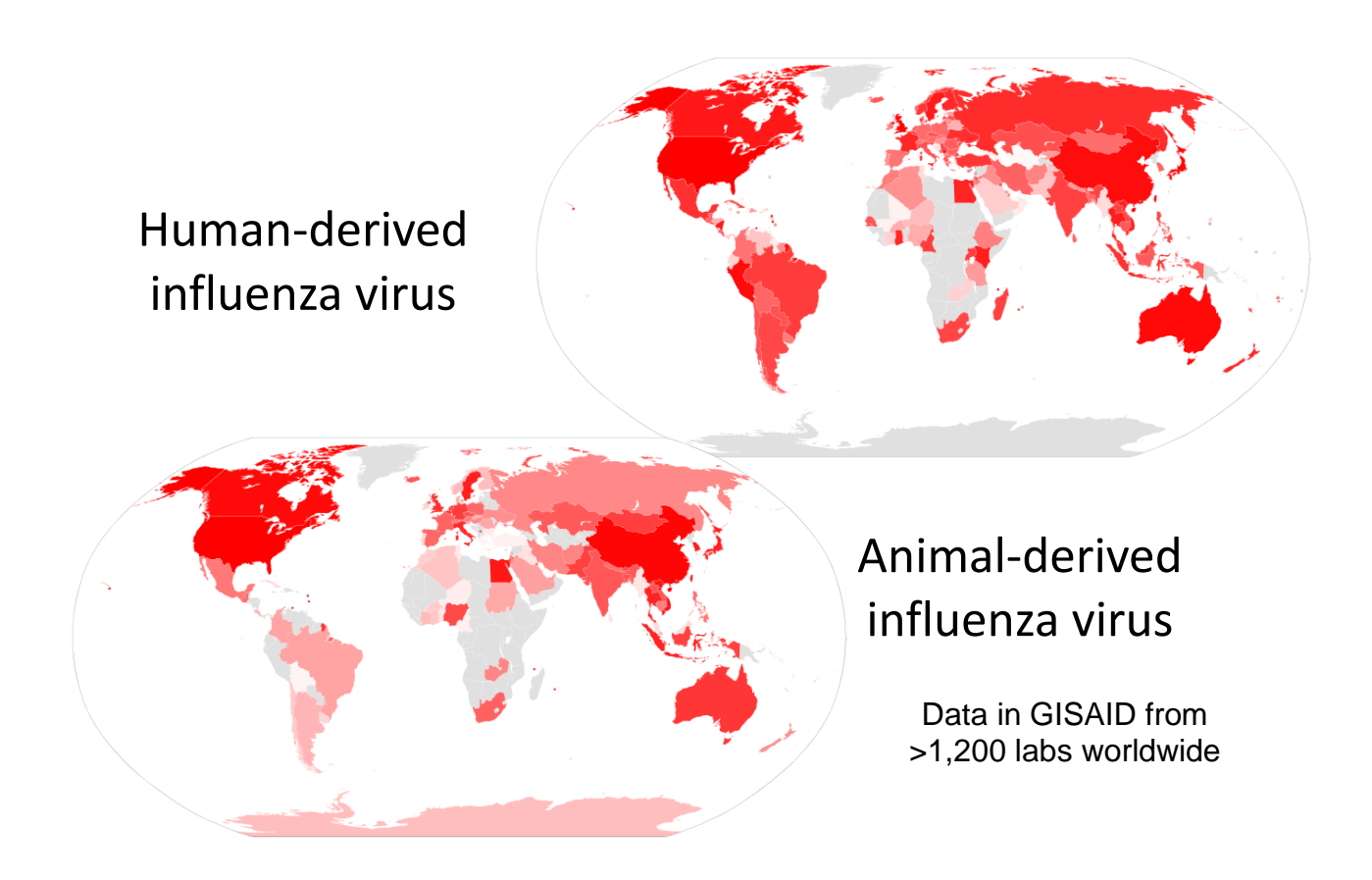

Countries ranked by number of HA sequences in GISAID, colored by rank percentile from red (most) to white (least), gray (none) (Analyses compiled by J. Büch (MPII, Germany) & S. Maurer-Stroh (A\*STAR BII, Singapore)

# Rapid sharing of new avian influenza viruses with pandemic potential via GISAID

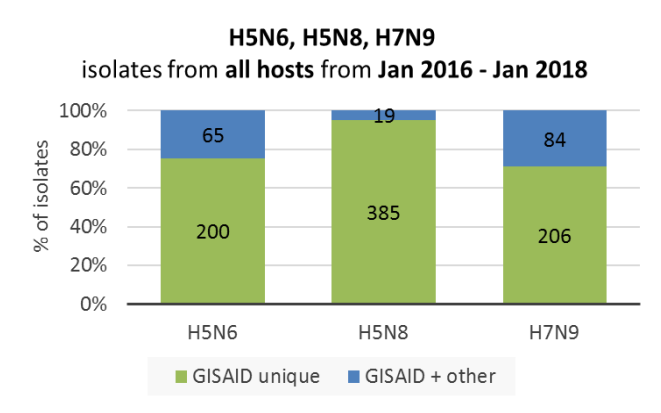

The majority of isolates from new avian influenza subtypes with pandemic potential are **unique to GISAID.** 

Timeliness: 98% of the strains submitted within 30 days from sample collection are unique to GISAID

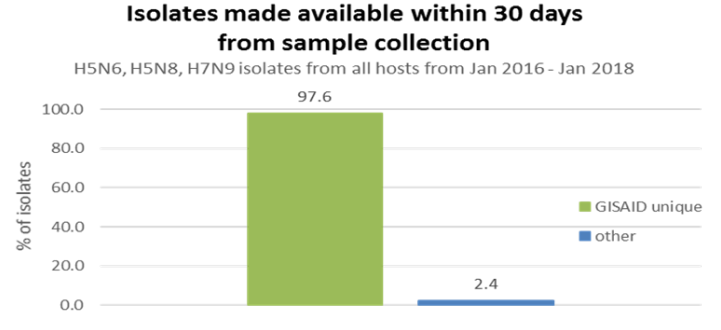

# Timely submission of data to GISAID-human seasonal viruses

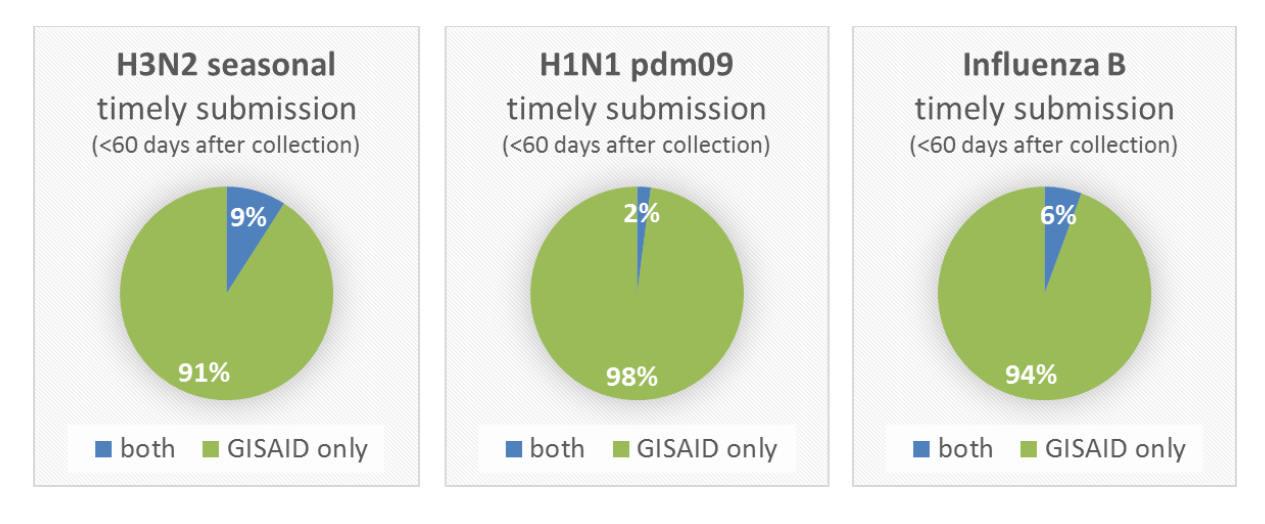

both ... public-domain and GISAID

#### Proportion of unique sequence information in GISAID

Near real time data analysis

**FluSurver:** developed at the BII A\*STAR, Singapore, assists the identification, analysis and interpretation of mutations in influenza sequences, providing mutation frequencies automatically kept up to date with the latest GISAID data.

Annotated Tree Tool via nextflu: developed at the University of Basel, displays phylogenetic trees, along with alignments of nucleotide and amino acid sequences, showing the emergence of new clades in a temporal & geographical context

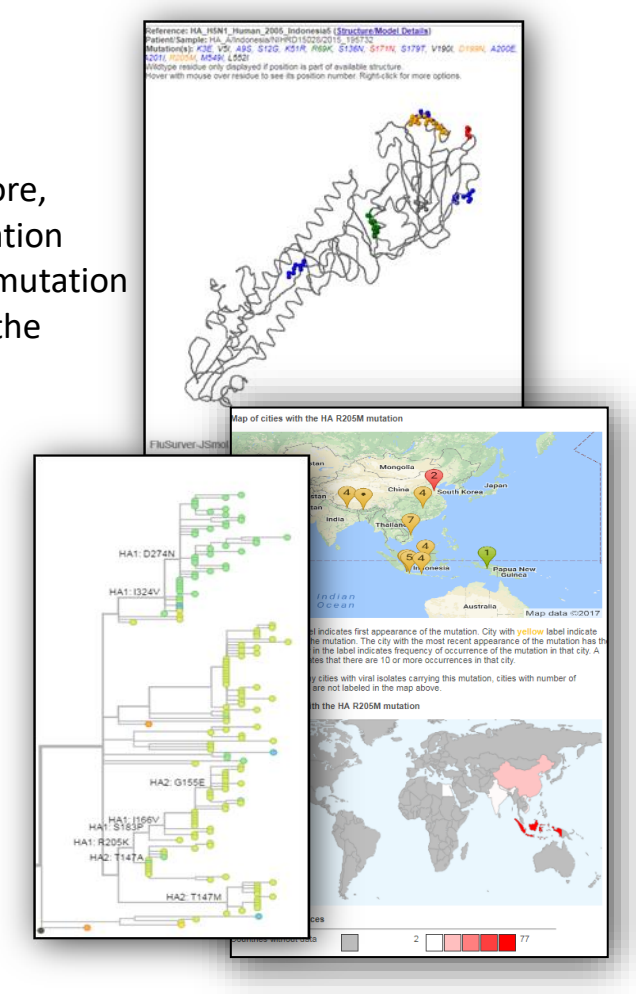

# Projects

- Global Server Resilience Strategy
- Expansion of Tools and Next Generation Sequencing
- Capacity building through educational program via GISAID's series of workshops, webinars and seminars
- Realization of GISAID scientific retreat and school
- Application of GISAID sharing mechanism to other pathogens

- European Commission PREDEMICS

# <u>GISAID</u>

#### How to Register and obtain Access Credentials

Access the GISAID homepage https://gisaid.org

Click the 'Registration' button on the top RHS and select 'Register" in the drop down menu

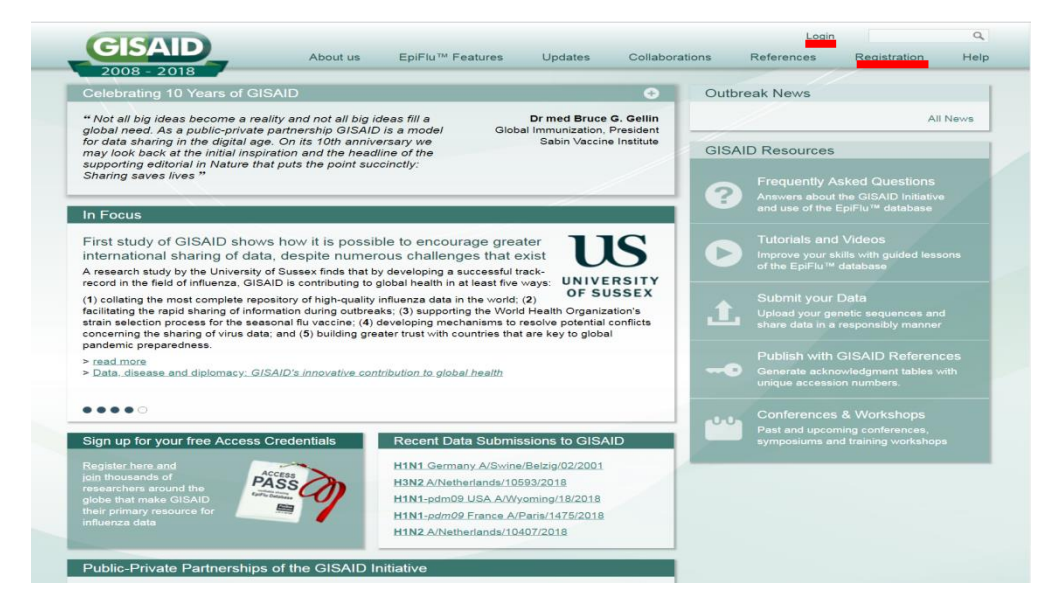

Be sure to familiarize yourself with the terms of access summarized in the Sign Process screen before you select the 'Register' button at the bottom RHS of the page.

| GISAID         | About us | EpiFlu™ Features                                                                                                    | Updates                                                                      | Collaborations                                                                                             | References                                                                               |                                                                                              | He                                    |  |  |  |  |
|----------------|----------|----------------------------------------------------------------------------------------------------|------------------------------------------------------------------------------|----------------------------------------------------------------------------------------------------|------------------------------------------------------------------------------------------|----------------------------------------------------------------------------------------------|---------------------------------------|--|--|--|--|
| 2008 - 2018    |          | The Signup                                                                                                    | Process                                                                      |                                                                                                    |                                                                                          | <ul> <li>Register</li> <li>Terms of Lise</li> </ul>                                          |                                       |  |  |  |  |
| Register       |          |                                                                                                    | FIOLESS                                                                      |                                                                                                    |                                                                                          | » terms of Ose                                                                               |                                       |  |  |  |  |
| » Terms of Use |          |                                                                                                    |                                                                              | $\rightarrow$ $\bigcirc$                                                                                   |                                                                                          | $\rightarrow$ $\checkmark$                                                                   |                                       |  |  |  |  |
|                |          | SUBMIT                                                                                                    |                                                                              | REVIEW                                                                                                    |                                                                                          | APPROVE                                                                                      |                                       |  |  |  |  |
|                |          | Applicant provides basi<br>information and agrees to<br>Database Access Agreem                                                                                                    | c<br>the<br>ient                                                             | The information is rev<br>both automatically and n<br>to confirm the applicant's                           | iewed<br>nanually<br>s identity                                                          | Applicant receives a<br>credentials, or if nec<br>a request to assist<br>confirmation of ide | access<br>cessary<br>in the<br>entity |  |  |  |  |
|                |          | To receive your persona<br>yourself and agree to th<br>the underlying principle<br>recognizing the contribu                                                                                                    | al access creden<br>te terms of the<br>s in GISAID that<br>itions and intere | tials to the GISAID EpiF<br>atabase Access Agreer<br>facilitate the sharing of<br>sts of data providers an | Flu™ database you n<br>nent.(DAA) which ca<br>genetic sequence ar<br>d users, including: | nust positively identif<br>Il on all users to sup<br>nd related data, while                  | ly<br>port                            |  |  |  |  |
|                |          | <ol> <li>You must acknow<br/>virus isolate was<br/>generated and si</li> </ol>                                                                                                    | vledge data con<br>first obtained ar<br>ubmitted to the E                    | ributors, i.e. the Origina<br>d the Submitting Labori<br>piFlu™ Database ( <u>see</u>                      | ting Laboratory when<br>atory where sequence<br>sample of acknowled                      | re the clinical specim<br>e data have been<br>dgement table);                                | ien or                                |  |  |  |  |
|                |          | <ol> <li>You may not atta<br/>including in a pat<br/>ensure unlimited</li> </ol>                                                                                                    | ch restrictions o<br>tent application a<br>access to the d                   | n the data made availab<br>iny fraction of the genet<br>ata;                                               | le through the EpiFl<br>ic sequence data ob                                              | u™ Database, such<br>tained from GISAID,                                                     | as<br>to                              |  |  |  |  |
|                |          | <ol> <li>You may not dist<br/>sequences obtai<br/>registered users,<br/>with GISAID;</li> </ol>                                                                                                    | ribute GISAID d<br>ned in GISAID ir<br>or offering GIS/                      | ata outside the GISAID<br>any publication, transfe<br>ID data on a server acc                              | community, such as<br>arring the data to col<br>cessible by others wi                    | by releasing genetic<br>leagues that are not<br>no are not duly regist                       | ered                                  |  |  |  |  |
|                |          | <ol> <li>You need to colla<br/>specimens.</li> </ol>                                                                                                    | aborate were ap                                                              | propriate with the Origin                                                                                  | ating Laboratory res                                                                     | ponsible for obtaining                                                                       | g the                                 |  |  |  |  |
|                |          | Please complete the registration form and help GISAID protect the use of your identity and the<br>user base. You are strongly advised to provide your institutional email address to avoid delays<br>your access credentials. Using webmail addresses for detinification, such as Gmail, Hotmail, Ya<br>QCmail or 126 and 153 Mail, can cause significant delays in receiving your access credentials. |                                                                              |                                                                                                    |                                                                                          |                                                                                              |                                       |  |  |  |  |
|                |          | We recommend using to<br>see System Requireme                                                                                                    | he following browns                                                          | vsers: Google Chrome,                                                                                      | Microsoft Edge, Moz                                                                      | tilla Firefox and Oper                                                                       | ra.                                   |  |  |  |  |
|                |          |                                                                                                    |                                                                              |                                                                                                    |                                                                                          | Registe                                                                                      | er                                    |  |  |  |  |

#### Part of the registration page

|                                                                                                    |                                                                 |                                   | Fridle |                                                                                                    | -                                                                         |
|----------------------------------------------------------------------------------------------------|-----------------------------------------------------------------|-----------------------------------|--------|----------------------------------------------------------------------------------------------------|---------------------------------------------------------------------------|
| Registration FAQ About                                                                                                    | GISAID                                                          |                                   |        |                                                                                                    |                                                                           |
| <ul> <li>Requiring you to response</li> </ul>                                                                                                    | make best efforts to collabo<br>nsible for obtaining the specie | orate with the Originating        | ^      | Use your company or research institute's email. Web email                                                                                             | ails such as Gmail or Yahoo                                               |
| For registering to become                                                                                                    | a a part of the CIEATO comm                                     | white please 60 is the form       |        | will lead to significant delays in processing.                                                                                                    |                                                                           |
| below. Upon uploading t                                                                                                    | the form, your account will be                                  | activated as quickly as possible, |        | Institution*                                                                                                    |                                                                           |
| and you will be informed<br>Please note that it tak                                                                                                    | d via email.<br>es some time to process your                    | registration. Activation usually  |        | Street 1*                                                                                                    |                                                                           |
| follows in a few hours af                                                                                                    | fter your registration confirmation                             | ation (the step you have just     |        | Postal code                                                                                                    |                                                                           |
| taken). In particular cas                                                                                                    | es it may take several days.                                    |                                   |        | City*                                                                                                    |                                                                           |
| What happens next?                                                                                                    | tivation email, you can instan                                  | the logic to the GISAID Platform  |        | Location* Select location                                                                                                    |                                                                           |
| using the login block you                                                                                                    | u see on the right. The login i                                 | d to use for that purpose will    |        | State/province                                                                                                    |                                                                           |
| again be mentioned in the should you not receive the should you not receive | hat activation mail.<br>the automatically generated e           | mail please check your snam       |        | Telephone"                                                                                                    |                                                                           |
| folder, too; the confirma                                                                                                    | ition email will have your full                                 | name in the subject line.         |        | Mobile                                                                                                    |                                                                           |
|                                                                                                    |                                                                 |                                   |        | E-Mail*                                                                                                    |                                                                           |
| Personal Data                                                                                                    | 00                                                              |                                   |        |                                                                                                    |                                                                           |
| MI/MS <sup>-</sup>                                                                                                    | O Ms O Mr                                                       |                                   |        | Data Access Agreement                                                                                                    |                                                                           |
| Sarotation                                                                                                    |                                                                 |                                   |        |                                                                                                    |                                                                           |
| Middle name                                                                                                    | L                                                               |                                   |        | GISAID EPIFLU <sup>™</sup> DATABASE ACCESS A                                                                                                    | GREEMENT                                                                  |
| Filddle name                                                                                                    | -                                                               |                                   |        | Effective: March 16, 2011                                                                                                    |                                                                           |
| Title                                                                                                    |                                                                 |                                   |        | WHEREAS Freunde von GISAID e.V. ("GISAID") maintains a globa                                                                                          | al database for influenza gene                                            |
| Desired Legis 105                                                                                                    |                                                                 |                                   |        | sequences along with associated data, including virological, clinical,<br>information (if available) for all influenza viruses, including but not i   | epidemiological and demographic<br>limited to H5N1 sequences, (the        |
| Contact Information                                                                                                    |                                                                 |                                   |        | "GISAID EpiFlu" Database") for the purpose of facilitating the sh<br>such sequences and associated data.                                              | haring, research and investigation of                                     |
| Use your company or re                                                                                                    | search institute's email! Web                                   | emails such as Gmail or Yahoo     |        | NOW, therefore, this Database Access Agreement (the "Agreeme                                                                                          | ent") is entered into by and between                                      |
| will lead to significant de                                                                                                    | elays in processing.                                            |                                   |        | the undersigned ("You") and GISAID.                                                                                                    |                                                                           |
| Institution*                                                                                                    |                                                                 |                                   |        | <ol> <li>Access to the GISAID EpiFlu<sup>m</sup> Database, Data. Access to<br/>Database and Data, as defined barrin, is commond by this Ac</li> </ol> | o, and use of, the GISAID EpiFlu <sup>TH</sup>                            |
| Department                                                                                                    |                                                                 |                                   |        | using the GISAID EpiFlu <sup>™</sup> Database, whether as a provider of                                                                               | or user of Data, You accept and                                           |
| Street 1*                                                                                                    | L                                                               |                                   |        | "Data" means any and all (i) sequence data and other associ                                                                                           | iated data and information contained                                      |
| Postal code                                                                                                    |                                                                 |                                   |        | in the GISAID tpirlu <sup>th</sup> Database pertaining to influenza virus<br>updates, modifications, improvements, derivatives or other e             | ies, (ii) any annotations, corrections,<br>enhancements to any such data  |
| City*                                                                                                    |                                                                 |                                   |        | contained in the GISAID EpiFlu <sup>114</sup> Database, and (iii) any safe<br>data or to regulatory approval of vaccines or other therapies           | ety information relevant to use of the<br>that embody or utilize the data |
| Location"                                                                                                    | Select location                                                 | >                                 |        | contained in the GISAID EpiFlu <sup>™</sup> Database.                                                                                                 | adduide another free and                                                  |
| State/province                                                                                                    |                                                                 |                                   |        | transformide and monorable licenses to assess and use the CIC                                                                                         | ATD ExiEls"* Database and Data                                            |
| Telephone"                                                                                                    |                                                                 |                                   |        | Vers State shares to size the PDF service                                                                                                    | te e com otratom                                                          |
| Fax                                                                                                    |                                                                 |                                   |        | I accept the DAA                                                                                                    | in a new window.                                                          |
| Mobile                                                                                                    |                                                                 |                                   |        |                                                                                                    | Terrore and                                                               |

Follow the instructions, and complete the form with accurate information.

Please make sure that you use an institutional email address and <u>not</u> a personal email address, such as Gmail or Yahoo, as this will delay in the issuance of your access credentials

For those without access to an institutional email service, please ensure to provide your mobile phone and the institute's phone number so the registration team can get in touch with you to positively establish your identity. This is necessary to protect the use of your identity, and to uphold the GISAID sharing mechanism and the integrity of its userbase.

Once you have read the conditons of Database Access Agreement (DAA) which outlines the terms of your access to and use of the EpiFlu<sup>™</sup> database, you will need to agree to the DAA by ticking the box at the bottom where it states "I accept the DAA" before you select the Register button, to submit your request.

This will be followed by a message asking you to look for an email the system automatically generats. Be sure to look for this email in your inbox, or if need be in your SPAM folder. This email contains a verification link that you are asked to click on, so the GISAID system knows the email address you provided is accurate.

After successful verification of the information you provided, you will on average <12 hours receive an email with your personal access credentials (Username & Password), which are yours to keep even if you should change insitutions down the road.

As with any passwords, be sure to change the password to something you can remember. To change the password, logged in first and select the "Settings" tab, see figure at the bottom of Page 9 As a reminder: Never ever share your username or password, as this might cause the loss of your access credentials.

For those of you who are already registered but forgot their username or password, select "Forgot your password or Login?". This can be found on the front page directly beneath the 'Login' button, refer to the first figure of this document.

#### How to Login

Open the GISAID website

Click the 'Login' button on the top RHS and login with your Username and Password on the Login page

| 2008-2018                                                                                                    |                                                                                                    |                                                                                                    |                                                                               |                        |        |                                                     |                                                      |      |
|----------------------------------------------------------------------------------------------------|----------------------------------------------------------------------------------------------------|----------------------------------------------------------------------------------------------------|-------------------------------------------------------------------------------|------------------------|--------|-----------------------------------------------------|------------------------------------------------------|------|
| Celebrating 10 Years of GI                                                                                                    | ISAID                                                                                                    |                                                                                                    |                                                                               | Ð                      | Outbre | eak News                                            |                                                      |      |
| "Not all big ideas become a re<br>global need. As a public-private                                                                                                    | ality and not all big i<br>partnership GISAI                                                               | deas fill a<br>Dis a model G                                                                                   | Dr med Bruce                                                                  | G. Gellin<br>President | 2      |                                                     | All                                                  | News |
| for data sharing in the digital ag<br>may look back at the initial insp                                                                                                    | ge. On its 10th anniv<br>biration and the head                                                             | ersary we<br>lline of the                                                                                      | Sabin Vaccir                                                                  | e Institute            | GISAI  | D Resources                                         |                                                      |      |
| supporting editorial in Nature th<br>Sharing saves lives "                                                                                                    | hat puts the point suc                                                                                     | coinctly:                                                                                                    |                                                                               |                        | ?      | Frequently As                                       | sked Questions<br>he GISAID Initiative               |      |
| In Focus                                                                                                    |                                                                                                    |                                                                                                    |                                                                               |                        |        | and use of the t                                    |                                                      |      |
| First study of GISAID show<br>international sharing of dat                                                                                                    | vs how it is possi<br>ta, despite numer                                                                    | ble to encourage gr<br>ous challenges tha                                                                      | eater<br>t exist                                                              | S                      | D      | Tutorials and<br>Improve your sk                    | Videos<br>ills with guided less<br>database          |      |
| A research study by the University<br>record in the field of influenza, GIS                                                                                                    | of Sussex finds that b<br>SAID is contributing to                                                          | y developing a successfi<br>global health in at least fi                                                       | ve ways: UNIVI                                                                | RSITY                  |        |                                                     |                                                      |      |
| (1) collating the most complete rep<br>facilitating the rapid sharing of info<br>strain selection process for the sec<br>concerning the sharing of virus dat<br>pandemic preparedness. | pository of high-quality<br>remation during outbrea<br>asonal flu vaccine; (4)<br>ta; and (5) building gre | influenza data in the wor<br>aks; (3) supporting the W<br>developing mechanisms<br>ater trust with countries t | Id; (2)<br>orld Health Organiz<br>to resolve potential<br>hat are key to glob | ation's<br>conflicts   | £      | Submit your I<br>Upload your gei<br>share data in a | Data<br>netic sequences and<br>responsibly manner    |      |
| <ul> <li>read more</li> <li>Data, disease and diplomacy; G</li> </ul>                                                                                                    | ISAID's innovative cor                                                                                     | tribution to global health                                                                                     |                                                                               |                        | -0     | Publish with (<br>Generate ackno<br>unique accessio | GISAID Reference<br>wiedgment tables w<br>n numbers. |      |
| • • • • • •                                                                                                    |                                                                                                    |                                                                                                    |                                                                               |                        |        |                                                     | & Workshops                                          |      |
| Sign up for your free Access                                                                                                    | Credentials                                                                                                | Recent Data Subr                                                                                               | nissions to GIS/                                                              | ND                     |        | Past and upcom<br>symposiums an                     | iing conferences,<br>d training workshop             |      |
| Register here and                                                                                                    | ~                                                                                                    | H1N1 Germany A/Sw                                                                                              | ine/Belzig/02/2001                                                            |                        |        |                                                     |                                                      |      |
| join thousands of                                                                                                    | ASS                                                                                                    | H3N2 A/Netherlands/                                                                                            | 10593/2018                                                                    |                        |        |                                                     |                                                      |      |
| globe that make GISAID                                                                                                    |                                                                                                    | H1N1-pdm09 USA A/                                                                                              | Wyoming/18/2018                                                               |                        |        |                                                     |                                                      |      |
| influenze date                                                                                                    |                                                                                                    | H1N1-pdm09 France                                                                                              | A/Paris/1475/2018                                                             |                        |        |                                                     |                                                      |      |

#### Searching for isolates in GISAID

#### EpiFlu<sup>™</sup> Start Page

|                                 | © 2008 - 2017   The GISAID Initiative   Terms of Use   Contact   System Requirements                                                                                                    |
|---------------------------------|----------------------------------------------------------------------------------------------------|
| GISAID                          |                                                                                                    |
|                                 | You are logged in as Naomi Komadina - Jogout                                                                                                    |
| Welcome News                    | Registered Users EpiFlu <sup>IM</sup> FAQ My profile About GISAID                                                                                                    |
| 🌏 Browse 👘 Bac                  | ck to results 🙀 Worksets   🔮 Upload 🛛 📷 Batch Upload 🛛 🛐 Settings 🔜 🚮 Analysis                                                                                                    |
| Count 192                       | 7786 isolates GISAID published 77,449 isolates (298,079 sequences) Total isolate count 192,786 isolates (770,208 sequences)                                                                                                    |
| Basic fors                      | Parint [2]                                                                                                    |
| Search in                       |                                                                                                    |
| Search patterns                 | C Released mes O Hy teleased mes O Hy unreleased mes O worksets                                                                                                    |
|                                 | Type H N Lineage Host Location<br>A Location<br>A Location<br>A Avian<br>A Avian<br>A Avian<br>A Avian<br>A C Chicken                                                                                                    |
| Additional filters              |                                                                                                    |
| Collection date<br>(YYYY-MM-DD) | From 😵 To                                                                                                    |
| Submission date<br>(YYYY-MM-DD) | From 🦉 To 🦉                                                                                                    |
| Originating Laboratory          | [Afghanistan, Kabul] National Public Health Laboratory<br>Albania, Tranal Institute of Public Health<br>Albania, Tranal Institute of Public Health<br>(Argentina, Buenos Aires) ICEMIC University Hospital<br>(Argentina, Buenos Aires) Institution Nacional de Enfermedades Infecciosas |
| Submitting Laboratory           | [Argentina, Buenos Airee] Malbran, Instituto Nacional de Enfermedades Infecciosas ANLIS C<br>[Australa, Casurana] Royal Darwin Hospitan Animal Health Laboratory<br>[Australa, Geetong] CSIRO Australian Animal Health Laboratory<br>[Australa, Venna] Medical University Vienna.        |
| Required Segments               |                                                                                                    |
|                                 | full genome     only complete Min Length                                                                                                    |
|                                 | only GISAID uploaded isolates     only INSDC imported isolates                                                                                                    |
| Vaccine specific                | . 2007 . 2008 . 2009 . 2010 . 2011 . 2012 . 2013 . 2014 . 2015 . 2016 . 2017                                                                                                    |
|                                 |                                                                                                    |
|                                 |                                                                                                    |
|                                 |                                                                                                    |
|                                 |                                                                                                    |
|                                 |                                                                                                    |
| New features                    | 🕐 Help                                                                                                    |

Select which database you want to search

- Released Files
  - o This section contains all available sequences in GISAID
- My released files
  - If you have uploaded data to GISAID all your data is contained here and can be searched
- My unreleased files
  - All files which you have uploaded to GISAID but are yet to be released to the main data base are held here. Once checked they can be released & will transfer to 'My released files' and 'Released files'

If you have never uploaded to GISAID only the Released Files databses is available for searching

#### Multiple search options

Count Button:- gives a running total of how many sequences your search has located

Searching using 'Search patterns' field

| Welcome              | News    | Registered   | Users                | EpiFlu™    | FAQ                  | My profile    | About GISAID   |                     |                                      |
|----------------------|---------|--------------|----------------------|------------|----------------------|---------------|----------------|---------------------|--------------------------------------|
| orowse 🌏 🐻           | 📒 Bac   | k to results | じ 😡                  | orksets    | 🕘 Upload             | 🔯 Batch       | Upload 🛐       | Settings 📑 Ana      | lysis                                |
| Cour                 | nt 1923 | 786 isolates | GISAID p             | published  | 77,449 is            | olates (298,0 | 79 sequences)  | Total isolate count | 192,786 isolates (770,208 sequences) |
| <b>Basic filters</b> |         |              |                      |            |                      |               |                |                     |                                      |
| Predefined sea       | rch     | Select       |                      | ~          |                      |               |                |                     |                                      |
| Search in            |         | Released     | l files $\bigcirc$ I | My release | d files $\bigcirc$ M | y unreleased  | files 🔿 Workse | ts                  |                                      |
| Search pattern       | is 🔸    |              |                      |            |                      |               |                |                     |                                      |

Free text can be used here and different types and subtypes can be seached for at the same time.

Search here using virus name or ISL\_ID or segment number

All virus names must be within inverted commas is "A/Sydney/5/1997"

Search using wild cards ie "A/Hong Kong/27%%/2019"

Each name or ID number must also be separted by a space.

An example of a multi type or subtype search pattern is:-

| Registered Users  | EpiFlu <sup>™</sup> My profile                                                                                                    |    |
|-------------------|----------------------------------------------------------------------------------------------------|----|
| Isrowse 👘         | ack to results 🌾 Worksets 🎱 Upload 🧱 Batch Upload 🛽 🛐 Settings 📑 Analysis                                                                                                    |    |
| Court             | 33 isolates )6ISAID published 144,621 isolates (631,459 sequences) Total isolate count 268,382 isolates (1,111,091 sequences                                                                                                    | s) |
| Basic filters     |                                                                                                    |    |
| Predefined search | Select                                                                                                    |    |
| Search in         | 🖲 Released files 🔍 My released files 🔍 My unreleased files 🔍 Worksets                                                                                                    |    |
| Search patterns   | "B/Colorado/06/2017" "B/Phuket/3073/2013" "A/Kansas/14/2017" "A/Brisbane/02/2018"                                                                                                    | ]  |
|                   | Type H N Lineage Host Location                                                                                                    |    |
|                   | A A B<br>B<br>C<br>V<br>V<br>V<br>C<br>C<br>V<br>V<br>C<br>C<br>V<br>V<br>C<br>C<br>V<br>V<br>C<br>C<br>V<br>V<br>C<br>C<br>C<br>V<br>V<br>C<br>C<br>V<br>V<br>V<br>C<br>C<br>V<br>V<br>V<br>C<br>V<br>V<br>V<br>C<br>V<br>V<br>C<br>V<br>V<br>C<br>V<br>C<br>V<br>V<br>V<br>C<br>V<br>C<br>V<br>C<br>V<br>C<br>V<br>C<br>V<br>C<br>V<br>V<br>V<br>C<br>V<br>C<br>V<br>C<br>V<br>C<br>V<br>C<br>V<br>V<br>V<br>V<br>V<br>V<br>V<br>V<br>V<br>V<br>V<br>V<br>V<br>V<br>V<br>V<br>V<br>V<br>V<br>V |    |

63 Isolates have been located for these 4 viruses.

If you wish to search for a particular type or subtype from a broad area, such as a continent:-

ie:- Type B viruses from Antarctica, 1 virus found.

| orowse 🌏 😸      | 📒 Bacl | to results | じ Works              | ets ٵ Upl     | oad 🛛 🔯 Bat     | tch Uplo   | ad 🛛 🋐 Se  | ettings  | 🛃 Analysis                       |                    |
|-----------------|--------|------------|----------------------|---------------|-----------------|------------|------------|----------|----------------------------------|--------------------|
|                 | Count  | 1 isolates | GISAID publ          | ished 77,44   | 9 isolates (298 | 8,079 se   | quences) T | otal iso | late count 192,786 isolates (    | 770,208 sequences) |
| Basic filters   |        |            |                      |               |                 |            |            |          |                                  |                    |
| Predefined sear | rch    | Select     | ~                    |               |                 |            |            |          |                                  |                    |
| Search in       |        | Release    | d files $\odot$ My r | eleased files | OMy unrelease   | ed files ( | ○ Worksets |          |                                  |                    |
| Search patterns | s      |            |                      |               |                 |            |            |          |                                  |                    |
|                 |        | Туре Н     | N L                  | ineage        | Host            |            | Location   |          |                                  |                    |
|                 |        | A          | L                    | inknown       | -all-           |            | -all-      | -8       | 11-                              |                    |
|                 |        | В          |                      | /ictoria      | Human           | $\sim$     | Africa     |          | ntarctica                        | ~                  |
|                 |        | C          | -                    | ramagata      | Animal          |            | Antarctica | L L      | ouvet Island                     |                    |
|                 |        |            |                      |               | Avian           | $\sim$     | Asia       |          | rench Southern Territories       | ~                  |
|                 |        |            |                      |               | Chicken         |            | Europe     | H        | eard Island and McDonald Islands |                    |

Searching by subtype ie:-H5N1 viruses

| Registered Users  | EpiFlu™        | My profile                                                                                                    |                                              |                                            |                         |                                        |
|-------------------|----------------|----------------------------------------------------------------------------------------------------|----------------------------------------------|--------------------------------------------|-------------------------|----------------------------------------|
| 🌏 Browse 🔚        | Back to result | s 🔞 Worksets                                                                                                    | 🎱 Upload 🛛 🔯                                 | Batch Upload                               | 🛐 Settings 🛛 📑          | Analysis                               |
| Count 80          | 502 isolates   | GISAID published                                                                                                    | 144,591 isolates (                           | 531,345 sequenc                            | es) Total isolate count | 268,352 isolates (1,110,977 sequences) |
| Basic filters     |                |                                                                                                    |                                              |                                            |                         |                                        |
| Predefined search | Select         | •                                                                                                    |                                              |                                            |                         |                                        |
| Search in         | Release        | ed files 🔍 My relea                                                                                                    | sed files 🔍 My unrel                         | eased files 🔍 Wo                           | rksets                  |                                        |
| Search patterns   |                |                                                                                                    |                                              |                                            |                         |                                        |
|                   | Type H         | I N Linea                                                                                                    | ge Host                                      | Loca                                       | ition                   |                                        |
|                   | A A<br>B<br>C  | $ \begin{array}{c} 1 \\ 2 \\ 3 \\ 4 \\ 5 \end{array} $ $ \begin{array}{c} 1 \\ 2 \\ 3 \\ 4 \\ 5 \end{array} $ $ \begin{array}{c} 1 \\ 2 \\ 3 \\ 4 \\ 5 \end{array} $ | -all-<br>Human<br>Animal<br>Avian<br>Chicker | n → -all-<br>Afric<br>Anta<br>Asia<br>Euro | a â<br>arctica ppe v    |                                        |

A total of 8602 isolates have been located

By further refining the search, ie:- chickens, the number of isolates has dropped to 3575.

| Registered Users  | EpiFlu™       | My profile                   |                                                                                      |                                                                          |                   |                                        |
|-------------------|---------------|------------------------------|--------------------------------------------------------------------------------------|--------------------------------------------------------------------------|-------------------|----------------------------------------|
| 🌏 Browse 🍵        | Back to resul | ts 🔞 Worksets                | 🎱 Upload 🛛 🔯 Bi                                                                      | atch Upload 🛛 🛐 S                                                        | ettings 🛛 📑 Ar    | nalysis                                |
| Count             | 3575 isolates | GISAID published             | 144,591 isolates (631,                                                               | ,345 sequences) Tot                                                      | tal isolate count | 268,352 isolates (1,110,977 sequences) |
| Basic filters     |               |                              |                                                                                      |                                                                          |                   |                                        |
| Predefined search | Select        | . 🔻                          |                                                                                      |                                                                          |                   |                                        |
| Search in         | Relea         | sed files 🔍 My relea         | sed files 🔍 My unreleas                                                              | ed files 🔍 Worksets                                                      |                   |                                        |
| Search patterns   |               |                              |                                                                                      |                                                                          |                   |                                        |
|                   | Type I        | H N Linea                    | ge Host                                                                              | Location                                                                 |                   |                                        |
|                   | A<br>B<br>C   | 1 A<br>2 2<br>3 4<br>5 • 5 • | <ul> <li>→ all-<br/>Human</li> <li>Animal</li> <li>Avian</li> <li>Chicken</li> </ul> | <ul> <li>→ all-<br/>Africa<br/>Antarctica<br/>Asia<br/>Europe</li> </ul> | •                 |                                        |

Search can be even further refined by selecting a location

| Registered Users  | EpiFlu™ My profile                             |                                                             |                                                                                                    |
|-------------------|------------------------------------------------|-------------------------------------------------------------|----------------------------------------------------------------------------------------------------|
| 🌏 Browse 📒        | Back to results 🛛 🎁 Workse                     | s 🎱 Upload 🛛 📷 Batch Upload                                 | d 🔊 Settings 📑 Analysis                                                                                             |
| Count             | 778 isolates GISAID publishe                   | 144,591 isolates (631,345 sequen                            | nces) Total isolate count 268,352 isolates (1,110,977 sequences)                                                    |
| Basic filters     |                                                |                                                             |                                                                                                    |
| Predefined search | Select V                                       |                                                             |                                                                                                    |
| Search in         | Released files O My rel                        | eased files <sup>O</sup> My unreleased files <sup>O</sup> W | Norksets                                                                                                    |
| Search patterns   |                                                |                                                             |                                                                                                    |
|                   | Type H N Lir                                   | eage Host Lo                                                | ocation                                                                                                    |
|                   | A 1 1 1 4<br>B 2 2 2 3<br>C 3 4 4 4<br>5 5 5 7 | All-<br>Human<br>Animal<br>Avian<br>▼ Chicken ▼ Eu          | all-<br>fifica Congo, Republic of Congo, the Democatic Republic of Cote d'Ivoire Dijibouti Uvoire Dijibouti Egypt V |

778 isolates sourced from chicken in Egypt have been located and this can be further refined by selecting a time period

| Count                           | 31 isolates | GISAID published                                     | 144,591 isolates (631,3                                                             | 45 sequences) To             | otal isolate count                                       | 268,352 isolates (1,11 | 0,977 sequences) |
|---------------------------------|-------------|------------------------------------------------------|-------------------------------------------------------------------------------------|------------------------------|----------------------------------------------------------|------------------------|------------------|
| Basic filters                   |             |                                                      |                                                                                     |                              |                                                          |                        |                  |
| Predefined search               | Select .    |                                                      |                                                                                     |                              |                                                          |                        |                  |
| Search in                       | Release     | ased files 🔍 My releas                               | sed files 🔍 My unreleased                                                           | d files 🔍 Worksets           |                                                          |                        |                  |
| Search patterns                 |             |                                                      |                                                                                     |                              |                                                          |                        |                  |
|                                 | Type        | H N Linea                                            | ge Host                                                                             | Location                     | Congo Bonu                                               | blic of                | _                |
|                                 | B<br>C      | $\begin{array}{cccccccccccccccccccccccccccccccccccc$ | <ul> <li>-all-<br/>Human</li> <li>Animal</li> <li>Avian</li> <li>Chicken</li> </ul> | Africa<br>Antarctica<br>Asia | Congo, Repu<br>Congo, the D<br>Cote d'Ivoire<br>Djibouti | emocatic Republic of   | •                |
| Additional filters              |             |                                                      |                                                                                     |                              |                                                          |                        |                  |
| Collection date<br>(YYYY-MM-DD) | From        | 2016-01-01                                           | 🤗 To 2016-                                                                          | 12-31                        | <b>1</b>                                                 |                        |                  |

Egypt had 31 H5N1 isolates from chicken with specimen dates in 2016 submitted to GISAID

This search can be further narrowed by selecting a laboratory who provided the samples, a laboratory which submitted the sequences, a time period when the 2016 were submitted to GISAID and which genes you which gene you wish to search for as well as gene length and full genome sets as well.

Searches can be restricted to what was uploaded to GISAID only and therefore is not available on other databases, or those isolates which were uploaded to other databases first then imported to GISAID.

Search parameters are saved and not lost when you move onto another page and can be added to, however if you then wish to search for a different subtype you need to reset the search and start again.

To view sequences, select the Search function at bottom RHS of page and the 34 isolates are displayed

Analysis functions include alignments, BLAST, mutation analysis using FluSurver & nextflu

Data downloads include nucleotide and protein sequences, sequence metadata, sequence acknowledgement tables, BLAST results

#### **BLAST** function

From search results, click on virus name

| Denti    | store           | dilinera Enificial               | Mu confile |         |       |           |           |                |                                                                                                    |            |         |         |                  |                                                                                                    |                                               |                                             |                     |                                                                                                    |                              |
|----------|-----------------|----------------------------------|------------|---------|-------|-----------|-----------|----------------|----------------------------------------------------------------------------------------------------|------------|---------|---------|------------------|----------------------------------------------------------------------------------------------------|-----------------------------------------------|---------------------------------------------|---------------------|----------------------------------------------------------------------------------------------------|------------------------------|
|          |                 |                                  | (C) 10     |         |       | Universit | -         | Redeb 1        | in local                                                                                                    | 111 m      |         |         |                  | le.                                                                                                    |                                               |                                             |                     |                                                                                                    |                              |
| - C      | oww             | Back to results                  | <b>U W</b> | OPENNEN |       | Uplowa    |           | Batch u        | piose                                                                                                    | - <b>M</b> | attings | 1       | Analys           | IS .                                                                                                    | Hightened Users                               | tantia" Ny secility                         |                     | and the second second se |                              |
| Relea    | se              | d files                          |            | _       |       |           |           |                |                                                                                                    | _          |         |         |                  |                                                                                                    | 21 famose 11 ha                               | is to results 🚳 Worksets 🎽 Lipband 📷 I      | atch Upload 🛛 🔊 Set | tings 📑 Analysis                                                                                                    |                              |
|          | dt              | Nere A                           | Casage     | P02     | P01   | 7A.       | BA        | N <sup>a</sup> | NA.                                                                                                    | wn         | NS      | 10      | 12               | Collection date                                                                                                    | Packater distail                              |                                             |                     |                                                                                                    |                              |
|          | 21              | Alternational                    | ED NOCUS   | -       | -     | -         | 1740      | -              | 1421                                                                                                    | -          | -       | -       | 1.2              | 2010-01-04                                                                                                    | Isolate name:                                 | A/Kansos/14/2012                            |                     |                                                                                                    |                              |
|          | 2               | 4/8milera/80/2018                | E3E1       | 2316    | 22.95 | 2218      | 1252      | 1140           | 1410                                                                                                    | 1002       |         |         |                  | 2010-01-04                                                                                                    | Passage details/history                       | BF5_15L_298310                              | Type:<br>Lineaner   | A / H3N2                                                                                                    |                              |
|          | 6               | Allinitate/02.0018               | 63.62      | 2316    | 2216  | 2216      | 1752      | 1540           | 1433                                                                                                    | 1062       | 865     |         | -                | 2018-01-04                                                                                                    | demote in fermation.                          | 54                                          |                     |                                                                                                    |                              |
| U 1      |                 | Arthradianae/82/2218             | 84         | -       | -     | -         | 1742      | -              | 9412                                                                                                    | -          |         | -       | -                | 2010-01-04                                                                                                    | sample unormation                             |                                             |                     |                                                                                                    |                              |
|          | 2               | Allinetaria(00.0318 (18.038)     | E4         | -       |       | -         | 1778      | -              | 1458                                                                                                    | -          |         |         | -                | 2210-04-11                                                                                                    | Collection date:                              | 2017-12-14                                  | Additional Invation | Writed States / K                                                                                                    | 20525                        |
| - EE - 1 | $\tilde{n}_{s}$ | A/Brabane/82/2218 /JW-199 (16/22 | 612        | -       | -     | -         | 1779      | -              | 9428                                                                                                    | -          |         | -       | -                | 2819-05-12                                                                                                    | Additional heat                               |                                             | Information:        |                                                                                                    |                              |
|          | 2               | AXANSAST+ D1T-CDC-USHA           | 873,4%     | -       |       |           | 1737      |                | 1443                                                                                                    | -          |         |         | -                | 2818                                                                                                    | Zip code:                                     |                                             | Gender:             | R veer(s)                                                                                                    |                              |
|          |                 | Arkanaa/14/2017                  | Crignal    | 2016    | 2019  | 2210      | 1/2/      | 1942           | 1001                                                                                                    | 1002       | 000     | -       | 1.2              | 2017-12-14                                                                                                    | Patient status:                               |                                             | Outbreaks           |                                                                                                    |                              |
|          | <               | ST 41949/14 (2017                | 52         | 2219    | 2279  | 2117      | 1/2/      | 1142           | 1001                                                                                                    | 1052       | -       | -       | -                | 2017-12-14                                                                                                    | Last vacinated:                               | []                                          | Treatmont           |                                                                                                    |                              |
|          |                 | A/Cansas/16/2017                 | 87         | 2316    | 22.96 | 22.00     | 1737      | 1542           | 1441                                                                                                    | 1062       | 865     |         | -                | 2017-12-14                                                                                                    | In vive pathogenicity<br>last:                |                                             | Spedmen source:     |                                                                                                    |                              |
| 10 1     | 1               | A/Kamasa/14/2017                 | 93         | 2215    | 2279  | 2219      | 1/3/      | 1142           | 1481                                                                                                    | 1082       |         |         | -                | 2817-12-14                                                                                                    | Institute Information                         |                                             |                     |                                                                                                    |                              |
|          |                 | A/Canaav/14/2017                 | 65         | -       |       |           | 1733      |                | 1451                                                                                                    | -          |         |         | -                | 2017-12-14                                                                                                    | Originating lab:                              | Kanaga Department of Houlth and Berlinsmont | Address             | Remains Department                                                                                                    | to of Health and Environment |
|          | 14              | Artifamaea/14(2017 (10(242)      |            | -       |       | -         | 1/62      |                | 1407                                                                                                    | -          |         | -       | -                | 2010-04-01                                                                                                    | Sample ID given by the                        | 202422 002204H                              |                     | Touche, Karnen                                                                                                    |                              |
|          | 2               | A/Careas/14/2017 N/5-168 (10/108 | 69         | -       |       | -         | 1762      |                | 1456                                                                                                    | -          |         |         | -                | 2010-05-20                                                                                                    | sample provider:                              | and a contract                              |                     |                                                                                                    |                              |
|          | 84              | A/Kamasa/14/2012 N1190-3-021A (  | 6.78       | -       | -     | -         | 1/162     | -              | 1400                                                                                                    | -          | -       |         | -                | 2010-01-02                                                                                                    | Submitting lab:                               | centers (or Disease (ontro) and Prevention  | aedress.            | WHO Colleboration                                                                                                    | as Control and Presettion    |
|          |                 | Arcanes/14/0017 CBER 308 200     | 2005.05    | -       | -     | -         | 1737      | -              | 1681                                                                                                    | -          |         | -       | -                | 1017                                                                                                    | Sample 30 given by the submitting taborahory: | 3024015402                                  |                     | Influenza Divisi                                                                                                    | Lon N.E.                     |
|          |                 | Allaman/16/2017 CMC/16/2010/12/1 | 510        | -       | 1     | 1         | 1757      | 1              | 1404                                                                                                    | -          |         | 1       | 12               | 2010-00-04                                                                                                    | Authors:                                      |                                             |                     | United States                                                                                                    | 13                           |
|          |                 | Artamas/16/2012 NorthColumn real | 837        |         |       |           | 1/107     |                | 1000                                                                                                    |            |         |         |                  | 2010-04-11                                                                                                    | Publication                                   |                                             |                     |                                                                                                    | _                            |
|          |                 | A/Careas/14/2017 3/327           | 6768       | -       | -     |           | 1737      |                | 1681                                                                                                    | -          |         |         | -                | 2017                                                                                                    | Publication                                   |                                             |                     |                                                                                                    |                              |
|          |                 | 8/PHJK81/00/3/2013               | MDOK1      | 2358    | 2283  | 2210      | 1821      | 17/3           | 1000                                                                                                    | 1154       | 1007    |         | -                | 2010-11-01                                                                                                    | In vivo entiviral resis                       | ance                                        |                     |                                                                                                    |                              |
|          |                 | E/FH/HET/0873/2013               | E4         | -       |       |           | 1021      |                | 1557                                                                                                    | -          |         |         | -                | 2013                                                                                                    | Phonotypa Gonotyp                             | a Unapecified                               |                     |                                                                                                    |                              |
| 10 5     | 1               | BMH4481/30/3/2013                | NDCK 2+1   | -       |       | -         | 1790      |                | 1408                                                                                                    | -          |         |         | -                | 2819-11-21                                                                                                    | Antiviral resistance t                        | coted by experimental procedures            |                     |                                                                                                    |                              |
|          | 2               | E/PH2/(ET/2073/2013              | E4+1       | -       |       | -         | 1755      | -              | 5456                                                                                                    | -          |         | -       | -                | 2012-01-21                                                                                                    | Codtamivir:                                   | Sensitive                                   |                     |                                                                                                    |                              |
|          |                 | B/HUK81/30/3/2013                | 87         |         |       |           | 1821      |                | 1937                                                                                                    |            |         |         |                  | 2819-11-21                                                                                                    | zanamisin                                     | Sanakiva                                    |                     |                                                                                                    |                              |
|          |                 |                                  |            |         |       |           |           |                |                                                                                                    |            |         |         |                  |                                                                                                    | Peramivir:                                    | sarkenewn                                   |                     |                                                                                                    |                              |
|          |                 |                                  |            |         |       |           |           |                |                                                                                                    |            |         |         |                  |                                                                                                    | CONT:                                         | Usknown                                     |                     |                                                                                                    |                              |
|          |                 |                                  |            |         |       |           |           |                |                                                                                                    |            |         |         |                  |                                                                                                    | Artigeric                                     |                                             |                     |                                                                                                    |                              |
|          |                 |                                  |            |         |       |           |           |                |                                                                                                    |            |         |         |                  |                                                                                                    | Characterizations<br>Note:                    |                                             |                     |                                                                                                    |                              |
|          |                 |                                  |            |         |       |           |           |                |                                                                                                    |            |         |         |                  |                                                                                                    | Sequence                                      |                                             |                     |                                                                                                    |                              |
|          |                 |                                  |            |         |       |           |           |                |                                                                                                    |            |         |         |                  |                                                                                                    |                                               |                                             | locath              | accention # 1951                                                                                                    | C Semance                    |
| 4        |                 |                                  |            |         |       |           |           |                |                                                                                                    |            |         |         |                  |                                                                                                    | I PB2 30260154                                | 02 ZZV992YH vi 1                            | 2316                | EPT1174040                                                                                                    |                              |
| Total: 5 | 1 iso           | lates                            |            |         |       | << first  | < prev    | 1 2            | next *                                                                                                    | lastee     |         |         |                  |                                                                                                    | II PB1 30260154                               | 02 72YPP2YH VI 2                            | 2316                | EPT1124041                                                                                                    |                              |
| Search i | in re           | sulta                            |            |         |       |           |           |                |                                                                                                    |            |         |         |                  |                                                                                                    | B6 3026015-                                   | 02 77Y992YH v1 3                            | 2209                | EPT1124038                                                                                                    |                              |
| 10       | o had           | a (3) 1140                       |            |         |       |           | 1         | Convin         |                                                                                                    | Tento      | INFOC   |         | United           | (TT) and to an                                                                                                    | HA 30260154                                   | 07_77/892104_v1_4                           | 1737                | FPT1124043                                                                                                    |                              |
|          | 0.080           | The same                         |            |         |       |           | 1         | Copy is        |                                                                                                    | 149.10     | 114000  |         | Oning .          | (internet in the second second | 1000015-                                      | 02_72199211(_y1_5                           | 1542                | FPT1124036                                                                                                    |                              |
|          |                 |                                  |            |         |       |           |           |                |                                                                                                    |            |         |         |                  |                                                                                                    | B NR STORES                                   |                                             | 1441                | 1911174042                                                                                                    | 121                          |
|          |                 |                                  |            |         |       |           |           |                | and the local division of the local division of the local division |            |         |         |                  |                                                                                                    |                                               |                                             |                     |                                                                                                    | (KI)                         |
|          |                 |                                  |            |         |       |           | Regist    | ered Us        | ers                                                                                                    | EpiFlu     |         | My pro  | file             |                                                                                                    |                                               |                                             |                     |                                                                                                    |                              |
|          |                 |                                  |            |         |       |           | Bro       | wse            | 1 Ba                                                                                                    | ck to r    | esults  | 10      | Work             | sets 🗐 Upl                                                                                                    | oad 🔯 Batch Up                                | oad 🛐 Settings 📑 Analysis                   |                     | 1                                                                                                    | ese Control and Prevention   |
|          |                 |                                  |            |         |       | ~         |           |                | -                                                                                                    |            |         | -       |                  |                                                                                                    | Called State                                  | -                                           |                     |                                                                                                    | Central of Inflocate,        |
|          |                 |                                  |            |         |       |           | Segme     | HOL .          | Type                                                                                                    |            | Lines   | age     | 104              | nther                                                                                                    |                                               | Length Accession #                          |                     | P                                                                                                    | W., N.W.                     |
|          |                 |                                  |            |         |       |           | на        |                | A/H3                                                                                                    |            |         |         | 200              | 26015402_ZZYP                                                                                                    | P2YH_v1_4                                     | 1737 EPI1174043                             |                     |                                                                                                    |                              |
|          |                 |                                  |            |         |       |           | 1999      | ggatae         | ttct at                                                                                                    | taacca     | tg ang  | actato  | e ttp:           | tttgeg ctgcet                                                                                                    | cte tgtctggttt togo                           | tcasas sattcctggs                           | Blast HA            |                                                                                                    | 📰 Get as .PDF 🔰 Copy In      |
|          |                 |                                  |            |         |       |           | 0161 0241 | ccgaat         | tgoo gt                                                                                                    | tactar     | tg cta  | atagat  | t ggtt           | cagaac tcctca                                                                                                    | tag gigaaataig cgad                           | ogtoot cotcogotoo                           | Copy HA to          |                                                                                                    |                              |
|          |                 |                                  |            |         |       |           | 0321 0401 | treete         | gttg an                                                                                                    | cgaaao     | aa ago  | ttaeca  | c aact           | gttacc cttatg                                                                                                    | tgt gccggattat gcat                           | ccctta gatcactagt                           | 0                   |                                                                                                    |                              |
|          |                 |                                  |            |         |       |           | 0481      | gcataa         | stee at                                                                                                    | ctabaa     | gt agt  | ttcttt  | a gtog           | attasa ttggtt                                                                                                    | acc cacttasact ccan                           | ataccc agcattaaac                           | To clipboard        |                                                                                                    |                              |
|          |                 |                                  |            |         |       |           | 0641      | ctccct         | gtat go                                                                                                    | acaato     | at cag  | gaagaa  | t caca           | gtatct accasa                                                                                                    | igan gccancange tgta                          | atcccg astatcggat                           |                     |                                                                                                    |                              |
|          |                 |                                  |            |         |       |           | 0801      | aacago         | acag ga                                                                                                    | aatcta     | at tgo  | tectag  | g ggtt           | actica aaatac                                                                                                    | page tggganaage tear                          | taatga gatcagotgc                           |                     |                                                                                                    |                              |
|          |                 |                                  |            |         |       |           | 0001      | ggatca         | cata ca                                                                                                    | gigcat     | gt ccc  | agatet  | g ttaa           | graang cactot                                                                                                    | paa ttggcaacag geat                           | gcgaaa tgtaccagag                           |                     |                                                                                                    |                              |
|          |                 |                                  |            |         |       |           | 1121      | cttcag         | gcat ca                                                                                                    | asatto     | tg Age  | generat | a scar           | gctttca tagaaa                                                                                                    | iana gractcaago atgo                          | tggatg gttggtacgg<br>atcgat caaatcaatg      |                     |                                                                                                    |                              |
|          |                 |                                  |            |         |       |           | 1201      | sttcag         | tgoa to<br>gacc tt                                                                                                    | gattga     | ta tgt  | TENEEA  | a acga<br>c scas | gaaatt ccatca                                                                                                    | gatt gaaaaagagt toto                          | ognogt ognogggogo<br>ttettg tigecetgge      |                     |                                                                                                    |                              |
|          |                 |                                  |            |         |       |           | 1361      | gaacca         | acat ac                                                                                                    | aattga     | tc taa  | ctgact  | c agaa           | atgaac asactg                                                                                                    | ttg aaaaaacaaa gaag                           | caactg agggaaaatg                           |                     |                                                                                                    |                              |
|          |                 |                                  |            |         |       |           | 1521      | tatgac         | caca at                                                                                                    | gtatac     | ag gga  | tgange  | a ttas           | acaacc ggttcci                                                                                                    | gat caaggagtt gage                            | tgaagt cagggtacaa                           |                     |                                                                                                    |                              |
|          |                 |                                  |            |         |       |           | 1681      | Eccasa         | agen ca                                                                                                    | acatta     | es tec  | aacatt  | t gcat           | ttgagt gcatta                                                                                                    | tta aaaacac                                   |                                             |                     |                                                                                                    |                              |
|          |                 |                                  |            |         |       |           |           |                |                                                                                                    |            |         |         |                  |                                                                                                    |                                               |                                             |                     |                                                                                                    |                              |
|          |                 |                                  |            |         |       |           | gene H    | IA COM         |                                                                                                    |            |         |         |                  |                                                                                                    |                                               |                                             |                     |                                                                                                    |                              |
|          |                 |                                  |            |         |       |           | compa     | ere CD:        |                                                                                                    |            |         |         |                  |                                                                                                    |                                               |                                             | and a second        | 1                                                                                                    |                              |
|          |                 |                                  |            |         |       |           | 0001      | PRTIIA         | LSCI LC                                                                                                    | LVTAD      | IP OND  | ASTATL  | C LOH            | AVPINT IVETIT                                                                                                    | DRI EVTNATELVO NSSI                           | GEICOS PHOILDOENC                           | Blast gene HA       |                                                                                                    |                              |
|          |                 |                                  |            |         |       |           | 0161      | SSPESS         | LANL TH                                                                                                    | LISKYF     | AL NVT  | HFTINEQ | DKLY             | THOUSE POTONDA                                                                                                    | ISL VAOSSORITY STAR                           | SODAVI PRIOSAPAIR                           | and an enter of     |                                                                                                    |                              |
|          |                 |                                  |            |         |       |           | 0321      | CPRYVA         | QSTL KI                                                                                                    | ATGHR      | NP ERO  | TROIPG  | A IAG            | TENGLE GMODE                                                                                                    | GFR HOUSEGROOA ADLA                           | STOAAT DOENGKLNRL                           | to clipboard        |                                                                                                    |                              |
|          |                 |                                  |            |         |       |           | 0481      | GCFKIY         | HKCO N                                                                                                    | CMOSIS     | NG TYO  | HINYRD  | E ALM            | REQIXE VELKSE                                                                                                    | KOW ILWISFAISC FLLC                           | VALLEF IMMACQKENI                           |                     |                                                                                                    |                              |
|          |                 |                                  |            |         |       |           | w301      | *CUICI         |                                                                                                    |            |         |         |                  |                                                                                                    |                                               |                                             |                     |                                                                                                    |                              |

| renne 🍯 Back to results 🔰 Workarts 🗐                                                                                                    | tiplinad 🗿 Batili Upland 😰 Settingo 📑 Analysis                                                                                                    |                                                                                                    |                                                                                                    |                                                                                                    |                                                                                                    |
|----------------------------------------------------------------------------------------------------|----------------------------------------------------------------------------------------------------|----------------------------------------------------------------------------------------------------|----------------------------------------------------------------------------------------------------|----------------------------------------------------------------------------------------------------|----------------------------------------------------------------------------------------------------|
| NY GARY MIQUINCE IN FASTA:                                                                                                    |                                                                                                    |                                                                                                    |                                                                                                    |                                                                                                    |                                                                                                    |
| genhanden in start have and paper to the con-<br>generation of the start of the start of the start of the start of the<br>exception of the start of the start of the start of the start of the start of the<br>start of the start of the start of the start of the start of the<br>start of the start of the start of the start of the start of the<br>start of the start of the start of the start of the start of the<br>start of the start of the start of the start of the start of the<br>start of the start of the start of the start of the start of the<br>start of the start of the start of the start of the start of the<br>start of the start of the start of the start of the start of the start of the<br>start of the start of the st                                                                                                    |                                                                                                    | NLAF *<br>Napr 1<br>Fils :<br>prist :<br>self *<br>self *                                                                     |                                                                                                    |                                                                                                    |                                                                                                    |
|                                                                                                    | Uplied FASTA from your local computer: [Item Fin] to te meet                                                                                                    |                                                                                                    |                                                                                                    |                                                                                                    |                                                                                                    |
| ops of query and database or \$5.537 program                                                                                                    |                                                                                                    |                                                                                                    |                                                                                                    |                                                                                                    |                                                                                                    |
| (Disk +) Program                                                                                                    | Issem • Defabase Disk • Hepefiles: #                                                                                                    |                                                                                                    |                                                                                                    |                                                                                                    |                                                                                                    |
| St + Filter                                                                                                    | (securit +) alignments (100 +)                                                                                                    |                                                                                                    |                                                                                                    |                                                                                                    |                                                                                                    |
| Editore Artex (SSIAD editore) -<br>Winner Cole Marter -<br>Winner So Severe -<br>Winner Test V2 •                                                                                                    |                                                                                                    |                                                                                                    |                                                                                                    |                                                                                                    |                                                                                                    |
| aut () Hep                                                                                                    | × Read                                                                                                    | V But                                                                                                    |                                                                                                    |                                                                                                    |                                                                                                    |
|                                                                                                    |                                                                                                    |                                                                                                    |                                                                                                    |                                                                                                    |                                                                                                    |
|                                                                                                    |                                                                                                    |                                                                                                    |                                                                                                    |                                                                                                    |                                                                                                    |
| Registered Users                                                                                                    | EpiFlu <sup>m</sup> My profile                                                                                                    |                                                                                                    |                                                                                                    |                                                                                                    |                                                                                                    |
| Repuise 🗮                                                                                                    | Back to results 🔗 Worksets 🎱 Unload 👩 Bate                                                                                                    | ch Unioad 🔊 Settings                                                                                                    |                                                                                                    |                                                                                                    |                                                                                                    |
| 0                                                                                                    | <b>y y y</b>                                                                                                    |                                                                                                    |                                                                                                    |                                                                                                    |                                                                                                    |
| <b>.</b>                                                                                                    |                                                                                                    |                                                                                                    | _                                                                                                    |                                                                                                    |                                                                                                    |
| Ouerv inform                                                                                                    | ation                                                                                                    |                                                                                                    |                                                                                                    |                                                                                                    |                                                                                                    |
|                                                                                                    | a don                                                                                                    |                                                                                                    |                                                                                                    | njaneed lakes raffs- mystella                                                                                                    |                                                                                                    |
| Descriptions                                                                                                    |                                                                                                    |                                                                                                    | 3                                                                                                    | Annexes and Annexes and Annexe | Analysis<br>at 4 (144) (angl): 3737                                                                                                    |
| Descriptions<br>Align Segment-ID                                                                                                    | Name                                                                                                    | Score                                                                                                    | E-Valu                                                                                                    | paparana dawa Tapelar yang dan terupakan sebuah sebuah seb | Analysis<br>at 4 (MA) Langth: 3237<br>Gapt: 6/12737 (                                                                                                    |
| Descriptions<br>Align Segment-ID<br>EPI1477820                                                                                                    | Neme<br>A/Pennsylvania/346/2018 (A/H3N2) segment 4 (HA)                                                                                                    | Score<br>3208.8                                                                                                    | E-Valu<br>0.0000 1000                                                                                                    | anderect and provide the second second       | Analysis<br>at 4 (1944) Length: 1237<br>Gapt: 4/3737 (                                                                                                    |
| Descriptions<br>Align Segment-ID<br>EPI1477820                                                                                                    | Name<br>A/Pennsylvania/346/2018 (A/H3N2) segment 4 (HA)<br>A/Decom/decols/2015/2018 (A/H3N2) segment 4 (HA)                                                                                                    | Score<br>3208.8                                                                                                    | E-Valu<br>0.0000 835<br>0.0000 835                                                                                                    | Constant and a second second sec      | Analysis<br>(4 (194) Length: 3237<br>Gene: 6/12371                                                                                                    |
| Descriptions<br>Align Segment-ID<br>EPI1477820<br>EPI1477539                                                                                                    | Name<br>A/Pennsylvania/346/2018 (A/H3N2) segment 4 (HA)<br>A/Pennsylvania/325/2018 (A/H3N2) segment 4 (HA)                                                                                                    | Score<br>3208.8<br>3208.8                                                                                                    | E-Valu<br>0.0000 apr<br>0.0000 apr<br>0.0000 apr                                                                                                    |                                                                                                    | Avalysis<br>(4 ( DA) (argth: 2237<br>(argth: 2237)                                                                                                    |
| Descriptions<br>Align Segment-ID<br>E911477820<br>E911477539<br>E911468174                                                                                                    | Name           A/Pennsylvania/346/2018 (A/H3N2) segment 4 (HA)           A/Pennsylvania/325/2018 (A/H3N2) segment 4 (HA)           A/Hichigan/143/2018 (A/H3N2) segment 4 (HA)                                                                                                    | Score<br>3208.8<br>3208.8<br>3208.8<br>3208.8                                                                                 | E-Valu<br>0.0000 000<br>0.0000 000<br>0.0000 000<br>0.0000 000<br>0.0000 000                                                                                                    |                                                                                                    | Analysis<br>of 4 (1963) Congrit (2023)<br>Gene 4/12/27                                                                                                    |
| Descriptions<br>Alian Segment-ID<br>E P11477820<br>E P11477820<br>E P11477820<br>E P11468174<br>E P11468174<br>E P11467031                                                                                                    | Name<br>A/htmmylvania/246/2018 (A/H3N2) segment 4 (HA)<br>A/htmmylvania/252/2018 (A/H3N2) segment 4 (HA)<br>A/htmlgan/143/2018 (A/H3N2) segment 4 (HA)<br>A/htms/15/2018 (A/H3N2) segment 4 (HA)                                                                                                    | Score<br>3208.8<br>3208.8<br>3208.8<br>3208.8<br>3208.8                                                                       | E-Valu     0.0000     0.0000     0.0000     0.0000     0.0000     0.0000     0.0000     0.0000     0.0000     0.0000     0.0000     0.0000     0.0000     0.0000     0.0000     0.0000     0.0000     0.0000     0.0000     0.0000     0.0000     0.0000     0.0000     0.0000     0.0000     0.0000     0.0000     0.0000     0.0000     0.0000     0.0000     0.0000     0.0000     0.0000     0.0000     0.0000     0.0000     0.0000     0.0000     0.0000     0.0000     0.0000     0.0000     0.0000     0.0000     0.0000     0.0000     0.0000     0.0000     0.0000     0.0000     0.0000     0.0000     0.0000     0.0000     0.0000     0.0000     0.0000     0.0000     0.0000     0.0000     0.0000     0.0000     0.0000     0.0000     0.0000     0.0000     0.0000     0.0000     0.0000     0.0000     0.0000     0.0000     0.0000     0.0000     0.0000     0.0000     0.0000     0.0000     0.0000     0.0000     0.0000     0.0000     0.0000     0.0000     0.0000     0.0000     0.0000     0.0000     0.0000     0.0000     0.0000     0.0000     0.0000     0.0000     0.0000     0.0000     0.0000     0.0000     0.0000     0.0000     0.0000     0.0000     0.0000     0.0000     0.0000     0.0000     0.0000     0.0000     0.0000     0.0000     0.0000     0.0000     0.0000     0.0000     0.0000     0.0000     0.0000     0.0000     0.0000     0.0000     0.0000     0.0000     0.0000     0.0000     0.0000     0.0000     0.0000     0.0000     0.0000     0.0000     0.0000     0.0000     0.0000     0.0000     0.0000     0.0000     0.0000     0.0000     0.0000     0.0000     0.0000     0.0000     0.0000     0.0000     0.0000     0.0000     0.0000     0.0000     0.0000     0.0000     0.0000     0.0000     0.0000     0.0000     0.0000     0.0000     0.0000     0.0000     0.0000     0.0000     0.0000     0.0000     0.0000     0.0000     0.0000     0.0000     0.0000     0.0000     0.0000     0.0000     0.0000     0.0000     0.0000     0.0000     0.0000     0.0000     0.0000     0.0000     0.0000     0.0000     0.0000     0.0000     0.0000     0.000                                                                                                    |                                                                                                    | Analysk<br># 4 (194) Length (222<br>Sape 6/1727)                                                                                                    |
| Descriptions           Align Segment-ID           EPI1477820           EPI1477820           EPI1477839           EPI1468174           EPI1468174           EPI1467020                                                                                                    | Name           A/Pennykanik/1946/2018 (AH3N2) segment 4 (HA)           A/Pennykanik/1923/2018 (AH3N2) segment 4 (HA)           A/Michigan/143/2018 (AH3N2) segment 4 (HA)           A/Michigan/143/2018 (AH3N2) segment 4 (HA)           A/Michigan/143/2018 (AH3N2) segment 4 (HA)                                                                                                    | Score<br>3208.8<br>3208.8<br>3208.8<br>3208.8<br>3208.8                                                                       | E-Valu<br>0.0000 mpr<br>0.0000 mpr                                                                                                    |                                                                                                    | Avulguta<br>et 4 (1945) LEXE<br>Gause 4/2/227                                                                                                    |
| Descriptions<br>Align Segment-ID<br>E FE1477820<br>E FE1477820<br>E FE1477829<br>E FE1477839<br>E FE1468174<br>E FE1468269<br>FF1466269                                                                                                    | Name<br>A/henrophrania/346/2018 (A/H3102) segment 4 (HA)<br>A/henrophrania/325/2018 (A/H3102) segment 4 (HA)<br>A/https://arkasi/sci2018 (J/H3102) segment 4 (HA)<br>A/https://arkasi/sci2018 (J/H3102) segment 4 (HA)                                                                                                    | Score<br>3208.8<br>3208.8<br>3208.8<br>3208.8<br>3208.8<br>3208.8                                                             | E-Valu<br>0.0000 mp<br>0.0000 mp<br>0.0000 mp<br>0.0000 mp<br>0.0000 mp<br>0.0000 mp<br>0.0000 mp<br>0.0000 mp                                                                                                    |                                                                                                    | Analysis<br># 4 (MA) (seeps 1237<br>Gase 8/1237                                                                                                    |
| Pescriptions           Alian Segment-ID           PI1477820           PI1477820           PI147739           PI148774           PI148774           PI148774           PI148774           PI148774           PI148720           PI148720           PI148720           PI148720                                                                                                    | Name           A/Inems/Inatial/346/2018 (AH352) segment 4 (HA)         A/Inems/Inatial/326/2018 (AH352) segment 4 (HA)         A/Inems/Inatial/326/2018 (AH352) segment 4 (HA)         A/Inems/Inatial/326/2018 (AH352) segment 4 (HA)         A/Inems/Inatial/326/2018 (AH352) segment 4 (HA)         A/Inems/Inatial/326/2018 (AH352) segment 4 (HA)         A/Inems/Inatial/326/2018 (AH352) segment 4 (HA)         A/Inems/Inatial/326/2018 (AH352) segment 4 (HA)         A/Inems/Inatial/326/2018 (AH352) segment 4 (HA)         A/Inems/Inatial/326/2018 (AH352) segment 4 (HA)         A/Inems/Inatial/326/2018 (AH352) segment 4 (HA)         A/Inems/Inatial/326/2018 (AH352) segment 4 (HA)         A/Inems/Inatial/326/2018 (AH352) segment 4 (HA)         A/Inems/Inatial/326/2018 (AH352) segment 4 (HA)         A/Intems/Inatial/326/2018 (AH352) segment 4 (HA)         A/Intems/Inatial/326/2018 (AH352) segment 4 (HA)         A/Intems/Inatial/326/2018 (AH352) segment 4 (HA)         A/Intems/Inatial/326/2018 (AH352) segment 4 (HA)         A/Intems/Inatial/326/2018 (AH352) segment 4 (HA)         A/Intems/Inatial/326/2018 (AH352) segment 4 (HA)         A/Intems/Inatial/326/2018 (AH3562) segment 4 (HA)         A/Intems/Inatial/326/2018 (AH356) segment 4 (HA)         A/Intems/Inatial/326/2018 (AH356) segment 4 (HA)         A/Intems/Inatial/326/2018 (AH356) segment 4 (HA)         A/Intems/Inatial/326/2018 (AH3566) segment 4 (HA)         A/Intems/Inatial/326/2018 (AH3566) segment 4 (HA)         A/Intems/Inatial/326/2018 (AH3566) segment 4 (HA)         A/Intems/Inatial/326/2018 (AH3566) segment 4 (HA)         A/Intems/Inatial/326/2018 (AH3566) segment 4 (HA)         A/Intems/Inatial/326/2018 (AH3566) segment 4 (HA)         A/Intems/ | Score<br>3208.8<br>3208.8<br>3208.8<br>3208.8<br>3208.8<br>3208.8<br>3208.9<br>3208.9                                         | E-Vali     Compared and a compared and a compa                                                                                                    |                                                                                                    | Analysis<br>et e (MA) Longin (LSDF<br>Sign: 6/2527                                                                                                    |
| Descriptions<br>Alian Segment-ID<br>F 1911477820<br>F 1911477820<br>F 1911477820<br>F 1911467820<br>F 1911467820<br>F 1911467820<br>F 19112990218<br>F 19112990218                                                                                                    | Name<br>A/Introsphrasila/346/2018 (A/H3102) segment 4 (HA)<br>A/Introsphrasila/325/2018 (A/H3102) segment 4 (HA)<br>A/Introsphrasila/325/2018 (A/H3102) segment 4 (HA)<br>A/Introsphrasila/325/2018 (A/H3102) segment 4 (HA)<br>A/Interosphrasila/325/2018 (A/H3102) segment 4 (HA)<br>A/Interosphrasila/325/2018 (A/H3102) segment 4 (HA)                                                                                                    | Score<br>3208.8<br>3208.8<br>3208.8<br>3208.8<br>3208.8<br>3208.8<br>3208.8<br>3208.8                                         | E-Vali     Compared and a second and a second and a second and a second and a second and a second and a second and a second and a second a second a sec                                                                                                    |                                                                                                    | Analysis<br>et e (MA) serger. (J297<br>Sage: 6/2297                                                                                                    |
| Descriptions           Alian Segment-ID           FI147720           FI147720           FI147739           FI147731           FI147731           FI147731           FI147731           FI147731           FI147731           FI147931           FI149731           FI1299218           FI1299218           FI1299218           FI129902                                                                                                    | Name           A/Homoyhania(246(2018 (AH1302) segment 4 (HA))           A/Homoyhania(256(2018 (AH1302) segment 4 (HA))           A/Résali S2018 (AH1302) segment 4 (HA)           A/Résali S2018 (AH1302) segment 4 (HA)           A/Résali S2018 (AH1302) segment 4 (HA)           A/Résali S2018 (AH1302) segment 4 (HA)           A/Résali S2018 (AH1302) segment 4 (HA)           A/Résali S2018 (AH1302) segment 4 (HA)           A/Résaliment/P0222/2017 (AH1302) segment 4 (HA)           A/Résaliment/P0227/2018 (AH1302) segment 4 (HA)                                                                                                    | Score<br>3206.8<br>3206.8<br>3206.8<br>3206.8<br>3206.8<br>3206.8<br>3206.8<br>3206.8                                         | Comparison of the second second                                                                                                    |                                                                                                    | Analysis<br>et (104) (angle 1232<br>Sign 6/2737                                                                                                    |
| Descriptions           Alian Segment: 100           ○         691147820           ○         691147820           ○         691147820           ○         691146208           ○         691146208           ○         691146208           ○         691146208           ○         691146208           ○         69119002           ○         69119002                                                                                                    | Name<br>A/Intronylvasila/346/2018 (A/H3102) segment 4 (HA)<br>A/Intronylvasila/325/2018 (A/H3102) segment 4 (HA)<br>A/Intronylvasila/325/2018 (A/H3102) segment 4 (HA)<br>A/Intronylvasila/325/2018 (A/H3102) segment 4 (HA)<br>A/Internylvasila/325/2018 (A/H3102) segment 4 (HA)<br>A/Internylvasila/325/2018 (A/H3102) segment 4 (HA)<br>A/Internylvasila/325/2018 (A/H3102) segment 4 (HA)                                                                                                    | Score<br>3 208.8<br>3 208.8<br>3 208.8<br>3 208.8<br>3 208.8<br>3 208.8<br>3 208.8<br>3 208.8                                 | E-Value<br>0.0000 800<br>0.0000 8000<br>0.0000 8000<br>0.0000 8000<br>0.0000000000000000000000000000                                                                                                    |                                                                                                    | Brodiych<br>or e DNU crienti 1237<br>Gauri 6/1777                                                                                                    |
| Descriptions           Alien Segment 100           20 8147820           21 8147820           21 8148124           21 8148124           21 8148124           21 8148124           21 8148124           21 8148124           21 81148124           21 81129218           22 8911299218           23 8911299218           25 891129902           25 8911299218           25 8911299218           25 8911299218           25 8911299218           25 8911299218           26 8911299218           27 8911294253                                                                                                    | Name           A/Homophania/246/2018 (AH1302) segment 4 (HA)           A/Homophania/246/2018 (AH1302) segment 4 (HA)           A/Restay/Sala/240208 (AH1302) segment 4 (HA)           A/Restay/Sala/22018 (AH1302) segment 4 (HA)           A/Restay/Sala/22018 (AH1302) segment 4 (HA)           A/Restay/Sala/22018 (AH1302) segment 4 (HA)           A/Restay/Sala/22018 (AH1302) segment 4 (HA)           A/Restay/Sala/22018 (AH1302) segment 4 (HA)           A/Restay/Sala/22018 (AH1302) segment 4 (HA)           A/Restay/Sala/22018 (AH1302) segment 4 (HA)           A/Restay/Sala/22018 (AH1302) segment 4 (HA)           A/Restay/Sala/22018 (AH1302) segment 4 (HA)           A/Restay/Sala/22018 (AH1302) segment 4 (HA)           A/Restay/Sala/22018 (AH1302) segment 4 (HA)                                                                                                    | Score<br>3 2018.8<br>3 2018.8<br>3 2018.8<br>3 2018.8<br>3 2018.8<br>3 2018.8<br>3 2018.8<br>3 2018.8<br>3 2018.8             | Comparison of the second second                                                                                                    |                                                                                                    | Andysk<br>a (pa) (sopie 1997<br>Som 47999                                                                                                    |
| 2escriptions<br>Alas Segment: Di<br>C 0147720<br>C 0147720<br>C 0144720<br>C 0144624<br>C 0144624<br>C 01146204<br>C 01124020<br>C 01129002<br>C 01129002<br>C 01129002<br>C 01129002<br>C 01129002<br>C 01129002<br>C 01129002                                                                                                    | Name<br>A/Introsphrasila/346/2018 (A/H3102) segment 4 (HA)<br>A/Introsphrasila/325/2018 (A/H3102) segment 4 (HA)<br>A/Introsphrasila/225/2018 (A/H3102) segment 4 (HA)<br>A/Introsphrasila/2018 (A/H3102) segment 4 (HA)<br>A/Introsphrasila/2018 (A/H3102) segment 4 (HA)<br>A/Intalment/P0222018 (A/H3102) segment 4 (HA)<br>A/Intalment/P0222018 (A/H3102) segment 4 (HA)<br>A/Intalment/P0222018 (A/H3102) segment 4 (HA)<br>A/Intalment/P02241/2018 (A/H3102) segment 4 (HA)<br>A/Intalment/P02241/2018 (A/H3102) segment 4 (HA)                                                                                                    | Score<br>2208.8<br>2208.8<br>2208.8<br>2208.8<br>2208.8<br>2208.8<br>2208.8<br>2208.8<br>2208.8                               | Comparison of the second second                                                                                                    |                                                                                                    | A PAU Control 197                                                                                                    |
| Descriptions<br>Alian Segment 10<br>■ 0147730<br>■ 07146374<br>■ 0714647031<br>■ 071464269<br>■ 071464269<br>■ 071190023<br>■ 071290218<br>■ 071290023<br>■ 071290023<br>■ 071290025<br>■ 071290025<br>■ 07129025<br>■ 07129025<br>■ 07129                                                                                                    | Name           A/Horosylvania/254(2018 (A/H302) segment 4 (H4)         A/Horosylvania/252(2018 (A/H302) segment 4 (H4)         A/Horosylvania/252(2018 (A/H302) segment 4 (H4)         A/Horosylvania/252(2018 (A/H302) segment 4 (H4)         A/Horosylvania/252(2018 (A/H302) segment 4 (H4)         A/Horosylvania/252(2018 (A/H302) segment 4 (H4)         A/Horosylvania/252(2018 (A/H302) segment 4 (H4)         A/Baltimeex/P6222(2018 (A/H302) segment 4 (H4)         A/Baltimeex/P6222(2018 (A/H302) segment 4 (H4)         A/Baltimeex/P6222(2018 (A/H302) segment 4 (H4)         A/Baltimeex/P6222(2018 (A/H302) segment 4 (H4)         A/Advantas/L4/2017 (A/H302) segment 4 (H4)         A/Advantas/L4/2017 (H4)H302 (H4)H302 (H4)H302 (H4)H302 (H4)H302 (H4)H302 (H4)H302 (H4)H302 (H4)H302 (H4)H302 (H4)H302 (H4)H302 (H4) | Score<br>3208.8<br>3208.8<br>3208.8<br>3208.8<br>3208.8<br>3208.8<br>3208.8<br>3208.8<br>3208.8<br>3208.8                     | E-Valu     Compared and a compared and a compa                                                                                                    |                                                                                                    | Andryka<br>4 proj. Same J2777<br>Same A78771                                                                                                    |
| 2escriptions<br>Alas Segment 20<br>■ 01477820<br>■ 071477820<br>■ 071445740<br>■ 071446374<br>■ 071446374<br>■ 07149021<br>■ 071199021<br>■ 071199025<br>■ 0711299025<br>■ 071129905<br>■ 071129905<br>■ 071129905                                                                                                    | Name           A/Introdylvasila/246(2018 (A/H3102) segment 4 (HA)         A/Introdylvasila/252(2018 (A/H3102) segment 4 (HA)         A/Introdylvasila/252(2018 (A/H3102) segment 4 (HA)         A/Introdylvasila/252(2018 (A/H3102) segment 4 (HA)         A/Introdylvasila/252(2018 (A/H3102) segment 4 (HA)         A/Introdylvasila/252(2018 (A/H3102) segment 4 (HA)         A/Introdylvasila/252(2018 (A/H3102) segment 4 (HA)         A/Intalmice/H2022(2018 (A/H3102) segment 4 (HA)         A/Intalmice/H2022(2018 (A/H3102) segment 4 (HA)         A/Intalmice/H2022(2018 (A/H3102) segment 4 (HA))         A/Intalmice/H2022(2018 (A/H3102) segment 4 (HA))         A/Intalmice/H2022(2018 (A/H3102) segment 4 (HA))         A/Intalmice/H2022(2018 (A/H3102) segment 4 (HA))         A/Intalmice/H2022(2018 (A/H3102) segment 4 (HA))         A/Intalmice/H2022(2018 (A/H3102) segment 4 (HA))         A/Intalmice/H2022(2018 (A/H3102) segment 4 (HA))         A/Intalmice/H2022(2018 (A/H3102) segment 4 (HA))         A/Intalmice/H2022(2018 (A/H3102) segment 4 (HA))         A/Intalmice/H2022(2018 (A/H3102) segment 4 (HA))         A/Intalmice/H2022(2018 (A/H3102) segment 4 (HA))         A/Intalmice/H2022(1018 (A/H3102) segment 4 (HA))         A/Intalmice/H2022(1018 (A/H3102) segment 4 (HA))         A/Intalmice/H2022(HA)         A/Intalmice/H2022(HA)         A/Intalmice/H2022(HA)         A/Intalmice/H2022(HA)         A/Intalmice/H2022(HA)         A/Intalmice/H2022(HA)         A/Intalmice/H2022(HA)         A/Intalmice/H2022(HA)         A/Intalmice/H2022(HA)         A/Intalmice/H2022(HA)         A/Intalmice/H2022(HA)         A/Intalmice/H2022(HA)         A/Intalmice/H2022(HA)         A/Intalmice                                              | Score<br>3208.8<br>2208.8<br>2208.8<br>2208.8<br>2208.8<br>2208.8<br>2208.8<br>2208.8<br>2208.8<br>2208.8<br>2208.8<br>2208.8 | E-Valu         4           0.0000         5           0.0000         5           0.0000         5           0.0000         5           0.0000         5           0.0000         5           0.0000         5           0.0000         5           0.0000         5           0.0000         5           0.0000         5           0.0000         5           0.0000         5           0.0000         5           0.0000         5           0.0000         5           0.0000         5           0.0000         5           0.0000         5           0.0000         5           0.0000         5           0.0000         5           0.0000         5                                                                                                    |                                                                                                    | Bankyto<br>1 Del 1990 - Gene 1997                                                                                                    |
| Descriptions<br>Alian Segment 10<br>■ 0147320<br>■ 07146324<br>■ 071464269<br>■ 071464269<br>■ 071464269<br>■ 071190022<br>■ 071129022<br>■ 07129022<br>■ 07129025<br>■ 071294527<br>■ 071294957<br>■ 071294957<br>■ 07129457<br>■ 07129457<br>■ 0712957<br>■ 0712957<br>■ 0712957<br>■ 0712957<br>■ 0712957<br>■ 0712957<br>■ 0712957<br>■ 0712957<br>■ 0712957<br>■ 0712957<br>■ 0712957<br>■ 0712957<br>■ 0712957<br>■ 0712957<br>■ 0712957<br>■ 0712957<br>■ 0712957<br>■ 0712957<br>■ 0712957<br>■ 0712957<br>■ 0712957<br>■ 0712957<br>■ 0712957<br>■ 0                                                                                                    | Name           A/Homoykania/246/2018 (A/H302) segment 4 (HA)           A/Homoykania/256/2018 (A/H302) segment 4 (HA)           A/Homoykania/256/2018 (A/H302) segment 4 (HA)           A/Homoykania/256/2018 (A/H302) segment 4 (HA)           A/Homoykania/256/2018 (A/H302) segment 4 (HA)           A/Homoykania/256/2018 (A/H302) segment 4 (HA)           A/Homoykania/256/2018 (A/H302) segment 4 (HA)           A/Baltimeex/R62722018 (A/H302) segment 4 (HA)           A/Baltimeex/R62722018 (A/H302) segment 4 (HA)           A/Homoykania/258 (A/H302) segment 4 (HA)           A/Haltimsey/R62722018 (A/H302) segment 4 (HA)           A/Haltimsey/R62722018 (A/H302) segment 4 (HA)           A/Haltimsey/R62722018 (A/H302) segment 4 (HA)           A/Haltimsey/R62722018 (A/H302) segment 4 (HA)                                                                                                    | Score<br>2208.8<br>2208.8<br>2208.8<br>2208.8<br>2208.8<br>2208.8<br>2208.8<br>2208.8<br>2208.8<br>2208.8                     | C - Valu     C - Valu                                                                                                    |                                                                                                    | Bandyuku<br>4 (mpd) useri 2027<br>useri 4/2777                                                                                                    |
| 2escriptions<br>Alas Segment: Di<br>C 021477220<br>C 021477220<br>C 021472374<br>C 021472374<br>C 021472374<br>C 021472374<br>C 021472374<br>C 021472374<br>C 021472375<br>C 021429025<br>C 021129025<br>C 021129025<br>C 021129025<br>C 021129025<br>C 021129059                                                                                                    | Name         A/Homoylvasila/246(2018 (AH3102) segment 4 (HA)           A/Homoylvasila/252(2018 (AH3102) segment 4 (HA)         A/Homoylvasila/252(2018 (AH3102) segment 4 (HA)           A/Homoylvasila/252(2018 (AH3102) segment 4 (HA)         A/Homoylvasila/252(2018 (AH3102) segment 4 (HA)           A/Homoylvasila/252(2018 (AH3102) segment 4 (HA)         A/Homoylvasila/252(2018 (AH3102) segment 4 (HA)           A/Homoylvasila/252(2018 (AH3102) segment 4 (HA)         A/Hallimover/P022(2018 (HH3102) segment 4 (HA)           A/Hallimover/P022(2018 (HH3102) segment 4 (HA)         A/Hallimover/P022(2018 (HH3102) segment 4 (HA)           A/Hallimover/P022(2018 (HH3102) segment 4 (HA)         A/Hallimover/P022(2018 (HH3102) segment 4 (HA)           A/Hallimover/P022(2018 (HH3102) segment 4 (HA)         A/Hallimover/P022(2018 (HH3102) segment 4 (HA)           A/Hallimover/P022(2018 (HH3102) segment 4 (HA)         A/Hallimover/P022(2018 (HH3102) segment 4 (HA)                                                                                                    | 5000<br>2008.8<br>2008.8<br>2008.8<br>2008.8<br>2008.8<br>2008.8<br>2008.8<br>2008.8<br>2008.8<br>2008.8                      | C-Valu     Composition     Composition                                                                                                    |                                                                                                    | Bandayta<br>1 Brod Gane M23971<br>Gane M23971                                                                                                    |
| Descriptions<br>Alian Segment: Di<br>EV17920<br>EV17920<br>EV17920<br>EV149274<br>EV149701<br>EV149701<br>EV149701<br>EV149701<br>EV129902<br>EV129902<br>EV129902<br>EV129902<br>EV129905<br>EV129905<br>EV129905                                                                                                    | Name           A/Homoykania/246/2018 (A/H302) segment 4 (HA)           A/Homoykania/252/2018 (A/H302) segment 4 (HA)           A/Recarlysize/149/2018 (A/H302) segment 4 (HA)           A/Recarlysize/149/2018 (A/H302) segment 4 (HA)           A/Recarlysize/149/2018 (A/H302) segment 4 (HA)           A/Recarlysize/12018 (A/H302) segment 4 (HA)           A/Relificere/16222/2017 (A/H302) segment 4 (HA)           A/Relificere/16222/2017 (A/H302) segment 4 (HA)           A/Relificere/16222/2018 (A/H302) segment 4 (HA)           A/Relificere/16222/2018 (A/H302) segment 4 (HA)           A/Relificere/16222/2018 (A/H302) segment 4 (HA)           A/Relificere/16223/2018 (A/H302) segment 4 (HA)           A/Relificere/16223/2018 (A/H302) segment 4 (HA)           A/Relificere/1623/2018 (A/H302) segment 4 (HA)           A/Relificere/1623/2018 (A/H302) segment 4 (HA)           A/Relificere/1623/2018 (A/H302) segment 4 (HA)                                                                                                    | Score<br>2206.8<br>2206.8<br>2206.8<br>2206.8<br>2206.8<br>2206.8<br>2206.8<br>2206.8<br>2206.8                               | E-Valu<br>0.0000<br>0.0000 |                                                                                                    | 3 - HARN                                                                                                    |
| Descriptions           Alan Segment: Div           Alan Segment: Div           Bit 107220           Bit 107220           Bit 107220           Bit 107220           Bit 107220           Bit 107220           Bit 107220           Bit 107220           Bit 1020022           Bit 1020022           Bit 102002           Bit 102002           Bit 102002           Bit 102002           Bit 102002                                                                                                    | Name         A/homoylvasiai/246(2018 (A/H3102) segment 4 (HA)           A/homoylvasiai/252(2018 (A/H3102) segment 4 (HA)         A/homoylvasiai/252(2018 (A/H3102) segment 4 (HA)           A/homoylvasiai/252(2018 (A/H3102) segment 4 (HA)         A/homoylvasiai/252(2018 (A/H3102) segment 4 (HA)           A/homoylvasiai/252(2018 (A/H3102) segment 4 (HA)         A/homoylvasiai/252(2018 (A/H3102) segment 4 (HA)           A/holimoylvasiai/252(2018 (A/H3102) segment 4 (HA)         A/holimoylvasiai/252(2018 (A/H3102) segment 4 (HA)           A/holimoylvasiai/252(2018 (A/H3102) segment 4 (HA)         A/holimoylvasiai/42(2012 (A/H3102) segment 4 (HA)           A/homoylvasiai/24/2012 (A/H3102) segment 4 (HA)         A/homoylvasiai/42(2018 (A/H3102) segment 4 (HA)           A/homoylvasiai/42(2018 (A/H3102) segment 4 (HA)         A/homoylvasiai/42(2018 (A/H3102) segment 4 (HA)           A/homoylvasiai/42(2018 (A/H3102) segment 4 (HA)         A/homoylvasiai/42(2018 (A/H3102) segment 4 (HA)                                                                                                    | 5000<br>2008.8<br>2008.8<br>2008.8<br>2008.8<br>2008.8<br>2008.8<br>2008.8<br>2008.8<br>2008.8<br>2008.8                      | E-Y49E     Compared and a second and a second and a second and a second and a second and a second and a second and a second and a second and a second and a second and a second and a second and a second and a second and a second and a second a second a second                                                                                                    |                                                                                                    | 3 - Marine<br>4 - Ello<br>- Marine<br>- Marine<br>- |
| Descriptions<br>Alian Segment 10<br>C 0214920<br>C 0214920<br>C 02149270<br>C 021492701<br>C 021492701<br>C 021492701<br>C 02149270<br>C 02129228<br>C 02129228<br>C 02129228<br>C 02129228<br>C 02129290<br>C 02129999                                                                                                    | Name           A/Homoykania/246/2018 (A/H302) segment 4 (H4)           A/Homoykania/252/2018 (A/H302) segment 4 (H4)           A/Homoykania/252/2018 (A/H302) segment 4 (H4)           A/Homoykania/252/2018 (A/H302) segment 4 (H4)           A/Recady58/2018 (A/H302) segment 4 (H4)           A/Homoykania/252/2018 (A/H302) segment 4 (H4)           A/Homoykania/252/2018 (A/H302) segment 4 (H4)           A/HattlenseyRecz22/2017 (A/H302) segment 4 (H4)           A/BattlenseyRecz22/2018 (A/H302) segment 4 (H4)           A/BattlenseyRecz22/2018 (A/H302) segment 4 (H4)           A/RattlenseyRecz22/2018 (A/H302) segment 4 (H4)           A/RattlenseyRecz22/2018 (A/H302) segment 4 (H4)           A/RattlenseyRecz22/2018 (A/H302) segment 4 (H4)           A/RattlenseyRecz22/2018 (A/H302) segment 4 (H4)           A/RattlenseyRecz22/2018 (A/H302) segment 4 (H4)           A/RattlenseyRecz22/2018 (A/H302) segment 4 (H4)           A/RattlenseyRecz22/2018 (A/H302) segment 4 (H4)           A/RattlenseyRecz22/2018 (A/H302) segment 4 (H4)           A/RattlenseyRecz22/2018 (A/H302) segment 4 (H4)                                                                                                    | Score<br>2206.8<br>2206.8<br>2206.8<br>2206.8<br>2206.8<br>2206.8<br>2206.8<br>2206.8<br>2206.8                               | E-Value     Compared and a compared and a comp                                                                                                    |                                                                                                    | Dening                                                                                                    |
| 2escriptions<br>Alas Segment: Di<br>201477230<br>201477230<br>20147720<br>20147720<br>20147720<br>20147720<br>20147720<br>2                                                               | Name           A/Homsylvasia/246/2018 (AH3102) segment 4 (HA)           A/Homsylvasia/225/2018 (AH3102) segment 4 (HA)           A/Homsylvasia/225/2018 (AH3102) segment 4 (HA)           A/Homsylvasia/225/2018 (AH3102) segment 4 (HA)           A/Homsylvasia/225/2018 (AH3102) segment 4 (HA)           A/Homsylvasia/225/2018 (AH3102) segment 4 (HA)           A/Haldmone/P0222017 (AH3102) segment 4 (HA)           A/Haldmone/P0222018 (HH3102) segment 4 (HA)           A/Haldmone/P0222018 (HA13102) segment 4 (HA)           A/Haldmone/P0222018 (HA13102) segment 4 (HA)           A/Haldmone/P0222018 (HA13102) segment 4 (HA)           A/Haldmone/P02241/2018 (AH3102) segment 4 (HA)           A/Haldmone/P02241/2018 (AH3102) segment 4 (HA)           A/Haldmone/P02241/2018 (AH3102) segment 4 (HA)           A/Haldmone/P02241/2018 (AH3102) segment 4 (HA)           A/Haldmone/P02241/2018 (AH3102) segment 4 (HA)           A/Haldmone/P02241/2018 (AH3102) segment 4 (HA)           A/Haldmone/P02241/2018 (AH3102) segment 4 (HA)           A/Haldmone/P02241/2018 (AH3102) segment 4 (HA)                                                                                                    | 500e<br>2208.8<br>2208.8<br>2208.8<br>2208.8<br>2208.8<br>2208.8<br>2208.8<br>2208.8<br>2208.8<br>2208.8<br>2208.8            | E-Valse     Compared and a compared and a comp                                                                                                    |                                                                                                    | (3) Andrew (1997)<br>A & COLO (1997)<br>Andrew (1997) (1997)                                                                                                    |
| Descriptions           Alian Segment: Div           CEUT7020           CEUT7020           CEUT7020           CEUT7020           CEUT7020           CEUT0166209           CEUT0166209           CEUT020028           CEUT020028           CEUT020028           CEUT020028           CEUT020028           CEUT020028           CEUT020028           CEUT020027           CEUT020028           CEUT020028 <th< td=""><td>Name           A/Homoykania/246/2018 (A/H302) segment 4 (H4)           A/Homoykania/252/2018 (A/H302) segment 4 (H4)           A/Homoykania/252/2018 (A/H302) segment 4 (H4)           A/Homoykania/252/2018 (A/H302) segment 4 (H4)           A/Homoykania/252/2018 (A/H302) segment 4 (H4)           A/Homoykania/252/2018 (A/H302) segment 4 (H4)           A/Homoykania/252/2018 (A/H302) segment 4 (H4)           A/Homoykania/252/2018 (A/H302) segment 4 (H4)           A/Hattimeser/R0223/2018 (A/H302) segment 4 (H4)           A/Battimeser/R0223/2018 (A/H302) segment 4 (H4)           A/Hattimeser/R0223/2018 (A/H302) segment 4 (H4)           A/Rattimeser/R0223/2018 (A/H302) segment 4 (H4)           A/Rattimeser/R0223/2018 (A/H302) segment 4 (H4)           A/Rattimeser/R0223/2018 (A/H302) segment 4 (H4)           A/Rattimeser/R0223/2018 (A/H302) segment 4 (H4)           A/Rattimeser/R0223/2018 (A/H302) segment 4 (H4)           A/Rattimeser/R0223/2018 (A/H302) segment 4 (H4)           A/Rattimeser/R0223/2018 (A/H302) segment 4 (H4)</td><td>Score<br/>2206.8<br/>2206.8<br/>2206.8<br/>2206.8<br/>2206.8<br/>2206.8<br/>2206.8<br/>2206.8<br/>2206.8</td><td></td><td></td><td>Dening</td></th<>                                                                                                    | Name           A/Homoykania/246/2018 (A/H302) segment 4 (H4)           A/Homoykania/252/2018 (A/H302) segment 4 (H4)           A/Homoykania/252/2018 (A/H302) segment 4 (H4)           A/Homoykania/252/2018 (A/H302) segment 4 (H4)           A/Homoykania/252/2018 (A/H302) segment 4 (H4)           A/Homoykania/252/2018 (A/H302) segment 4 (H4)           A/Homoykania/252/2018 (A/H302) segment 4 (H4)           A/Homoykania/252/2018 (A/H302) segment 4 (H4)           A/Hattimeser/R0223/2018 (A/H302) segment 4 (H4)           A/Battimeser/R0223/2018 (A/H302) segment 4 (H4)           A/Hattimeser/R0223/2018 (A/H302) segment 4 (H4)           A/Rattimeser/R0223/2018 (A/H302) segment 4 (H4)           A/Rattimeser/R0223/2018 (A/H302) segment 4 (H4)           A/Rattimeser/R0223/2018 (A/H302) segment 4 (H4)           A/Rattimeser/R0223/2018 (A/H302) segment 4 (H4)           A/Rattimeser/R0223/2018 (A/H302) segment 4 (H4)           A/Rattimeser/R0223/2018 (A/H302) segment 4 (H4)           A/Rattimeser/R0223/2018 (A/H302) segment 4 (H4)                                                                                                    | Score<br>2206.8<br>2206.8<br>2206.8<br>2206.8<br>2206.8<br>2206.8<br>2206.8<br>2206.8<br>2206.8                               |                                                                                                    |                                                                                                    | Dening                                                                                                    |
| 2escriptions<br>Alas Segment: Di<br>20147723<br>20147723 | Name           A/Homsylvasia/256(2018 (AH3102) segment 4 (D4A)           A/Homsylvasia/252(2018 (AH3102) segment 4 (D4A)           A/Homsylvasia/252(2018 (AH3102) segment 4 (D4A)           A/Homsylvasia/252(2018 (AH3102) segment 4 (D4A)           A/Homsylvasia/252(2018 (AH3102) segment 4 (D4A)           A/Homsylvasia/252(2018 (AH3102) segment 4 (D4A)           A/Haldmone/P022(2017 (AH3102) segment 4 (D4A)           A/Haldmone/P022(2018 (AH3102) segment 4 (D4A)           A/Haldmone/P022(2018 (AH3102) segment 4 (D4A)           A/Haldmone/P022(2018 (AH3102) segment 4 (D4A)           A/Haldmone/P022(2018 (AH3102) segment 4 (D4A)           A/Haldmone/P022(2018 (AH3102) segment 4 (D4A)           A/Haldmone/P022(2018 (AH3102) segment 4 (D4A)           A/Haldmone/P022(2018 (AH3102) segment 4 (D4A)           A/Haldmone/P022(2018 (AH3102) segment 4 (D4A)           A/Haldmone/P022(2018 (AH3102) segment 4 (D4A)           A/Haldmone/P022(2018 (AH3102) segment 4 (D4A)           A/Haldmone/P022(2018 (AH3102) segment 4 (D4A)           A/Haldmone/P022(2018 (AH3102) segment 4 (D4A)                                                                                                    | 500e<br>2208.8<br>2208.8<br>2208.8<br>2208.8<br>2208.8<br>2208.8<br>2208.8<br>2208.8<br>2208.8<br>2208.8                      |                                                                                                    |                                                                                                    | Dentem<br>A COM<br>Section 1997 (<br>Section 1997 (<br>Secti                                                                                                    |
| Descriptions           Alian Segment: Div           CEUT7020           CEUT7020           CEUT7020           CEUT7020           CEUT7020           CEUT000           CEUT000           CEUT000           CEUT000           CEUT000           CEUT0000           CEUT00000           CEUT00000           CEUT000000           CEUT0000000           CEUT000000           CEUT0000000           CEUT0000000           CEUT000000000           CEUT000000000000000000000000000000000000                                                                                                    | Name           A/Homoykania/246/2018 (A/H302) segment 4 (HA)           A/Homoykania/252/2018 (A/H302) segment 4 (HA)           A/Homoykania/252/2018 (A/H302) segment 4 (HA)           A/Homoykania/252/2018 (A/H302) segment 4 (HA)           A/Homoykania/252/2018 (A/H302) segment 4 (HA)           A/Homoykania/252/2018 (A/H302) segment 4 (HA)           A/Homoykania/252/2018 (A/H302) segment 4 (HA)           A/Homoykania/252/2018 (A/H302) segment 4 (HA)           A/Hattlensev[H2022]/2018 (A/H302) segment 4 (HA)           A/Battlensev[H2022]/2018 (A/H302) segment 4 (HA)           A/Hattlensev[H2022]/2018 (A/H302) segment 4 (HA)           A/Hattlensev[H2022]/2018 (A/H302) segment 4 (HA)           A/Hattlensev[H2023]/2018 (A/H302) segment 4 (HA)           A/Hattlensev[H2023]/2018 (A/H302) segment 4 (HA)           A/Hattlensev[H2023]/2018 (A/H302) segment 4 (HA)           A/Hattlensev[H2023]/2018 (A/H302) segment 4 (HA)           A/Hattlensev[H2023]/2018 (A/H302) segment 4 (HA)           A/Hattlensev[H2023]/2018 (A/H302) segment 4 (HA)           A/Hattlensev[H2023]/2018 (A/H302) segment 4 (HA)           A/Hattlensev[H2023]/2018 (A/H302) segment 4 (HA)                                                                                                    | Score<br>2206.8<br>2206.8<br>2206.8<br>2206.8<br>2206.8<br>2206.8<br>2206.8<br>2206.8<br>2206.8                               |                                                                                                    |                                                                                                    | Dening                                                                                                    |

BLAST searches can be carried out against the entire database (Released files) or My released files or any workset that you have created.

#### **Analysis Tools**

| P22           830           631           632           633           634           635           635           636           637           636           637           637           638           639           630           631           631           632           633           634           635           636           637           638           639           639           630           631           632           633           634           635           635           635           635           635           635           635           635           635           635           635           635           635           635           635           635           635           635           635 | PB1 | PA | HA<br>341<br>1603<br>1603<br>1603<br>1707<br>1213<br>1611<br>1742<br>1742<br>1742<br>1742<br>1742                                                                                                    | NP                                                                                                    | NA<br>                                                                                                    | MP                                                                                                    | NS<br><br><br><br><br><br><br><br>                                                     | HE<br>                                                                                                    | P3                                                                                                    | Collection date<br>2016-01<br>2016-11-01<br>2016-01-23<br>2016-01-15<br>2016-01-15<br>2016-01-25<br>2016-01-23                                                                                                    | Lineage                                                                                                    |
|----------------------------------------------------------------------------------------------------|-----|----|----------------------------------------------------------------------------------------------------|----------------------------------------------------------------------------------------------------|----------------------------------------------------------------------------------------------------|----------------------------------------------------------------------------------------------------|----------------------------------------------------------------------------------------|----------------------------------------------------------------------------------------------------|----------------------------------------------------------------------------------------------------|----------------------------------------------------------------------------------------------------|----------------------------------------------------------------------------------------------------|
|                                                                                                    |     |    | 341<br>1608<br>1608<br>1707<br>1213<br>1611<br>1742<br>1742<br>1742<br>1742<br>1742                                                                                                    |                                                                                                    | <br><br><br><br>1362<br>1362<br>1362                                                                                                    |                                                                                                    |                                                                                        |                                                                                                    |                                                                                                    | 2018-01<br>2018-11-01<br>2018-01-23<br>2018-01-15<br>2018<br>2018-01-15<br>2018-01-15<br>2018-01-25<br>2018-01-23                                                                                                    |                                                                                                    |
|                                                                                                    |     |    | 1608<br>1608<br>1608<br>1707<br>1213<br>1611<br>1742<br>1742<br>1742<br>1742<br>1742                                                                                                    |                                                                                                    | <br><br><br>1362<br>1362<br>1362                                                                                                    |                                                                                                    |                                                                                        |                                                                                                    |                                                                                                    | 2018-11-01<br>2018-01-23<br>2018-01-18<br>2018<br>2018-01-18<br>2018-01-18<br>2018-01-25<br>2018-01-23                                                                                                    |                                                                                                    |
|                                                                                                    |     |    | 1608<br>1608<br>1707<br>1213<br>1611<br>1742<br>1742<br>1742<br>1742                                                                                                    |                                                                                                    | <br><br><br>1362<br>1362<br>1362                                                                                                    |                                                                                                    |                                                                                        | -                                                                                                    |                                                                                                    | 2016-01-23<br>2016-01-16<br>2016<br>2016-01-16<br>2016-01-25<br>2016-01-23                                                                                                    |                                                                                                    |
|                                                                                                    |     |    | 1608<br>1707<br>1213<br>1611<br>1742<br>1742<br>1742<br>1742<br>1742                                                                                                    |                                                                                                    | <br><br>1362<br>1362<br>1362                                                                                                    |                                                                                                    | ···                                                                                    |                                                                                                    | -                                                                                                    | 2018-01-18<br>2018<br>2018-01-18<br>2018-01-25<br>2018-01-23                                                                                                    |                                                                                                    |
|                                                                                                    |     |    | 1707<br>1213<br>1611<br>1742<br>1742<br>1742<br>1742<br>1742                                                                                                    |                                                                                                    | <br><br>1362<br>1362<br>1362                                                                                                    |                                                                                                    |                                                                                        |                                                                                                    |                                                                                                    | 2018<br>2018-01-18<br>2018-01-25<br>2018-01-23                                                                                                    |                                                                                                    |
|                                                                                                    |     |    | 1213<br>1611<br>1742<br>1742<br>1742<br>1742<br>1742                                                                                                    |                                                                                                    | <br>1362<br>1362<br>1362                                                                                                    |                                                                                                    |                                                                                        |                                                                                                    |                                                                                                    | 2016-01-16<br>2016-01-25<br>2016-01-23                                                                                                    |                                                                                                    |
|                                                                                                    |     |    | 1611<br>1742<br>1742<br>1742<br>1742<br>1742                                                                                                    |                                                                                                    | <br>1362<br>1362<br>1362                                                                                                    |                                                                                                    |                                                                                        |                                                                                                    | -                                                                                                    | 2016-01-25<br>2016-01-23                                                                                                    |                                                                                                    |
|                                                                                                    | -   |    | 1742<br>1742<br>1742<br>1742<br>1742                                                                                                    |                                                                                                    | 1362<br>1362<br>1362                                                                                                    |                                                                                                    |                                                                                        |                                                                                                    |                                                                                                    | 2018-01-23                                                                                                    |                                                                                                    |
|                                                                                                    |     |    | 1742<br>1742<br>1742<br>1742                                                                                                    |                                                                                                    | 1362<br>1362                                                                                                    |                                                                                                    |                                                                                        |                                                                                                    |                                                                                                    |                                                                                                    |                                                                                                    |
|                                                                                                    | -   |    | 1742<br>1742<br>1742                                                                                                    | -                                                                                                    | 1362                                                                                                    |                                                                                                    |                                                                                        |                                                                                                    |                                                                                                    | 2010-05-08                                                                                                    |                                                                                                    |
|                                                                                                    |     |    | 1742                                                                                                    |                                                                                                    |                                                                                                    |                                                                                                    |                                                                                        |                                                                                                    |                                                                                                    | 2018-05-08                                                                                                    |                                                                                                    |
|                                                                                                    |     |    | 1742                                                                                                    |                                                                                                    | 1362                                                                                                    |                                                                                                    |                                                                                        |                                                                                                    |                                                                                                    | 2016-05-08                                                                                                    |                                                                                                    |
|                                                                                                    |     |    |                                                                                                    |                                                                                                    | 1362                                                                                                    |                                                                                                    |                                                                                        |                                                                                                    |                                                                                                    | 2010-01-23                                                                                                    |                                                                                                    |
|                                                                                                    |     |    | 1742                                                                                                    |                                                                                                    | 1362                                                                                                    |                                                                                                    |                                                                                        |                                                                                                    |                                                                                                    | 2016-01-23                                                                                                    |                                                                                                    |
|                                                                                                    |     |    | 1742                                                                                                    |                                                                                                    | 1362                                                                                                    |                                                                                                    |                                                                                        |                                                                                                    |                                                                                                    | 2016-05-08                                                                                                    |                                                                                                    |
|                                                                                                    |     |    | 1704                                                                                                    |                                                                                                    |                                                                                                    |                                                                                                    |                                                                                        |                                                                                                    |                                                                                                    | 2018-02-28                                                                                                    |                                                                                                    |
|                                                                                                    |     |    | 1704                                                                                                    |                                                                                                    |                                                                                                    |                                                                                                    |                                                                                        |                                                                                                    |                                                                                                    | 2016-02-25                                                                                                    |                                                                                                    |
|                                                                                                    |     |    | 1704                                                                                                    |                                                                                                    |                                                                                                    |                                                                                                    |                                                                                        |                                                                                                    |                                                                                                    | 2016-02-24                                                                                                    |                                                                                                    |
|                                                                                                    |     |    | 1704                                                                                                    |                                                                                                    |                                                                                                    |                                                                                                    |                                                                                        |                                                                                                    |                                                                                                    | 2016-02-20                                                                                                    |                                                                                                    |
|                                                                                                    |     |    | 1704                                                                                                    |                                                                                                    |                                                                                                    |                                                                                                    |                                                                                        |                                                                                                    |                                                                                                    | 2016-02-20                                                                                                    |                                                                                                    |
|                                                                                                    |     |    | 1704                                                                                                    |                                                                                                    |                                                                                                    |                                                                                                    |                                                                                        |                                                                                                    |                                                                                                    | 2016-02-20                                                                                                    |                                                                                                    |
|                                                                                                    |     |    | 1704                                                                                                    |                                                                                                    |                                                                                                    |                                                                                                    |                                                                                        |                                                                                                    |                                                                                                    | 2010-02-20                                                                                                    |                                                                                                    |
|                                                                                                    |     |    | 1704                                                                                                    |                                                                                                    |                                                                                                    |                                                                                                    |                                                                                        |                                                                                                    |                                                                                                    | 2018-02-15                                                                                                    |                                                                                                    |
|                                                                                                    |     |    | 1704                                                                                                    |                                                                                                    |                                                                                                    |                                                                                                    |                                                                                        |                                                                                                    |                                                                                                    | 2010-02-15                                                                                                    |                                                                                                    |
|                                                                                                    |     |    | 1704                                                                                                    |                                                                                                    |                                                                                                    |                                                                                                    |                                                                                        |                                                                                                    |                                                                                                    | 2018-02-15                                                                                                    |                                                                                                    |
|                                                                                                    |     |    | 1704                                                                                                    |                                                                                                    |                                                                                                    |                                                                                                    |                                                                                        |                                                                                                    |                                                                                                    | 2016-02-15                                                                                                    |                                                                                                    |
|                                                                                                    |     |    | 1704                                                                                                    |                                                                                                    |                                                                                                    |                                                                                                    |                                                                                        |                                                                                                    |                                                                                                    | 2018-02-15                                                                                                    |                                                                                                    |
|                                                                                                    |     |    | 1704                                                                                                    |                                                                                                    |                                                                                                    |                                                                                                    |                                                                                        |                                                                                                    |                                                                                                    | 2018-02-15                                                                                                    |                                                                                                    |
|                                                                                                    |     |    | IM         IM         IM           IM         IM         IM           IM         IM         IM | Image         Image         Image <th< th=""><th>Image         Image         <th< th=""><th>in         in         in         fill         in         in              104                104               104                174                174                 174                174               174                174                174                174          </th><th>in         in         in         178         in         in         in              178                                                                                                 </th><th>n         n         n         174         174         n         n         n           n         n         n         784         n         n         n         n           n         n         n         784         n         n         n         n           n         n         n         784         n         n         n         n           n         n         n         784         n         n         n         n           n         n         n         784         n         n         n         n           n         n         n         784         n         n         n         n           n         n         n         784         n         n</th><th>n         n         n         174         n         n         n         n         n           -         -         -         1794         -         -         -         -         -         -         -         -         -         -         -         -         -         -         -         -         -         -         -         -         -         -         -         -         -         -         -         -         -         -         -         -         -         -         -         -         -         -         -         -         -         -         -         -         -         -         -         -         -         -         -         -         -         -         -         -         -         -         -         -         -         -         -         -         -         -         -         -         -         -         -         -         -         -         -         -         -         -         -         -         -         -         -         -         -         -         -         -         -         -         -         -         -<th>n         n         n         104         n         n</th><th>n         n         n         174         n         n</th></th></th<></th></th<> | Image         Image         Image <th< th=""><th>in         in         in         fill         in         in              104                104               104                174                174                 174                174               174                174                174                174          </th><th>in         in         in         178         in         in         in              178                                                                                                 </th><th>n         n         n         174         174         n         n         n           n         n         n         784         n         n         n         n           n         n         n         784         n         n         n         n           n         n         n         784         n         n         n         n           n         n         n         784         n         n         n         n           n         n         n         784         n         n         n         n           n         n         n         784         n         n         n         n           n         n         n         784         n         n</th><th>n         n         n         174         n         n         n         n         n           -         -         -         1794         -         -         -         -         -         -         -         -         -         -         -         -         -         -         -         -         -         -         -         -         -         -         -         -         -         -         -         -         -         -         -         -         -         -         -         -         -         -         -         -         -         -         -         -         -         -         -         -         -         -         -         -         -         -         -         -         -         -         -         -         -         -         -         -         -         -         -         -         -         -         -         -         -         -         -         -         -         -         -         -         -         -         -         -         -         -         -         -         -         -         -         -         -<th>n         n         n         104         n         n</th><th>n         n         n         174         n         n</th></th></th<> | in         in         in         fill         in         in              104                104               104                174                174                 174                174               174                174                174                174 | in         in         in         178         in         in         in              178 | n         n         n         174         174         n         n         n           n         n         n         784         n         n         n         n           n         n         n         784         n         n         n         n           n         n         n         784         n         n         n         n           n         n         n         784         n         n         n         n           n         n         n         784         n         n         n         n           n         n         n         784         n         n         n         n           n         n         n         784         n         n | n         n         n         174         n         n         n         n         n           -         -         -         1794         -         -         -         -         -         -         -         -         -         -         -         -         -         -         -         -         -         -         -         -         -         -         -         -         -         -         -         -         -         -         -         -         -         -         -         -         -         -         -         -         -         -         -         -         -         -         -         -         -         -         -         -         -         -         -         -         -         -         -         -         -         -         -         -         -         -         -         -         -         -         -         -         -         -         -         -         -         -         -         -         -         -         -         -         -         -         -         -         -         -         -         -         - <th>n         n         n         104         n         n</th> <th>n         n         n         174         n         n</th> | n         n         n         104         n         n | n         n         n         174         n         n |

To add to Analysis, select viruses of interest, then select Add to Analysis Button

| Image         Image         Parameter         Parameter         Parame                                                                                                    | Image         Image         Parameter         Parameter         Parame                                                                                                    |   | cuse          | a mes                          |         |     |     |     |                              |                       |             |    |    |    |    |                 |         |
|----------------------------------------------------------------------------------------------------|----------------------------------------------------------------------------------------------------|---|---------------|--------------------------------|---------|-----|-----|-----|------------------------------|-----------------------|-------------|----|----|----|----|-----------------|---------|
| Image: Marken Marken                                                                                                    | Image: Marken Marken  |   | 83            | Name                           | Passage | PB2 | PB1 | PA. | HA                           | NP                    | NA          | Mb | NS | HE | P3 | Collection date | Lineage |
| Image: Space Space Spac                                                                                                    | Image: Space 1 and space 2 and space 2 and spac         | • | 2             | Alchicken/Sharkia/MEVACF3/2018 |         | -   | -   | -   | 341                          | -                     | -           | -  | -  | -  | -  | 2018-01         |         |
| Image: Spring Spring                                                                                                    | Image: Spring Spring         | 2 | 8             | Alchicken/Egypt/CAG139/2018    |         | -   | -   | -   | 1608                         | -                     | -           | -  | -  | -  | -  | 2016-11-01      |         |
| Image: Marken Bigst CM 2008         -         -         -         -         -         -         -         -         -         -         -         -         -         -         -         -         -         -         -         -         -         -         -         -         -         -         -         -         -         -         -         -         -         -         -         -         -         -         -         -         -         -         -         -         -         -         -         -         -         -         -         -         -         -         -         -         -         -         -         -         -         -         -         -         -         -         -         -         -         -         -         -         -         -         -         -         -         -         -         -         -         -         -         -         -         -         -         -         -         -         -         -         -         -         -         -         -         -         -         -         -         -         -         -         -<                                                                                                    | Image: Constraint of the second second sec | 2 | 1             | Alchicken Egypt S52/2018       |         | -   | -   | -   | 1608                         | -                     | -           | -  | -  | -  | -  | 2018-01-23      |         |
| Image: Mode and Signal 2003       -       -       -       -       -       -       -       -       -       -       -       -       -       100         Image: Mode and Signal 2003       -       -       -       -       -       -       -       -       100       -       100       -       100       100       100       100       100       100       100       100       100       100       100       100       100       100       100       100       100       100       100       100       100       100       100       100       100       100       100       100       100       100       100       100       100       100       100       100       100       100       100       100       100       100       100       100       100       100       100       100       100       100       100       100       100       100       100       100       100       100       100       100       100       100       100       100       100       100       100       100       100       100       100       100       100       100       100       100       100 <td< td=""><td>Image: Separate Separate S</td><td>•</td><td>1</td><td>Alchicken Egypt CAL9/2018</td><td></td><td>-</td><td>-</td><td>-</td><td>1608</td><td>-</td><td>-</td><td>-</td><td>-</td><td>-</td><td>-</td><td>2018-01-15</td><td></td></td<> | Image: Separate Separate S         | • | 1             | Alchicken Egypt CAL9/2018      |         | -   | -   | -   | 1608                         | -                     | -           | -  | -  | -  | -  | 2018-01-15      |         |
| Image: Second Second                                                                                                    | Image: Second Second  | 2 | 6             | Alchicken/Egypt/ME1010/2018    |         |     | -   | -   | 1707                         | -                     | -           | -  | -  | -  | -  | 2018            |         |
| <ul> <li>A Address Base Statistica</li> <li>-</li> <li>-<td>20       0       Address Distance      </td><td>•</td><td>C</td><td>Alchickan/Egypt/Dal-3/2016</td><td></td><td></td><td>-</td><td>-</td><td>1213</td><td>-</td><td></td><td>-</td><td>-</td><td>-</td><td>-</td><td>2018-01-15</td><td></td></li></ul>                                                                                                    | 20       0       Address Distance                                                                                                    | • | C             | Alchickan/Egypt/Dal-3/2016     |         |     | -   | -   | 1213                         | -                     |             | -  | -  | -  | -  | 2018-01-15      |         |
| Image: Andream Egystrum USB2009       Image: Andream Egystrum USB2009                                                                                                    | Image: And Adda Hight P1 (1352:00)       Image: And Adda Hight P1 (1352:00)       Image: And Adda Hight P1 (1352:00)       Image: And Adda Hight P1 (1352:00)         Image: And Adda Hight P1 (1352:00)       Image: And Adda Hight P1 (1352:00)       Image: And Adda Hight P1 (1352:00)       Image: And Adda Hight P1 (1352:00)         Image: And Adda Hight P1 (1352:00)       Image: And Adda Hight P1 (1352:00)       Image: And Adda Hight P1 (1352:00)       Image: And Adda Hight P1 (1352:00)         Image: And Adda Hight P1 (1352:00)       Image: And Adda Hight P1 (1352:00)       Image: And Adda Hight P1 (1352:00)       Image: And Adda Hight P1 (1352:00)         Image: And Adda Hight P1 (1352:00)       Image: And Adda Hight P1 (1352:00)       Image: And Adda Hight P1 (1352:00)       Image: And Adda Hight P1 (1352:00)         Image: And Adda Hight P1 (1352:00)       Image: And Adda Hight P1 (1352:00)       Image: And Adda Hight P1 (1352:00)       Image: And Adda Hight P1 (1352:00)         Image: And Adda Hight P1 (1352:00)       Image: And Adda Hight P1 (1352:00)       Image: And Adda Hight P1 (1352:00)       Image: And Adda Hight P1 (1352:00)       Image: And Adda Hight P1 (1352:00)       Image: And Adda Hight P1 (1352:00)       Image: And Adda Hight P1 (1352:00)       Image: And Adda Hight P1 (1352:00)       Image: And Adda Hight P1 (1352:00)       Image: And Adda Hight P1 (1352:00)       Image: And Adda Hight P1 (1352:00)       Image: And Adda Hight P1 (1352:00)       Image: And Adda Hight P1 (1352:00)       Image: And Adda Hight P1 (1352:00)       I                                                                                                    | • | Ø.            | Alchicken/Gharbia/5/2018       |         | -   | -   | -   | Choose an                    | alysis                | _           |    |    |    |    |                 |         |
| №       A Advance Egyst V13552019       -       -       -       -       -       -       -       -       -       -       -       -       -       -       -       -       -       -       -       -       -       -       -       -       -       -       -       -       -       -       -       -       -       -       -       -       -       -       -       -       -       -       -       -       -       -       -       -       -       -       -       -       -       -       -       -       -       -       -       -       -       -       -       -       -       -       -       -       -       -       -       -       -       -       -       -       -       -       -       -       -       -       -       -       -       -       -       -       -       -       -       -       -       -       -       -       -       -       -       -       -       -       -       -       -       -       -       -       -       -       -       -       -       -       -       -                                                                                                    | Image: Section 1000 Section 1000 Sectio         | • | C             | Alchicken/Egypt/F12505C/2018   |         | -   | -   | -   | Algn Algn                    | tiont<br>DVA or Prote | ini         |    |    |    |    |                 |         |
| Image: Section 1.1.1.1.1.1.1.1.1.1.1.1.1.1.1.1.1.1.1.                                                                                                    | Image: Section 11:10:10:10:10:10:10:10:10:10:10:10:10:1                                                                                                    | • | S.            | Alchickan/EgyptN12642E/2016    |         |     | -   | -   | Unsafethadaus                |                       |             |    |    |    |    |                 |         |
| Image: Signer 200500000       Image: Signer 200500000       Image: Signer 20050000       Image: Signer 2005000       Image: Signer 2005000       Image: Signer 2005000       Image: Signer 200500       Image: Signer 200500       Image: Signe: Signer 200500       Image: Signer                                                                                                    | Image: Signer 200500000       Image: Signer 200500000       Image: Signer 20050000       Image: Signer 2005000       Image: Signer 2005000       Image: Signer 200500       Image: Signer 200500       Image: Signer 200500       Image: Signer 2005000       Image: Signer 2005000       Image: Signer 2005000       Image: Signer 2005000       Image: Signer 2005000       Image: Signer 2005000       Image: Signer 2005000       Image: Signer 2005000                                                                                                    | • | 9             | Alchicken/EgyptN128438/2018    |         | -   | -   | -   | Reference of the second part | y ververs<br>over     |             |    |    |    |    |                 |         |
| Image: Antional Engent 2008/2019       -       -       -       -       -       -       -       -       -       -       -       -       -       -       -       -       -       -       -       -       -       -       -       -       -       -       -       -       -       -       -       -       -       -       -       -       -       -       -       -       -       -       -       -       -       -       -       -       -       -       -       -       -       -       -       -       -       -       -       -       -       -       -       -       -       -       -       -       -       -       -       -       -       -       -       -       -       -       -       -       -       -       -       -       -       -       -       -       -       -       -       -       -       -       -       -       -       -       -       -       -       -       -       -       -       -       -       -       -       -       -       -       -       -       -       -                                                                                                    | Image: Answert System 100000000       Image: Image: I                  | • | S.            | Alchicken/EgyptN12838D/2018    |         | -   | -   | -   | E FUS                        | ner (with NB          | OKTFLU Inkj |    |    |    |    |                 |         |
| Image: Signer 2008/2019       -       -       -         Image: Signer 2008/2019       -       -       -         Image: Signer 2008/2019       -       <                                                                                                    | ■       ▲       Anotase Egyst20102019       □       □       □         ■       ▲       Anotase Egyst20102019       □       □       □         ■       ▲       Anotase Egyst20102019       □       □       □         ■       ▲       Anotase Egyst20102019       □       □       □         ■       ▲       Anotase Egyst20102019       □       □       □         ■       ▲       Anotase Egyst20102019       □       □       □         ■       ▲       Anotase Egyst20102019       □       □       □         ■       ▲       Anotase Egyst20102019       □       □       □         ■       ▲       Anotase Egyst20102019       □       □       □         ■       ▲       Anotase Egyst20102019       □       □       □         ■       ▲       Anotase Egyst20102019       □       □       □         ■       ▲       Anotase Egyst20102019       □       □       □         ■       ▲       Anotase Egyst20102019       □       □       □         ■       ▲       Anotase Egyst20102019       □       □       □ <td>•</td> <td>9</td> <td>Alchicken/EgyptF12505B/2018</td> <td></td> <td>-</td> <td>-</td> <td>-</td> <td></td> <td></td> <td></td> <td></td> <td></td> <td></td> <td></td> <td></td> <td></td>                                                                                                    | • | 9             | Alchicken/EgyptF12505B/2018    |         | -   | -   | -   |                              |                       |             |    |    |    |    |                 |         |
| Image: Section of Section of Sectio                                                                                                    | Image: Mathematic Sector 100 (100 (100 (100 (100 (100 (100 (100                                                                                                    | • | S.            | Alchicken/Egypt/F12505E/2018   |         |     | -   | -   |                              |                       |             |    |    |    |    |                 |         |
| Image: SigneDucces       -       -       -       -       -       -       -       -       -       -       -       -       -       -       -       -       -       -       -       -       -       -       -       -       -       -       -       -       -       -       -       -       -       -       -       -       -       -       -       -       -       -       -       -       -       -       -       -       -       -       -       -       -       -       -       -       -       -       -       -       -       -       -       -       -       -       -       -       -       -       -       -       -       -       -       -       -       -       -       -       -       -       -       -       -       -       -       -       -       -       -       -       -       -       -       -       -       -       -       -       -       -       -       -       -       -       -       -       -       -       -       -       -       -       -       -       -                                                                                                    | Image: Sign: Duration of the second second secon         | • | 8             | Alchicken/EgyptN12840A/2018    |         | -   | -   | -   |                              |                       |             |    |    |    |    |                 |         |
| Image: Antipact Synthetic Synthetic                                                                                                    | Image: Space Space Spac         | • | S.            | Alchickan/Egypt/2U120/2018     |         | -   | -   | -   |                              |                       |             |    |    |    |    |                 |         |
| Image: Space Space Spac                                                                                                    | Image: Space Space Spac         | • | 8             | Alchicken/Egypt/2U118/2018     |         | -   | -   | -   |                              |                       |             |    |    |    |    |                 |         |
| Image: Space Space Spac                                                                                                    | Q       AssamsEgreD.100010       -       -       -       -       -       -       -       -       -       -       -       -       -       -       -       -       -       -       -       -       -       -       -       -       -       -       -       -       -       -       -       -       -       -       -       -       -       -       -       -       -       -       -       -       -       -       -       -       -       -       -       -       -       -       -       -       -       -       -       -       -       -       -       -       -       -       -       -       -       -       -       -       -       -       -       -       -       -       -       -       -       -       -       -       -       -       -       -       -       -       -       -       -       -       -       -       -       -       -       -       -       -       -       -       -       -       -       -       -       -       -       -       -       -       -       -                                                                                                    | • | $\mathcal{D}$ | Alchicken/Egypt/2U117/2018     |         |     | -   | -   |                              |                       |             |    |    |    |    |                 |         |
| 20         0         Account Signal Unitability         -         -         -         -         -         -         -         -         -         -         -         -         -         -         -         -         -         -         -         -         -         -         -         -         -         -         -         -         -         -         -         -         -         -         -         -         -         -         -         -         -         -         -         -         -         -         -         -         -         -         -         -         -         -         -         -         -         -         -         -         -         -         -         -         -         -         -         -         -         -         -         -         -         -         -         -         -         -         -         -         -         -         -         -         -         -         -         -         -         -         -         -         -         -         -         -         -         -         -         -         -         -         -                                                                                                    | 20       0       Account Signt 20103019       -       -       -         20       0       Account Signt 20103019       -       -       -         20       0       Account Signt 20103019       -       -       -         20       0       Account Signt 20103019       -       -       -         20       0       Account Signt 20103019       -       -       -         20       0       Account Signt 20103019       -       -       -         20       0       Account Signt 2040318       -       -       -         20       0       Account Signt 2040318       -       -       -         20       0       Account Signt 2040318       -       -       -         20       0       Account Signt 2040318       -       -       -         20       0       Account Signt 2040318       -       -       -         20       0       Account Signt 2040319       -       -       -         21       Account Signt 2040319       -       -       -       -         22       Account Signt 2040319       -       -       -       -         23       Ac                                                                                                    | • | 8             | Alchicken/Egypt/2U116/2016     |         |     | -   | -   |                              |                       |             |    |    |    |    |                 |         |
| 20       1       Assemblight2U00010       -       -       -       -       -       -       -       -       -       -       -       -       -       -       -       -       -       -       -       -       -       -       -       -       -       -       -       -       -       -       -       -       -       -       -       -       -       -       -       -       -       -       -       -       -       -       -       -       -       -       -       -       -       -       -       -       -       -       -       -       -       -       -       -       -       -       -       -       -       -       -       -       -       -       -       -       -       -       -       -       -       -       -       -       -       -       -       -       -       -       -       -       -       -       -       -       -       -       -       -       -       -       -       -       -       -       -       -       -       -       -       -       -       -       -                                                                                                    | 20       AssessEggs2U00309       -       -       -       -         20       AssessEggs2U03209       -       -       -       -         20       AssessEggs2U03209       -       -       -       -         20       AssessEggs2U03209       -       -       -       -         20       AssessEggs2U03209       -       -       -       -         20       AssessEggs2U03209       -       -       -       -         20       AssessEggs2U03209       -       -       -       -         20       AssessEggs2U03209       -       -       -       -         20       AssessEggs2U03209       -       -       -       -         20       AssessEggs2U03209       -       -       -       -         20       AssessEggs2U03209       -       -       -       -                                                                                                    | • | 2             | Alchicken/Egypt/2U108/2018     |         | -   | -   | -   |                              |                       |             |    |    |    |    |                 |         |
| 20       Antonia Egisticutoria       -       -       -         20       Antonia Egisticutoria       -       -       -         20       Antonia Egisticutoria       -       -       -         20       Antonia Egisticutoria       -       -       -         20       Antonia Egisticutoria       -       -       -         20       Antonia Egisticutoria       -       -       -         20       Antonia Egisticutoria       -       -       -         20       Antonia Egisticutoria       -       -       -         20       Antonia Egisticutoria       -       -       -         20       Antonia Egisticutoria       -       -       -         20       Antonia Egisticutoria       -       -       -         20       Antonia Egisticutoria       -       -       -         20       Antonia Egisticutoria       -       -       -                                                                                                    | 2       No       Antonia Egist 2013/13       -       -       -         2       No       Antonia Egist 2013/13       -       -       -         2       No       Antonia Egist 2013/13       -       -       -         2       No       Antonia Egist 2013/13       -       -       -         2       No       Antonia Egist 2013/13       -       -       -         2       No       Antonia Egist 2013/13       -       -       -         2       No       Antonia Egist 2013/13       -       -       -         2       No       Antonia Egist 2013/13       -       -       -         2       No       Antonia Egist 2013/13       -       -       -         2       No       Antonia Egist 2013/13       -       -       -         3       No       Antonia Egist 2013/13       -       -       -                                                                                                    | • | 1             | Alchicken/Egypt/2U105/2018     |         | -   | -   | -   |                              |                       |             |    |    |    |    |                 |         |
| Image: Control (Control (Contro) (Control (C                                                                                                    | 2        AddressEgarD.40008       -       -       -       -         2        AddressEgarD.40008       -       -       -       -         2        AddressEgarD.40008       -       -       -       -         2        AddressEgarD.40008       -       -       -       -         2        AddressEgarD.40008       -       -       -       -         2        AddressEgarD.40008       -       -       -       -         2        AddressEgarD.40008       -       -       -       -         2        AddressEgarD.40008       -       -       -       -         2        AddressEgarD.40008       -       -       -       -         3        AddressEgarD.20098       -       -       -       -                                                                                                    | • | 2             | Alchicken/Egypt/2U103/2018     |         |     | -   | -   |                              |                       |             |    |    |    |    |                 |         |
| 20         2         Astransfigut2U-0208         -         -         -           20         2         Astransfigut2U-0208         -         -         -         -           20         2         Astransfigut2U-0208         -         -         -         -           20         2         Astransfigut2U-0208         -         -         -         -           20         2         Astransfigut2U-0208         -         -         -         -           20         2         Astransfigut2U-0208         -         -         -         -           20         2         Astransfigut2U-0208         -         -         -         -                                                                                                    | 20       1       Astransfight2U0209       -       -       -         20       1       Astransfight2U0209       -       -       -         20       1       Astransfight2U0209       -       -       -         20       1       -       -       -       -         20       1       -       -       -       -         20       1       -       -       -       -         20       1       -       -       -       -         20       1       -       -       -       -         20       1       -       -       -       -         20       1       -       -       -       -         20       1       Astransfight202010       -       -       -         20       1       Astransfight202010       -       -       -                                                                                                    | • | 9             | Alchicken/Egypt/2U53/2018      |         |     | -   | -   |                              |                       |             |    |    |    |    |                 |         |
| Image: Constraint of the second second s                                                                                                    | 2        AbdessEggs72,00076       -       -       -         2        AbdessEggs72,00076       -       -       -         2        AbdessEggs72,00076       -       -       -         2        AbdessEggs72,00076       -       -       -         2        AbdessEggs72,00076       -       -       -         2        AbdessEggs72,00076       -       -       -         3        AbdessEggs72,00076       -       -       -         4       AbdessEggs72,00076       -       -       -       -                                                                                                    | • | 9             | Alchicken/Egypt/2U47/2018      |         | -   | -   | -   |                              |                       |             |    |    |    |    |                 |         |
| 2     €     ActionarEgyn20104209     -     -     -       2     €     ActionarEgyn2010209     -     -     -       3     €     ActionarEgyn2010209     -     -     -                                                                                                    | 2       N       AbdamEggn20009       -       -       -         2       N       AbdamEggn20009       -       -       -         2       N       AbdamEggn20009       -       -       -                                                                                                    | • | 9             | Alchicken/Egypt/2U46/2016      |         |     | -   | -   |                              |                       |             |    |    |    |    |                 |         |
| 2       -     -     -       2       Andreak Bandunders     -     -     -                                                                                                    | 2          ∧ Andreas Egyst 2010000         -         -         -           2          ∧ Andreas Egyst 201000         -         -         -         -                                                                                                    | • | 9             | Alchicken/Egypt/2U34/2018      |         | -   | -   | -   |                              |                       |             |    |    |    |    |                 |         |
|                                                                                                    |                                                                                                    | • | 9             | Alchicken/Egypt/2U30/2018      |         |     | -   | -   |                              |                       |             |    |    |    |    |                 |         |
| C Grad                                                                                                    | C Gasa                                                                                                    |   | 9             | Alchicken/Egypt/2U29/2015      |         | -   | -   | -   |                              |                       |             |    |    |    |    |                 |         |
| 1                                                                                                    | ·                                                                                                    |   |               |                                |         |     |     |     | 📢 Ge back                    |                       |             |    |    |    |    |                 |         |
|                                                                                                    |                                                                                                    |   |               |                                |         |     |     |     |                              |                       |             |    |    |    |    |                 | I       |
|                                                                                                    |                                                                                                    |   |               |                                |         |     |     |     |                              |                       |             |    |    |    |    |                 |         |

Select the gene of interest. Select 'Options' to vary analysis parameter. Select Align segments.

| F     | Registered Users EpiFlu <sup>TM</sup> My profile      |                            |                           |                |                |                                     |                                                                                                    |           |
|-------|-------------------------------------------------------|----------------------------|---------------------------|----------------|----------------|-------------------------------------|----------------------------------------------------------------------------------------------------|-----------|
|       | Browse 📲 Back to results 👸 Worksets 🔮 (               | Ipload 👩 Batch Uploa       | ıd 🛐 Settings 📑 Analysi   | is             |                |                                     |                                                                                                    |           |
| Filte | er segments to align                                  |                            |                           |                |                |                                     |                                                                                                    |           |
| Filte | r Align DNA (NC) O Align Proteins (                   | AA)                        |                           |                |                |                                     |                                                                                                    |           |
| DNA   | PB2 PB1 PA HA NP                                      | A O MP O NS O HE 33        |                           |                |                |                                     |                                                                                                    |           |
| AUU   | litera PASTA                                          |                            |                           |                |                |                                     |                                                                                                    |           |
|       |                                                       |                            |                           |                |                |                                     |                                                                                                    |           |
|       |                                                       | Unload FASTA from you      | ur local computer:        | Choose File    | No file chosen |                                     |                                                                                                    |           |
|       |                                                       |                            |                           | 100114         | 1              |                                     |                                                                                                    |           |
|       | Alchicken Egypt F12505C/2018                          | EP1953363 Aldr             | hicken Egypt F12505C/2018 | KY558881       | 1382           |                                     |                                                                                                    |           |
|       | AlchickenEgyptN12842E/2018                            | EP1953384 Aldr             | hicken Egypt N12842E/2018 | KY558862       | 1382           |                                     |                                                                                                    |           |
|       | Alchicken/EgyptN12843B/2018                           | EP1953371 Alor             | hicken/EgyptN128438/2018  | KY558889       | 1382           | Options                             |                                                                                                    |           |
|       |                                                       |                            |                           |                |                | Output order                        | Same as input     Sorted by segment size                                                                                                    |           |
|       |                                                       |                            |                           |                |                | Strategy                            | Aligned     Aligned     Advantage EET.NC.2 EET.NC.i or LINC.i: dependence data size                                                                                                    |           |
|       |                                                       |                            |                           |                |                |                                     | FFT-NS-1 (Very fast; recommended for >2,000 sequences; progressive method)     EFT-NS-1 (Fast: encountersity method)                                                                       |           |
|       |                                                       |                            |                           |                |                |                                     | Standard (Medium; Iterative refinement method, two cycles only)     EFT, NSJ (Slow) Iterative refinement method)                                                                           |           |
|       |                                                       |                            |                           |                |                |                                     | E-INS-i (Very slow; recommended for <200 sequences with multiple conserved domains and long gaps)     Using slow; recommended for <200 sequences with one conserved domains and long gaps) |           |
|       |                                                       |                            |                           |                |                | Ecolog matrix for                   | G-INS-i (Very slow; recommended for <200 sequences with global homology)                                                                                                    |           |
|       |                                                       |                            |                           |                |                | amino acid sequences                | BLOSUM 62 *                                                                                                    |           |
|       |                                                       |                            |                           |                |                | nucleotide sequences                | 200 PAM / w2 +                                                                                                    |           |
|       |                                                       |                            |                           |                |                | Gap opening penalty<br>Offset value | 153                                                                                                    |           |
|       |                                                       |                            |                           |                |                |                                     | If long gaps are not expected, set it as 0.1 or larger value.                                                                                                    |           |
|       |                                                       |                            |                           |                |                | FASTA HEADEF"                       | Isolate name                                                                                                    |           |
|       |                                                       |                            |                           |                |                |                                     | Isolate name<br>Isolate ID                                                                                                    |           |
|       |                                                       |                            |                           |                |                |                                     | Type<br>Passage details/history                                                                                                    |           |
|       |                                                       |                            |                           |                |                |                                     | Lineape                                                                                                    |           |
|       |                                                       |                            |                           |                |                | Example: from base                  | SA/DARCE/36/2010                                                                                                    |           |
|       |                                                       |                            |                           |                |                | Example: workset                    | >                                                                                                    |           |
|       |                                                       |                            |                           |                |                | uploaded                            |                                                                                                    |           |
|       |                                                       |                            |                           |                |                |                                     |                                                                                                    |           |
|       |                                                       |                            |                           |                |                |                                     |                                                                                                    |           |
|       |                                                       |                            |                           |                |                |                                     |                                                                                                    |           |
|       |                                                       |                            |                           |                |                |                                     |                                                                                                    |           |
|       |                                                       |                            |                           |                |                |                                     |                                                                                                    |           |
|       |                                                       |                            |                           |                |                |                                     |                                                                                                    |           |
|       |                                                       |                            |                           |                |                |                                     |                                                                                                    |           |
|       |                                                       |                            |                           |                |                |                                     |                                                                                                    |           |
| 1     |                                                       | ssfirst sprey 1 nexts      | > last >>                 |                |                |                                     |                                                                                                    |           |
|       |                                                       |                            |                           |                |                |                                     |                                                                                                    |           |
| You   | nave 1/ sequences from base and 0 sequences from work | sets in total in clipboard |                           |                |                |                                     |                                                                                                    |           |
|       | Go back (?) Help                                      | ×                          | Clear list Options        | Download FASTA | Align segments |                                     |                                                                                                    |           |
|       |                                                       |                            |                           |                |                |                                     |                                                                                                    |           |
|       |                                                       |                            |                           |                |                | Cobeck D H                          | ep .                                                                                                    | Save Save |
|       |                                                       |                            |                           |                |                |                                     |                                                                                                    |           |

| https://platform.gisaid.org/epi3/app_entities                                                                                                    | /entities/msaviewer_popu                                                                                                    | p.html?/epi3/MSAViewer                                                                                                    | sid=PBKJCHOYOGHFUAW?                                                                                                    | VYPEOQYXDDFDTLITSO&fasta=                                                                                                    | %2Fepi3%2Fentities%2Ftmp                                                                                                    | %2Ftmp_2019_06                                                                                                    |
|----------------------------------------------------------------------------------------------------|----------------------------------------------------------------------------------------------------|----------------------------------------------------------------------------------------------------|----------------------------------------------------------------------------------------------------|----------------------------------------------------------------------------------------------------|----------------------------------------------------------------------------------------------------|----------------------------------------------------------------------------------------------------|
| Import Sorting Filter Selection Vis.elements                                                                                                    | Color scheme Extras                                                                                                    | Export Help                                                                                                    |                                                                                                    |                                                                                                    |                                                                                                    |                                                                                                    |
| Libel     Achicken/Eqypt/ZU/2/2016     Achicken/Eqypt/ZU/3/2016     Achicken/Eqypt/ZU/3/2016     Achicken/Eqypt/ZU/3/2016     Achicken/Eqypt/1/24/3/2016     Achicken/Eypt/1/25/5/C/2016     Achicken/Eypt/1/25/5/C/2016     Achicken/Eypt/1/24/3/2016     Achicken/Eypt/1/24/3/2016     Achicken/Eypt/1/24/3/2016     Achicken/Eypt/1/24/3/2016     Achicken/Eypt/1/24/3/2016     Achicken/Eypt/1/24/3/2016     Achicken/Eypt/CAG139/2016     Achicken/Eypt/CAG139/2016     Achicken/Eypt/CAG139/2016     Achicken/Sharkia/MEVACF3/2016 | $\begin{array}{cccccccccccccccccccccccccccccccccccc$                                                                                                    | $\begin{array}{cccccccccccccccccccccccccccccccccccc$                                                                                                    | 100         152         154         150         150         150           S A C P Y Q G R S S F         S C P Y Q G R S S F         S S F         S S F           S A C P Y Q G R S S F         S S F         S S F         S S F           S A C P Y Q G R S S F         S S F         S S F         S S F           S A C P Y Q G R S S F         S S F         S S F         S S F           S A C P Y Q G R S S F         S C P Y Q G R S S F         S S F           S A C P Y Q G R S S F         S C P Y Q G R S S F         S S F           S A C P Y Q G R S S F         S C P Y Q G R S S F         S S F           S A C P Y Q G R S S F         S C P Y Q G R S S F         S F           S A C P Y Q G G R S S F         S F         S C P Y Q G R S S F           S A C P Y Q G G R S S F         S C P Y Q G R S S F         S F           S A C P Y Q G R S S F         S C P Y Q G R S S F         S S F                                                                                                    | 80.182.184.180.188.170.172         F R N V VWL T K K N D A         F R N V WL T K K N D A         F R N V WL T K K N D A | $\begin{array}{c} , 174 , 179 , 170 , 180 , 182 , 19 \\ Y \ P \ T \ I \ K \ K \ Y \ N \ N \ T \ N \\ Y \ P \ T \ I \ K \ K \ Y \ N \ T \ N \\ Y \ P \ T \ I \ K \ K \ Y \ N \ T \ N \\ Y \ P \ T \ I \ K \ K \ Y \ N \ T \ N \\ Y \ P \ T \ I \ K \ K \ Y \ N \ T \ N \\ Y \ P \ T \ I \ K \ K \ Y \ N \ T \ N \\ Y \ P \ T \ I \ K \ K \ Y \ N \ T \ N \\ Y \ P \ T \ I \ K \ K \ Y \ N \ T \ N \\ Y \ P \ T \ I \ K \ K \ Y \ N \ T \ N \\ Y \ P \ T \ I \ K \ K \ Y \ N \ T \ N \\ Y \ P \ T \ I \ K \ K \ Y \ N \ T \ N \\ Y \ P \ T \ I \ K \ K \ Y \ N \ T \ N \\ Y \ P \ T \ I \ K \ K \ S \ Y \ N \ T \ N \\ Y \ P \ T \ I \ K \ K \ S \ Y \ N \ T \ N \\ Y \ P \ T \ I \ K \ K \ S \ Y \ N \ T \ N \\ Y \ P \ T \ I \ K \ K \ S \ Y \ N \ T \ N \\ Y \ P \ T \ I \ K \ K \ S \ Y \ N \ T \ N \\ Y \ P \ T \ I \ K \ K \ S \ Y \ N \ N \ T \ N \\ Y \ P \ T \ I \ K \ K \ S \ Y \ N \ T \ N \\ Y \ P \ T \ I \ K \ K \ S \ Y \ N \ T \ N \\ Y \ P \ T \ I \ K \ K \ S \ Y \ N \ T \ N \\ Y \ P \ T \ I \ K \ K \ S \ Y \ N \ T \ N \\ Y \ P \ T \ I \ K \ K \ S \ Y \ N \ T \ N \ N \ N \ N \ N \ N \ N \ N$ | L. 188. 188. 189. 190. 19<br>Q E D L I V L W<br>Q E D L I V L W<br>Q E D L I V L W<br>Q E D L I V L W<br>Q E D L I V L W<br>Q E D L I V L W<br>Q E D L I V L W<br>Q E D L L V L W<br>Q E D L L V L W<br>Q E D L L V L W<br>Q E D L L V L W<br>Q E D L L V L W                                  |
| ID Label<br>Archicken/Egypt/ZU2/2016<br>Archicken/Egypt/ZU2/2016<br>Archicken/Egypt/ZU3/2016<br>Archicken/Egypt/ZU3/2016<br>Archicken/Egypt/12643B/2016<br>Archicken/Egypt/12562/2016<br>Archicken/Egypt/1263/2016<br>Archicken/Egypt/0123/2016<br>Archicken/Egypt/012/3/2016<br>Archicken/Egypt/012/3/2016<br>Archicken/Egypt/012/3/2016<br>Archicken/Egypt/012/3/2016<br>Archicken/Egypt/012/3/2016<br>Archicken/Egypt/012/3/2016<br>Archicken/Egypt/012/3/2016                                                                        | Color scheme Extras<br>Taylor<br>Buried<br>Clustal<br>Clustal<br>Clustal2<br>Helix<br>Hydrophobicity<br>Lesk<br>MAE<br>Nucleotide<br>Purine<br>PID<br>Strand<br>Turn<br>Zappo<br>No color | Help           140.142.144.145           D H E A S - G V S           D H E A S - G V S | $\begin{array}{c} 190 & 192 & 194 & 190 & 198 & 1\\ \mathbf{A} \subset \mathbf{P} \ \mathbf{Y} \ \mathbf{Q} \ \mathbf{G} \ \mathbf{R} \ \mathbf{S} \ \mathbf{S} \ \mathbf{F} \\ \mathbf{S} \ \mathbf{A} \subset \mathbf{P} \ \mathbf{Y} \ \mathbf{Q} \ \mathbf{G} \ \mathbf{R} \ \mathbf{S} \ \mathbf{S} \ \mathbf{F} \\ \mathbf{S} \ \mathbf{A} \subset \mathbf{P} \ \mathbf{Y} \ \mathbf{Q} \ \mathbf{G} \ \mathbf{R} \ \mathbf{S} \ \mathbf{S} \ \mathbf{F} \\ \mathbf{S} \ \mathbf{A} \subset \mathbf{P} \ \mathbf{Y} \ \mathbf{Q} \ \mathbf{G} \ \mathbf{R} \ \mathbf{S} \ \mathbf{S} \ \mathbf{F} \\ \mathbf{S} \ \mathbf{A} \subset \mathbf{P} \ \mathbf{Y} \ \mathbf{Q} \ \mathbf{G} \ \mathbf{R} \ \mathbf{S} \ \mathbf{S} \ \mathbf{F} \\ \mathbf{S} \ \mathbf{A} \subset \mathbf{P} \ \mathbf{Y} \ \mathbf{Q} \ \mathbf{G} \ \mathbf{R} \ \mathbf{S} \ \mathbf{S} \ \mathbf{F} \\ \mathbf{S} \ \mathbf{A} \subset \mathbf{P} \ \mathbf{Y} \ \mathbf{Q} \ \mathbf{G} \ \mathbf{R} \ \mathbf{S} \ \mathbf{S} \ \mathbf{F} \\ \mathbf{S} \ \mathbf{A} \subset \mathbf{P} \ \mathbf{Y} \ \mathbf{Q} \ \mathbf{G} \ \mathbf{R} \ \mathbf{S} \ \mathbf{S} \ \mathbf{F} \\ \mathbf{S} \ \mathbf{A} \ \mathbf{C} \ \mathbf{P} \ \mathbf{Y} \ \mathbf{Q} \ \mathbf{G} \ \mathbf{R} \ \mathbf{S} \ \mathbf{S} \ \mathbf{F} \\ \mathbf{S} \ \mathbf{A} \ \mathbf{C} \ \mathbf{P} \ \mathbf{Y} \ \mathbf{Q} \ \mathbf{G} \ \mathbf{R} \ \mathbf{S} \ \mathbf{S} \ \mathbf{F} \\ \mathbf{S} \ \mathbf{A} \ \mathbf{C} \ \mathbf{P} \ \mathbf{Y} \ \mathbf{Q} \ \mathbf{G} \ \mathbf{R} \ \mathbf{S} \ \mathbf{S} \ \mathbf{F} \\ \mathbf{S} \ \mathbf{A} \ \mathbf{C} \ \mathbf{P} \ \mathbf{Y} \ \mathbf{Q} \ \mathbf{G} \ \mathbf{R} \ \mathbf{S} \ \mathbf{S} \ \mathbf{F} \\ \mathbf{S} \ \mathbf{A} \ \mathbf{C} \ \mathbf{P} \ \mathbf{Y} \ \mathbf{Q} \ \mathbf{G} \ \mathbf{R} \ \mathbf{S} \ \mathbf{S} \ \mathbf{F} \\ \mathbf{S} \ \mathbf{A} \ \mathbf{C} \ \mathbf{P} \ \mathbf{Y} \ \mathbf{Q} \ \mathbf{G} \ \mathbf{R} \ \mathbf{S} \ \mathbf{S} \ \mathbf{F} \\ \mathbf{S} \ \mathbf{A} \ \mathbf{C} \ \mathbf{P} \ \mathbf{Y} \ \mathbf{Q} \ \mathbf{G} \ \mathbf{R} \ \mathbf{S} \ \mathbf{S} \ \mathbf{F} \\ \mathbf{S} \ \mathbf{A} \ \mathbf{C} \ \mathbf{P} \ \mathbf{Y} \ \mathbf{Q} \ \mathbf{G} \ \mathbf{R} \ \mathbf{S} \ \mathbf{S} \ \mathbf{F} \ \mathbf{S} \ \mathbf{S} \ \mathbf{F} \ \mathbf{S} \ \mathbf{S} \ \mathbf{F} \ \mathbf{S} \ \mathbf{S} \ \mathbf{F} \ \mathbf{S} \ \mathbf{S} \ \mathbf{F} \ \mathbf{S} \ \mathbf{S} \ \mathbf{S} \ \mathbf{F} \ \mathbf{S} \ \mathbf{S} \ \mathbf{S} \ \mathbf{F} \ \mathbf{S} \ \mathbf{S}$ | 100.102.104.100.108.170.172<br>F R N V V W L T K K N D A<br>F R N V V W L T K K N D A<br>F R N V V W L T K K N D A<br>F R N V V W L T K K N D A<br>F R N V V W L T K K N D A<br>F R N V V W L T K K N D A<br>F R N V V W L T K K N N D A<br>F R N V V W L T K K N N D A<br>F R N V V W L T K K N N D A<br>F R N V V W L T K K N D A<br>F R N V V W L T K K N D A<br>F R N V V W L T K K N D A<br>F R N V V W L T K K N D A<br>F R N V V W L T K K N D A                                                                                                    | . 174. 175. 178. 180. 182. 18<br>Y P I I K K S Y N N I N<br>Y P I I K K S Y N N I N                                                                                                    | 4. 180. 188. 100. 19<br>Q E D L L V L W<br>Q E D L L V L W<br>Q E D L L V L W<br>Q E D L L V L W<br>Q E D L L V L W<br>Q E D L L V L W<br>Q E D L L V L W<br>Q E D L L V L W<br>Q E D L L V L W<br>Q E D L L V L W<br>Q E D L L V L W<br>Q E D L L V L W<br>Q E D L L V L W<br>Q E D L L V L W |

To download select isolates of interest by selecting check box next to each sequence of interest, for all select check box above the line, then select download

| <ul> <li>Image: A state of the state of the state of</li></ul> | aəu                           | d files                        |         |     |     |    |      |    |      |    |    |    |    |                 |         |   |
|----------------------------------------------------------------------------------------------------|-------------------------------|--------------------------------|---------|-----|-----|----|------|----|------|----|----|----|----|-----------------|---------|---|
|                                                                                                    | edit                          | Name                           | Passage | PB2 | PB1 | PA | HA   | NP | NA   | MP | NS | HE | P3 | Collection date | Lineage | 1 |
|                                                                                                    | 10                            | A/chicken/Sharkia/MEVACF3/2016 |         |     |     |    | 341  |    |      |    |    |    |    | 2018-01         |         |   |
|                                                                                                    | 10                            | A/chicken/Egypt/CAG138/2016    |         |     |     |    | 1608 |    |      |    |    |    |    | 2010-11-01      |         |   |
|                                                                                                    | 16                            | A/chicken/Egypt/S52/2018       |         |     |     |    | 1608 |    |      |    |    |    |    | 2018-01-23      |         | 1 |
| 1                                                                                                    | 10                            | A/chicken/Egypt/CAL9/2018      |         |     |     |    | 1608 |    |      |    |    |    |    | 2018-01-15      |         | 1 |
| 2                                                                                                    | 14                            | A/chicken/Egypt/ME1010/2016    |         |     |     |    | 1707 |    |      |    |    |    |    | 2010            |         | 1 |
| 1                                                                                                    | 1                             | A/chicken/Egypt/Qal-3/2018     |         |     |     |    | 1213 |    |      |    |    |    |    | 2018-01-15      |         |   |
| 1                                                                                                    | 10                            | A/chicken/Gharbla/5/2016       |         |     |     |    | 1611 |    |      |    |    |    |    | 2010-01-25      |         |   |
| 1                                                                                                    | 1                             | A/chicken/Egypt/F12505C/2018   |         |     |     |    | 1742 |    | 1362 |    |    |    |    | 2018-01-23      |         |   |
| 1                                                                                                    | 6                             | A/chicken/EgyptIN12542E/2016   |         |     |     |    | 1742 |    | 1362 |    |    |    |    | 2010-05-08      |         |   |
| 1                                                                                                    | 1                             | A/chicken/Egypt/N128438/2018   |         |     |     |    | 1742 |    | 1362 |    |    |    |    | 2010-05-08      |         |   |
| 1                                                                                                    | 1                             | A/chicken/Egypt/N12638D/2018   |         |     |     |    | 1742 |    | 1362 |    |    |    |    | 2018-05-08      |         |   |
| 1                                                                                                    | 2                             | A/chicken/Egypt/F125058/2016   |         |     |     |    | 1742 |    | 1362 |    |    |    |    | 2018-01-23      |         | F |
| 1                                                                                                    | 1                             | A/chicken/Egypt/F12505E/2016   |         |     |     |    | 1742 |    | 1362 |    |    |    |    | 2018-01-23      |         | 1 |
| 1                                                                                                    | 2                             | A/chicken/Egypt/N12840A/2018   |         |     |     |    | 1742 |    | 1362 |    |    |    |    | 2018-05-08      |         |   |
| 1                                                                                                    | 2                             | A/chicken/Egypt/ZU120/2018     |         |     |     |    | 1704 |    |      |    |    |    |    | 2018-02-28      |         | • |
| 1                                                                                                    | 1                             | A/chicken/Egypt/ZU118/2016     |         |     |     |    | 1704 |    |      |    |    |    |    | 2010-02-20      |         |   |
| 1                                                                                                    | 2                             | A/chicken/Egypt/ZU117/2018     |         |     |     |    | 1704 |    |      |    |    |    |    | 2018-02-24      |         |   |
| 1                                                                                                    | 2                             | A/chicken/Egypt/ZU118/2018     |         |     |     |    | 1704 |    |      |    |    |    |    | 2016-02-20      |         | F |
|                                                                                                    | $\sim$                        | A/chicken/Egypt/ZU108/2010     |         |     |     |    | 1704 |    |      |    |    |    |    | 2010-02-20      |         |   |
| 1                                                                                                    | 2                             | A/chicken/Egypt/ZU105/2018     |         |     |     |    | 1704 |    |      |    |    |    |    | 2018-02-20      |         |   |
| 1                                                                                                    | $\langle \hat{v}_{i} \rangle$ | A/chicken/Egypt/ZU103/2018     |         |     |     |    | 1704 |    |      |    |    |    |    | 2010-02-20      |         |   |
| 1                                                                                                    | 2                             | A/chicken/Egypt/ZU53/2018      |         |     |     |    | 1704 |    |      |    |    |    |    | 2018-02-15      |         |   |
| 1                                                                                                    | $\sim 2^{\circ}$              | A/chicken/Egypt/ZU47/2016      |         |     |     |    | 1704 |    |      |    |    |    |    | 2018-02-15      |         |   |
| 1                                                                                                    | 2                             | A/chicken/Egypt/ZU48/2018      |         |     |     |    | 1704 |    |      |    |    |    |    | 2010-02-15      |         |   |
| 1                                                                                                    | 2                             | A/chicken/Egypt/ZU34/2018      |         |     |     |    | 1704 |    |      |    |    |    |    | 2018-02-15      |         |   |
| 1                                                                                                    | 2                             | A/chicken/Egypt/ZU30/2018      |         |     |     |    | 1704 |    |      |    |    |    |    | 2018-02-15      |         |   |
| -                                                                                                    | 2                             | A/chicken/Egypt/ZU29/2018      |         |     |     |    | 1704 |    |      |    |    |    |    | 2018-02-15      |         |   |

Metadata can be downloaded in an excel sheet or sequences as either DNA or Proteins and an acknowledgment table for inclusion in publication supplementary material

For metadata select "Isolates as XLS"

| 1日 5. 0                      | P - 2           |                |                 |             |                |                |            |              |                             |               |             | 8             | ginaid, epifiu, | isolates (2) als (Comp | pahibility Mode] - D  | cel               |                            |             | 7 m -                                                                                                    |
|------------------------------|-----------------|----------------|-----------------|-------------|----------------|----------------|------------|--------------|-----------------------------|---------------|-------------|---------------|-----------------|------------------------|-----------------------|-------------------|----------------------------|-------------|----------------------------------------------------------------------------------------------------|
| FLE HOME                     | INSERT          | PAGE LAYOUT    | FORMULAS        | DATA        | REVEW S        | ISW.           |            |              |                             |               |             |               |                 |                        |                       |                   |                            |             | Komadina, Naomi                                                                                                    |
| Ba Corre                     | Arial           | - 1            | 0 • A' A'       | = = 📰 🕴     | ₽- @w          | up Test        | General    |              |                             | N             | Isrmal      | Bed           | Good            | Neutr                  | el Calro              | lation            | 🗁 🦹 🖹 🚆                    | AutoSum -   | 27 m                                                                                                    |
| Format #                     | unter B I       | ¥ • ⊞ •        | 0-A-            |             | e e ⊡ M        | orge &: Center | 5 . %      | + 12 #       | Conditional<br>Formattion - | Format as     | redk Cell   | Explanator    | y Input         | Linker                 | d Cell Note           | ÷                 | Inuet Delete Format        | Case -      | Sort & Find &<br>Filter = Salart =                                                                                                    |
| Clipboard                    | - 6             | Font           | 0               |             | Alignment      |                | s ha       | ebei ra      |                             |               |             |               | Styles          |                        |                       |                   | Cells                      | tote        | trig                                                                                                    |
| 3 *                          | 1XV             | fx en          | 953352   A/chic | ken/Egypt/M | 126436/2016    |                |            |              |                             |               |             |               |                 |                        |                       |                   |                            |             |                                                                                                    |
| A                            | вс              | D              | E               | E F         | a              | н              | 1.0        | 3            | ĸ                           | L L           | м           | N             | o               | p.                     | 0                     | R                 | s                          | T           | U                                                                                                    |
| Isolate_kd F                 | 82 Segm PB1     | SePA Segm      | ent, HA Segment | NP Segmen   | it, NA Segment | MP Segment     | NS Segmen  | thE Segmen   | t, P3 Segmen                | t_Isolate_Nam | e Subtype   | Lineage       | Passage_        | Location               | Host                  | Isolate_Subr      | nitter Submitting_Lab      | Submitting  | ng SAuthors                                                                                                    |
| EP1_ISL_234.<br>EP1_ISL_2721 |                 |                | EP11035127      | 1           |                | EM8376801      |            |              |                             | A/chicken/t   | RA/H5N1     |               | EI              | Africa / Egypt / Gl    | harbia Chicken        | Initial import    | Other Database Impo        | et<br>et    | Zanaty, A.; Hagag, N.; EHussenry, M.M.; Abdelhaism, A.; Hassan, M.K.; Maixonnen, Y.; Nagub, M.<br>Zanaty, A.; Saleh, M.; El Shehedy, M.; El Tarabeley, M.; Abdel Fatah, S.; Selim, A. |
| EPI_ISL_280                  |                 |                | EPI1073965      | 1           |                |                |            |              |                             | Alchicken     | gA/H5N1     |               |                 | Africa / Egypt         | Chicken               | Initial import    | Other Database Impo        | et          | Omar, D.M., Marden, N.A., Gaafar, L.M.O., El-Ebrary, E.A., El-Dougdoug, K.A., Othman, B.A., Avafa, A.A., Hussein, H.A.                                                                |
| EPI ISL 327                  |                 |                | EP11300988      |             |                |                |            |              |                             | A/chicken/E   | gA/H5N1     |               |                 | Adrica / Egypt         | Chickan               | Initial import    | Other Database Impo        | et          | Kilany W., Shehata A., Zain El-Abideen M.; Elsayed M.; Ak A.<br>Ande A., Elsharb, O., Hussein M., Parle E.                                                                            |
| EPI ISL 3294                 |                 |                | EP11307767      |             |                |                |            |              |                             | Alchicken     | a A / H5N1  |               |                 | Adrica / Egypt         | Chicken               | Initial import    | Other Database Impo        | et          | Azafa A , Elshaziy O , Hassein H , Reda E                                                                                                    |
| EPI_ISL_329                  |                 |                | EP11307768      | 1           |                |                |            |              |                             | A/chicken/E   | gA/H5N1     |               |                 | Adrica / Egypt         | Chicken               | Initial import    | Other Database Impo        | et          | Arafa A.; Elshaziy O.; Hussein H.; Reda E.                                                                                                    |
| PI_ISL_328                   |                 |                | EPI1308276      |             |                |                |            |              |                             | AlchickeniS   | INA / HSN1  |               |                 | Adrica / Egypt         | Chicken<br>Gallus and | Initial import    | Other Database Impo        | et.         | Shehata A.A.; Ali A.; Kilany W.H.; Sedik M.; Elbestawy A.; Zain El-Abideen, M.A.; Elsayed, M.<br>Huncelle, A.; Orobi, A.; Solda, A.A.; Abi, El-Minet M.; Johni M.                     |
| EPI 151 243                  |                 |                | EPI8918711      | 1           |                |                |            |              |                             | Alchicken     | aA/HSN1     |               |                 | Africa / Egypt         | Gallus gal            | us initial import | Other Database Impo        | đ           | Human A. Orabi A. Saleh A.A. Abu El-Mand M. Jobal M.                                                                                                    |
| EPI_ISI_243                  |                 |                | EP1891872       | 1           |                |                |            |              |                             | Alchicken     | A/HSN1      |               |                 | Adrica / Egypt         | Gallus gal            | us Initial import | Other Database Impo        | et          | Hussein, A., Orabi, A., Safeh, A.A., Abu El-Magd, M., Iqbal, M.                                                                                                    |
| EPI_ISL_2541                 |                 |                | EP1963352       | 1           | EP1953371      | 4              |            |              |                             | Alchicken/E   | gA/H5N1     |               |                 | Adrica / Egypt         | Gallus gal            | us Initial import | Other Database Impo        | et          | Rubrum A.; Jeevan T.; Kayali G.; Ali M.A.; Kandell A.; El Shesheny R.; Webby R.                                                                                                    |
| EDI 151 2541                 |                 |                | EP1003354       |             | EP1903364      | 1              |            |              |                             | Alchickent    | A / HONT    |               |                 | Advice / Egypt         | Gallus gar            | us initial import | Other Database Impo        | et i        | Rubrum A. Jaevan T. Kayako , Aktik A., Kandel A. D. Shesheny R. Webby R.<br>Buhrum A. Jaevan T. Kayako G. Aktik A. Kandal A. D. Shesheny B. Wahty P.                                  |
| of Color Look                |                 |                |                 |             |                |                |            |              |                             |               |             |               |                 | reaction of Logginger  | Charles day           | es mes mper       | our care no                |             | reasonity, and the reasonity, reasonity, and and the reasonity of                                                                                                    |
|                              |                 |                |                 |             |                |                |            |              |                             |               |             |               |                 |                        |                       |                   |                            |             |                                                                                                    |
|                              |                 |                |                 |             |                |                |            |              |                             |               |             |               |                 |                        |                       |                   |                            |             |                                                                                                    |
|                              |                 |                |                 |             |                |                |            |              |                             |               |             |               |                 |                        |                       |                   |                            |             |                                                                                                    |
|                              |                 |                |                 |             |                |                |            |              |                             |               |             |               |                 |                        |                       |                   |                            |             |                                                                                                    |
| Publication C                | Signating Origi | nat Collection | DiNste          | Update_Dat  | e Submission   | TAntigen_Cha   | Animal_Vac | c Adamantan  | es Osettamine               | FZanamivir_R  | e Peramear_ | Re Other_Resi | st Adamanta     | Osetanay_Resis         | stance_Zanameer       | Re Perameer_Re    | esista Other_Resistance_ph | wr Host_Age | p                                                                                                    |
|                              |                 | 2016-01-2      | 5               | 2017-04-24  | 2017-04-14     |                |            | Unknown      | Unknown                     | Unknown       | Unknown     | Unitrodeen    | Unknown         | Unknown                | Unknown               | Unknown           | Unknown                    |             |                                                                                                    |
|                              |                 | 2016-01-1      | 6               | 2017-09-10  | 2017-08-13     |                |            | Unknown      | Unknown                     | Unknowh       | Unknown     | Unknown       | Unknown         | Unknown                | Unknown               | Unknown           | Unknown                    |             |                                                                                                    |
|                              |                 | 2016           |                 | 2018-08-12  | 2018-06-30     |                |            | Unknown      | Unknown                     | Unknown       | Unknown     | Unknown       | Unknown         | Unknown                | Unknown               | Unknown           | Unknown                    |             |                                                                                                    |
|                              |                 | 2016-01-1      | 5               | 2018-05-30  | 2017-07-02     |                |            | Unknown      | Unknown                     | Unknown       | Unknown     | Unknown       | Unknown         | Unknown                | Unknown               | Unknown           | Unknown                    |             |                                                                                                    |
|                              |                 | 2016-01-2      | 1               | 2018-05-30  | 2017-07-02     |                |            | Unknown      | Linknown                    | Unknown       | Unknown     | Unknown       | Unknown         | Unknown                | Unknown               | Unknown           | Unknown                    |             |                                                                                                    |
|                              |                 | 2016-01        |                 | 2018-05-22  | 2018-05-16     |                |            | Unknown      | Unknown                     | Unknown       | Unknown     | Unknown       | Unknown         | Unknown                | Unknown               | Unknown           | Unknown                    |             |                                                                                                    |
|                              |                 | 2016-02-1      | 5               | 2016-11-20  | 2016-10-24     |                |            | Unknown      | Unknown                     | Unknown       | Unknown     | Unknown       | Unknown         | Unknown                | Unknown               | Unknown           | Unknown                    |             |                                                                                                    |
|                              |                 | 2016-02-1      | 5               | 2016-11-20  | 2016-10-24     |                |            | Unknown      | Uniotown                    | Unknown       | Unknown     | Unknown       | Unknown         | Unknown                | Unknown               | Unionown          | Unknown                    |             |                                                                                                    |
|                              |                 | 2016-05-0      | 8               | 2017-02-26  | 2017-02-01     |                |            | Unknown      | Unknown                     | Unknown       | Unknown     | Unknown       | Unknown         | Unknown                | Unknown               | Unknown           | Unknown                    |             |                                                                                                    |
|                              |                 | 2016-05-0      | 8               | 2017-02-26  | 2017-02-01     |                |            | Unknown      | Unknown                     | Unknown       | Unknown     | Unknown       | Unknown         | Unknown                | Unknown               | Unknown           | Unknown                    |             |                                                                                                    |
|                              |                 | 2016-01-2      | 3               | 2017-02-26  | 2017-02-01     |                |            | Unknown      | Unknown                     | Unknown       | Unknown     | Unknown       | Unknown         | Unknown                | Unknown               | Unknown           | Unknown                    |             |                                                                                                    |
|                              |                 |                |                 |             |                |                |            |              |                             |               |             |               |                 |                        |                       |                   |                            |             |                                                                                                    |
|                              |                 |                |                 |             |                |                |            |              |                             |               |             |               |                 |                        |                       |                   |                            |             |                                                                                                    |
| Host_Age_UrH                 | lost_Gent Patie | ent_Zip_Code   | Outbreak        | Pathogen_T  | e Is_Vaccinati | Human_Spec     | Animal_Spe | ecAnimal_Hea | R Domestic_S                | St.PMD        | P82 INSO    | C_IPB1 INSDC  | IPA INSDO       | HA INSDC_Uploa         | d NP INSOC            | UNA INSDC_U       | Uploar MP INSDC_Upload     | NS INSDO    | IC_U HE INSOC_Upload                                                                                                    |
|                              |                 |                |                 |             |                |                |            |              |                             |               |             |               |                 | KY951990               |                       |                   | RX1/1925                   |             |                                                                                                    |
|                              |                 |                |                 |             |                |                |            |              |                             |               |             |               |                 | MF664437               |                       |                   |                            |             |                                                                                                    |
|                              |                 |                |                 |             |                |                |            |              |                             |               |             |               |                 | MH558952               |                       |                   |                            |             |                                                                                                    |
|                              |                 |                |                 |             |                |                |            |              |                             |               |             |               |                 | MF417622               |                       |                   |                            |             |                                                                                                    |
|                              |                 |                |                 |             |                |                |            |              |                             |               |             |               |                 | MF417624               |                       |                   |                            |             |                                                                                                    |
|                              |                 |                |                 |             |                |                |            |              |                             |               |             |               |                 | MH349029               |                       |                   |                            |             |                                                                                                    |
|                              |                 |                |                 |             |                |                |            |              |                             |               |             |               |                 | KY029054               |                       |                   |                            |             |                                                                                                    |
|                              |                 |                |                 |             |                |                |            |              |                             |               |             |               |                 | KY029055               |                       |                   |                            |             |                                                                                                    |
|                              |                 |                |                 |             |                |                |            |              |                             |               |             |               |                 | KY558850               |                       | KY558869          |                            |             |                                                                                                    |
|                              |                 |                |                 |             |                |                |            |              |                             |               |             |               |                 | KY558852               |                       | KY558862          |                            |             |                                                                                                    |
|                              |                 |                |                 |             |                |                |            |              |                             |               |             |               |                 | KY554056               |                       | KY558861          |                            |             |                                                                                                    |
|                              |                 |                |                 |             |                |                |            |              |                             |               |             |               |                 |                        |                       |                   |                            |             |                                                                                                    |
|                              |                 |                |                 |             |                |                |            |              |                             |               |             |               |                 |                        |                       |                   |                            |             |                                                                                                    |
|                              |                 |                |                 |             |                |                |            |              |                             |               |             |               |                 |                        |                       |                   |                            |             |                                                                                                    |
|                              |                 |                |                 |             |                |                |            |              |                             |               |             |               |                 |                        |                       |                   |                            |             |                                                                                                    |
|                              |                 |                |                 |             |                |                |            |              |                             |               |             |               |                 |                        |                       |                   |                            |             |                                                                                                    |
|                              |                 |                |                 |             |                |                |            |              |                             |               |             |               |                 |                        |                       |                   |                            |             |                                                                                                    |
|                              |                 |                |                 |             |                |                |            |              |                             |               |             |               |                 |                        |                       |                   |                            |             |                                                                                                    |
|                              |                 |                |                 |             |                |                |            |              |                             |               |             |               |                 |                        |                       |                   |                            |             |                                                                                                    |
|                              | Taballa? Tr     | Auffah Tu      | NUMER OF        |             |                |                |            |              |                             |               |             |               |                 |                        |                       |                   | 1.04                       |             |                                                                                                    |

To download sequences, select genes of interest

Select other information of interest, these choices remain saved for other downloads

Select date format, this remains saved for other downloads

Make sure the 'Replace spaces with underscores in FASTA header' box has been ticked, this remains saved

| ■ B 5 · C · ·                      | gial alls losing (Sch Kongeliky Model - Irod                                                                                                    | 7 D - C X     |
|------------------------------------|----------------------------------------------------------------------------------------------------|---------------|
| Pose of Long Partiel B 7 U - C - A | 000 DBA (1997) 1997 1997 1997 1997 1997 1997 1997                                                                                                    | num num - por |
| Download                           |                                                                                                    |               |
| 24 isolates selected.              |                                                                                                    |               |
| Format                             | <ul> <li>○ Isolates as XLS</li> <li>● Sequences (DNA) as FASTA</li> <li>○ Sequences (proteins) as FASTA</li> <li>○ Acknowledgment table</li> </ul>                                                                                                    |               |
| DNA                                |                                                                                                    |               |
| FASTA Header                       | Isolate name                                                                                                    |               |
|                                    | Isolate<br>Isolate ID<br>Type<br>Passage details/history<br>Lineage                                                                                                    |               |
| Date format                        | MON-DD-YYYY (FEB-28-2009)                                                                                                    |               |
|                                    | ✓ Replace spaces with underscores in FASTA header                                                                                                    |               |
| Example for copied<br>segment      | >A/DARWIN/36/2010<br>atgaaggcaatactagtagtcctgctatatacatttacaaccgcaaatgccgacacattatgtataggttatcatgcaaa<br>caattcaactgacaccgtagacacaatactagaaaagaatgtaacagtaacacactctgtcaaccttctagaaaccaggc<br>ataatgggaaactatgtaaactaagaggggtagctccattgcatttgggtaaatgtaacattgctggctg |               |
| Example for uploaded<br>segment    | ><br>atgaaggcaatactagtagtcctgctatatacatttacaaccgcaaatgccgacacattatgtataggttatcatgcaaa<br>caattcaactgacaccgtagacacaatactagaaaagaatgtaacagtaacacactctgtcaaccttctagaaaccaggc<br>ataatgggaaactatgtaaactaagaggggtagctccattgcatttgggtaaatgtaacattgctggctg                 |               |
|                                    |                                                                                                    |               |

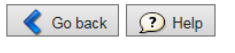

🧃 Download

For DNA or protein sequence data select either 'sequences as (DNA) FASTA' or sequences (proteins) as FASTA.

Sequences are downloaded in a FASTA file, which can then be used in a number of analysis programs

| 14 isolates selected.         Format       Sequence (DNA) as FASTA.         Sequence (DNA) as FASTA.       Sequence (DNA) as FASTA.         DNA       Deg 20 PBI PA # HA INP NS HE P3         FASTA Header       Isolate name (Segment)         Data name (Segment)       Isolate name (Segment)         Data format       MONDD-YYY/(FEB-22:200) *         Passage detailshistory       Passage detailshistory         Passage detailshistory       Passage detailshistory         Passag                                                                                                    | Download                        |                                                                                                    |                                       |
|----------------------------------------------------------------------------------------------------|---------------------------------|----------------------------------------------------------------------------------------------------|---------------------------------------|
| Format       Isolates as XLS (vice metadata only)         Sequences (proteins) as FASTA         Sequences (proteins) as FASTA         Sequences (proteins) as FASTA         Sequences (proteins) as FASTA         Sequences (proteins) as FASTA         Sequences (proteins) as FASTA         Sequences (proteins) as FASTA         Sequences (proteins) as FASTA         Sequences (proteins) as FASTA         Sequences (proteins) as FASTA         Boldate III         Isolate IIII         Isolate IIIIIIIIIIIIIIIIIIIIIIIIIIIIIIIIIIII                                                                                                    | 14 isolates selected.           |                                                                                                    | · · · · · · · · · · · · · · · · · · · |
| DNA       all PB2 PB1 PA M HA NP NA MP NS HE P3         FASTA Header       Isolate name ison         FASTA Header       Isolate name ison         Date format       MONDO YYYY (FEB-28-2009) •         Date format       MONDO YYYY (FEB-28-2009) •         Image deallabilities ison       Image deallabilities ison         Base spaces with underscores in FASTA header         Example for copied       AVENDO YYYY (FEB-28-2009) •         Image deallabilities ison       Image deallabilities ison         Page agenate attractage age coast attrage addition ison       Image deallabilities ison         Page age coast attrage age coast attrage addition ison       Image deallabilities ison         Page age coast attrage age coast attrage addition ison       Image deallabilities ison         Example for uploaded       Image coast attrage age coast attrage age coas                                                                                                    | Format                          | Isolates as XLS (vitus metadata only)     Sequences (DNA) as FASTA     Sequences (proteins) as FASTA     Acknowledgment table                                                                                                    |                                       |
| FASTA Header       Isolate name   Segment         Isolate name   Isolate name   Isolate na                                                                   | DNA                             | all PB2 PB1 PA HA NP NA MP NS HE P3                                                                                                    |                                       |
| Date format       MONDD-YYYY(FEE-28-2009) *         Beage       Passage dealishintory         Beage       Passage dealishintory         Beage       Provide the second of the second of the secon                                                                                                    | FASTA Header                    | Isolate name   Segment                                                                                                    |                                       |
| Date format       IMON-DD-YYYY (FEB-28-2009) *         # Replace squares with inderscores in FASTA header         Example for copied segment         # Space squares with inderscores in FASTA header         Example for uploaded segment         # Space squares with inderscores in FASTA header         Example for uploaded segment         # Space squares tratege squares tratege squares cort toget squares cort toget squares cort squares cort                                                                                                    |                                 | Isolate  isolate name isolate ID Type Pasage details/history Lineage v                                                                                                    |                                       |
| Prophase spaces with underscores in FASTA header Example for copied     segment     Segment     S      | Date format                     | MON-DD-YYYY (FEB-28-2009) V                                                                                                    |                                       |
| Example for copied segment bar Dakin (1/36,2010 p) bar Dakin (1/36,2010 p) bar |                                 | Replace spaces with underscores in FASTA header                                                                                                    |                                       |
| Example for uploaded segment puse generation of the set of the set of the s   | Example for copied<br>segment   | >A/DAMINU/36/2010 INP<br>arganggaraatartagtgetCregtataaratttacaarcgcnaatgccgacaattatgtataggttatcatgcana<br>caattcaatgpcarcgtgaccaattactganaaggatgtacaatgtacaatcttgtfaccattctgganaccagg<br>araarggganartigtaantaggaggtigtctattgganaggatgtaartigtggangggrict                                                                                                    |                                       |
| <pre>Fis Edi formit Ver Hep Vi/hicknownee(10/ints-Netword Fis Edi formit Ver Hep Vi/hicknownee(10/ints-Netword Fis Edi formit Ver Hep Vi/hicknownee(10/ints-Netword Figupaaatagtectitettettecatagtegagtagtectagtectagtecategeacaage Actiggeagaatagtectitettettegeatagtecagtecategeacaage Actiggeagaatagtectitettegeatagtecagtecategeacaage Actiggeagaatagtectitettegeatagtecagtecategeacaage Actiggeagaatagtectitettegeatagtecagtecagtecategeacaage Actiggeagaatagtecategeagteggeagatecaecaaatagaaaaagaaggaatagtecagtec</pre>                                                                                                    | Example for uploaded<br>segment | > _NP<br>atgaaggcaatactagtagtcctgctatatacattacaaccgcaaatgccgacattatgtataggttatcatgcaaa<br>caattcaactgacaccgtagaccaatactagaaaagaatgtaacagtaacaatcttgtcaacctttgtagaaaccaggc<br>ataatgggaaactatgtaaartaagagggggtgctccattgcattg                                                                                                    |                                       |
| <pre>Agectccaataggggggtamaatcccagtafggcattccaaaatagtaggaatagtaggaatggcccaaatat<br/>EggaaatacaaaggatagtccTggctatggccttcaagataggcaatggccaaggaaaaggaaaaggaatggcccaaagtat<br/>attgggggccaaggcttataggagggaatggcaagatggcaaggaatggccaggaatggctagtagtggtagtggtagtggca<br/>ggcGgggggttgggtaggtagggaatgggaatgggaatggcCaaggatagtggtagtggtagtgccactatggtag<br/>ggcAggggagggtgggtagggaatgggaatgggaatgggaatgggaatggccagtaggtag</pre>                                                                                                    | Go back 🕐 H                     | <pre>email: mail to the set of the set of th</pre> | X<br>Download                         |

Download Acknowledgement Table for inclusions in Supplementary Material of Publications

| We acknowled   | ge the author: | s, originating a | and submitting labo   | ratories of the sequences from GISAID | <i>'s EpiFlu</i> ™ Database | e on which this research is t | based. The list is detailed below.                                                                             |
|----------------|----------------|------------------|-----------------------|---------------------------------------|-----------------------------|-------------------------------|----------------------------------------------------------------------------------------------------|
|                |                |                  |                       |                                       |                             |                               |                                                                                                    |
| All submitters | of data may b  | e contacted o    | lirectly via the GISA | ID website www.gisaid.org             |                             |                               |                                                                                                    |
| Segment ID     | Segment        | Country          | Collection date       | Isolate name                          | Originating Lab             | Submitting Lab                | Authors                                                                                                    |
|                |                |                  |                       |                                       |                             |                               |                                                                                                    |
| EPI1035127     | HA             | Egypt            | 2016-Jan-25           | A/chicken/Gharbia/5/2016              |                             | Other Database Import         | Zanaty,A.; Saleh,M.; El Shehedy,M.; El Tarabeley,M.; Abdel Fatah,S.; Selim,A.                                  |
| EPI1073965     | HA             | Egypt            | 2016-Jan-15           | A/chicken/Egypt/Qal-3/2016            |                             | Other Database Import         | Omar,D.M.; Marden,N.A.; Gaafar,L.M.O.; El-Ebiary,E.A.; El-Dougdoug,K.A.; Othman,B.A.; Arafa,A.A.; Hussein,H.A. |
| EPI1300988     | HA             | Egypt            | 2016-Sep-01           | A/chicken/Egypt/ME1010/2016           |                             | Other Database Import         | Kilany,W.; Shehata,A.; Zain El-Abideen,M.; Elsayed,M.; Ali,A.                                                  |
| EPI1307766     | HA             | Egypt            | 2016-Jan-15           | A/chicken/Egypt/CAL9/2016             |                             | Other Database Import         | Arafa,A.; Elshazly,O.; Hussein,H.; Reda,E.                                                                     |
| EPI1307767     | HA             | Egypt            | 2016-Jan-23           | A/chicken/Egypt/S52/2016              |                             | Other Database Import         | Arafa,A.; Elshazly,O.; Hussein,H.; Reda,E.                                                                     |
| EPI1307768     | HA             | Egypt            | 2016-Nov-01           | A/chicken/Egypt/CAG139/2016           |                             | Other Database Import         | Arafa,A.; Elshazly,O.; Hussein,H.; Reda,E.                                                                     |
| EPI1308276     | HA             | Egypt            | 2016-Jan-01           | A/chicken/Sharkia/MEVACF3/2016        |                             | Other Database Import         | Shehata,A.A.; Ali,A.; Kilany,W.H.; Sedik,M.; Elbestawy,A.; Zain El-Abideen,M.A.; Elsayed,M.                    |
| EPI891870      | HA             | Egypt            | 2016-Feb-15           | A/chicken/Egypt/ZU2/2016              |                             | Other Database Import         | Hussein,A.; Orabi,A.; Saleh,A.A.; Abu El-Magd,M.; Iqbal,M.                                                     |
| EPI891871      | HA             | Egypt            | 2016-Feb-15           | A/chicken/Egypt/ZU3/2016              |                             | Other Database Import         | Hussein,A.; Orabi,A.; Saleh,A.A.; Abu El-Magd,M.; Iqbal,M.                                                     |
| EPI891872      | HA             | Egypt            | 2016-Feb-15           | A/chicken/Egypt/ZU28/2016             |                             | Other Database Import         | Hussein,A.; Orabi,A.; Saleh,A.A.; Abu El-Magd,M.; Iqbal,M.                                                     |
| EPI953352      | HA             | Egypt            | 2016-May-08           | A/chicken/Egypt/N12643B/2016          |                             | Other Database Import         | Rubrum,A.; Jeevan,T.; Kayali,G.; Ali,M.A.; Kandeil,A.; El-Shesheny,R.; Webby,R.                                |
| EPI953354      | HA             | Egypt            | 2016-May-08           | A/chicken/Egypt/N12642E/2016          |                             | Other Database Import         | Rubrum, A.; Jeevan, T.; Kayali, G.; Ali, M.A.; Kandeil, A.; El-Shesheny, R.; Webby, R.                         |
| EPI953368      | HA             | Egypt            | 2016-Jan-23           | A/chicken/Egypt/F12505C/2016          |                             | Other Database Import         | Rubrum,A.; Jeevan,T.; Kayali,G.; Ali,M.A.; Kandeil,A.; El-Shesheny,R.; Webby,R.                                |

Data can be added to a third party Server for analysis

| GISAID                                           | 594                                  | 2008 - 2018   Terms of Use   Contact                                                                                                    |
|--------------------------------------------------|--------------------------------------|----------------------------------------------------------------------------------------------------|
| Registered Users EpiFlu <sup>TM</sup> My profile |                                      | and the second second se |
|                                                  |                                      |                                                                                                    |
| Browse Choose analysis                           | ets doload a Batch Ubload A Settinds | Analysis                                                                                                    |
| Released files                                   |                                      |                                                                                                    |
| edit Name Alignment                              | toine                                | Isolate ID                                                                                                    |
| A/Solomon Isi                                    | 600                                  | EPI_ISL_172995                                                                                                    |
| A/Solomon Isi List of third party servers        |                                      | EPI_ISL_172994                                                                                                    |
| A/Solomon tal                                    |                                      | EPI_ISL_65574                                                                                                    |
| A/Solomon Isl FluSurver (with NE                 | EXTFLU link)                         | EPI_ISL_21247                                                                                                    |
| A/Solomon Isl                                    |                                      | EPI_ISL_11969                                                                                                    |
| Go back                                          |                                      |                                                                                                    |
| Tel Color                                        |                                      |                                                                                                    |
| Total: 5 isolates                                | <- tirst < prev 1 next > tast >>     |                                                                                                    |
| Search in results                                |                                      |                                                                                                    |
| Go back 🕐 Help                                   | Copy to Register Tag for INSDC       | Download                                                                                                    |

FluSurver compares your sequences of interest and summarises amino acid changes to a reference strain.

Can be used to for sites which are known to have amino acid changes associated with neuraminidase inhibition activity

To add data for analysis in FluSurver, check the box for the gene of interest

| п.  | egistered t | Jucces     | EpiElom         | My profile       |             |                     | NAMES AND POST OFFICE ADDRESS OF TAXABLE PARTY. |            |       |            |
|-----|-------------|------------|-----------------|------------------|-------------|---------------------|-------------------------------------------------|------------|-------|------------|
| , I | Browse      | -          | Back to results | 🔂 Worksets       | . 🔧 Up      | load 🛛 📖 Batch      | Upload 🛛 🔊 Setting                              | 🕫 🛛 📑 Anal | vsis  |            |
| 151 | IEVOE       |            |                 |                  |             |                     |                                                 |            |       |            |
| ter |             |            | Align DN        | A (NC) O Allan P | roteins (AA | 0                   |                                                 |            |       |            |
|     |             |            | all PB          | 2 🗆 PB1 🗆 PA 🖻   | HA III NP I | NA MP NS            | HE P3                                           |            |       |            |
| _   | Redeemen    | Later that |                 |                  |             | BPU/Vala-Nr         | houtable manne                                  |            | NORTH | Langth     |
| ~   | 1480031     |            |                 |                  |             | PP1020340           | R/PHORET/3073/301X                              |            |       | 1851       |
| ~   | 202202844   | 1_22919    | 5P-00_V1_+      |                  |             | E14989300           | D/Celer#86/06/2017                              |            |       | 1050       |
| ~   | 3030010-10  | a azver    | *3N0_01_4       |                  |             | #P111-103-10        | A/Kaman/14/2017                                 |            |       | 1787       |
| e   | 610019388   |            |                 |                  |             | EP11470758          | A/Drisbane/02/2010                              |            |       | 1745       |
|     |             |            |                 |                  |             |                     |                                                 |            |       |            |
|     |             |            |                 |                  |             |                     |                                                 |            |       |            |
|     |             |            |                 |                  |             |                     |                                                 |            |       |            |
| ¢   | Go back     |            |                 |                  |             | ter first -c prov 1 | nost > last >                                   |            | ×     | Clear list |

Select continue and the genes of interest are inserted into the FluSurver program

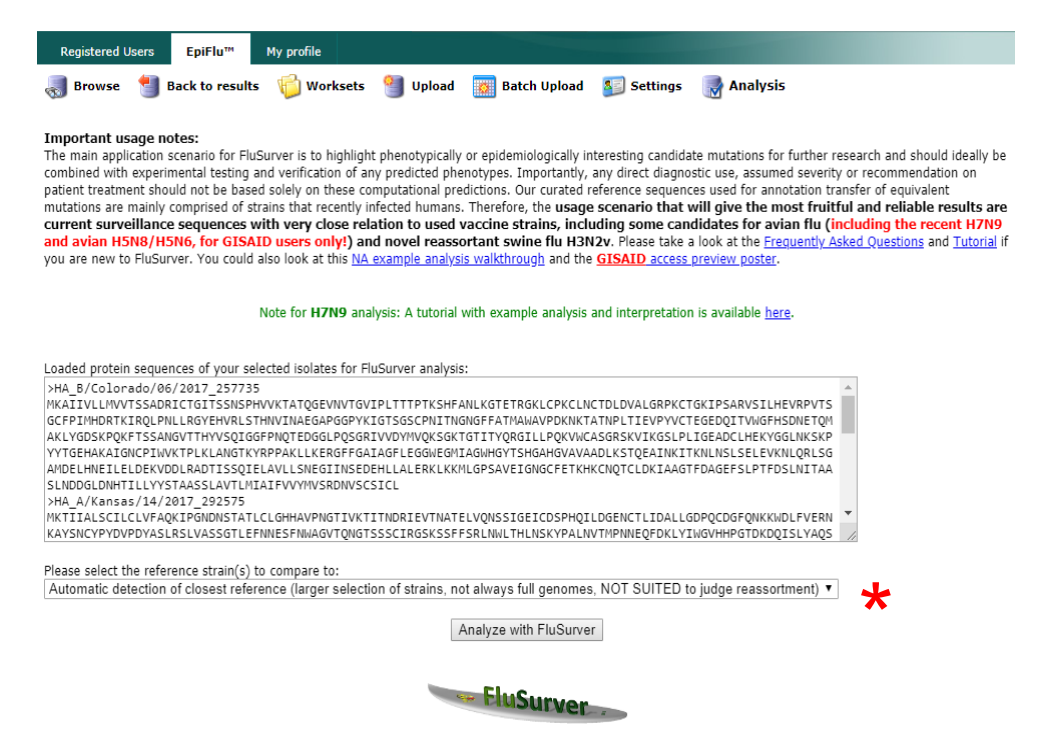

Select Analyse with FluSurver, can also select which reference strain you wish to compare to

| Browse 🏾 📲 Back to results 🛛 🎁 Wo                                                                                                    | orksets 🎱 Upload 🔯 Bi                                                                                                    | atch Upload 🛛 🔊                                                                                                    | Settings 🛛 🛃 Ana                                                                                                    | alysis                                                                                                    |                                                                                                    |
|----------------------------------------------------------------------------------------------------|----------------------------------------------------------------------------------------------------|----------------------------------------------------------------------------------------------------|----------------------------------------------------------------------------------------------------|----------------------------------------------------------------------------------------------------|----------------------------------------------------------------------------------------------------|
| The main application scenario for FluSurver is to highlight<br>verification of any predicted phenotypes. Importantly, any<br>curated reference sequences used for annotation transfe<br>fruitful and reliable results are current surveillance.<br>H3N2v. Please take a look at the <u>Freque</u> | phenotypically or epidemiologically interest<br>y direct diagnostic use, assumed severity or<br>er of equivalent mutations are mainly comp<br>s sequences with very close relation to<br>ntly Asked Questions and <u>Tutorial</u> if you ar | ting candidate mutations fi<br>recommendation on patie<br>rised of strains that recent<br>o used vaccine strains, i<br>re new to FluSurver. There | or further research and shou<br>int treatment should not be<br>ily infected humans. Therefor<br>including some candidate<br>is also a <u>special note for us</u> | uld ideally be combined v<br>based solely on these co<br>ore, the usage scenari<br>es for avian flu and no<br>sing FluSurver results in | with experimental testing a<br>mputational predictions. O<br>that will give the most<br>vel reassortant swine fl<br><u>ublications</u> . |
| EluSurver                                                                                                    | Result for comparison with                                                                                                    | reference selection: au                                                                                                    | torefall Back to Re                                                                                                    | ference Selection                                                                                                    |                                                                                                    |
| Query                                                                                                    | Best reference hit                                                                                                    | % AA identity                                                                                                    | % length coverage                                                                                                    | # mutations                                                                                                    | List of mutations                                                                                                    |
| HA_A/Brisbane/02/2018_362099<br>Show in NEXTFLU tree                                                                                                    | HA A/Brisbane/02/2018(H1N1)<br>find closest related sequences                                                                                                    | 100.000                                                                                                    | <u>100.000</u>                                                                                                    | 0                                                                                                    | no mutations                                                                                                    |
| HA_A/Kansas/14/2017_292575<br>Show in NEXTFLU tree                                                                                                    | HA A/Kansas/14/2017(H3N2)<br>find closest related sequences                                                                                                    | 99.647                                                                                                    | <u>100.000</u>                                                                                                    | 2                                                                                                    | N206D, T262N<br>show in structure                                                                                                    |
| HA_B/Colorado/06/2017_257735                                                                                                    | HA B/Colorado/06/2017<br>find closest related sequences                                                                                                    | 99.828                                                                                                    | <u>100.000</u>                                                                                                    | 1                                                                                                    | T210N<br>show in structure                                                                                                    |
| HA_B/PHUKET/3073/2013_161843                                                                                                    | HA B/Phuket/3073/2013<br>find closest related sequences                                                                                                    | 99.829                                                                                                    | 100.000                                                                                                    | 1                                                                                                    | D211N<br>show in structure                                                                                                    |
| Right-click here to save/do<br>Right-click here to save/do                                                                                                    | ownload detailed mutation report table<br>ownload guery summary report table                                                                                                    | e for archiving or import<br>for archiving or import to                                                                                           | to Excel (Tab-separated,<br>Excel (Comma-separate                                                                                                    | one mutation per line)<br>ed. one query per line)                                                                                       |                                                                                                    |
| Warning: this reference selection includes                                                                                                    | s sequences of strains without co                                                                                                    | mplete genomes, e.                                                                                                    | g. only HA and NA ava                                                                                                    | ailable/included. Th                                                                                                    | erefore, hits of othe                                                                                                    |

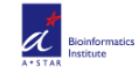

Developed by A\*STAR Bioinformatics Institute (<u>BII</u>), Singapore Copyright © 2019 BII. All Rights Reserved. FluSurver -

Click on the underlined fields to find information, view the structure in 3D and to see a list of important sites related to drug resistance.

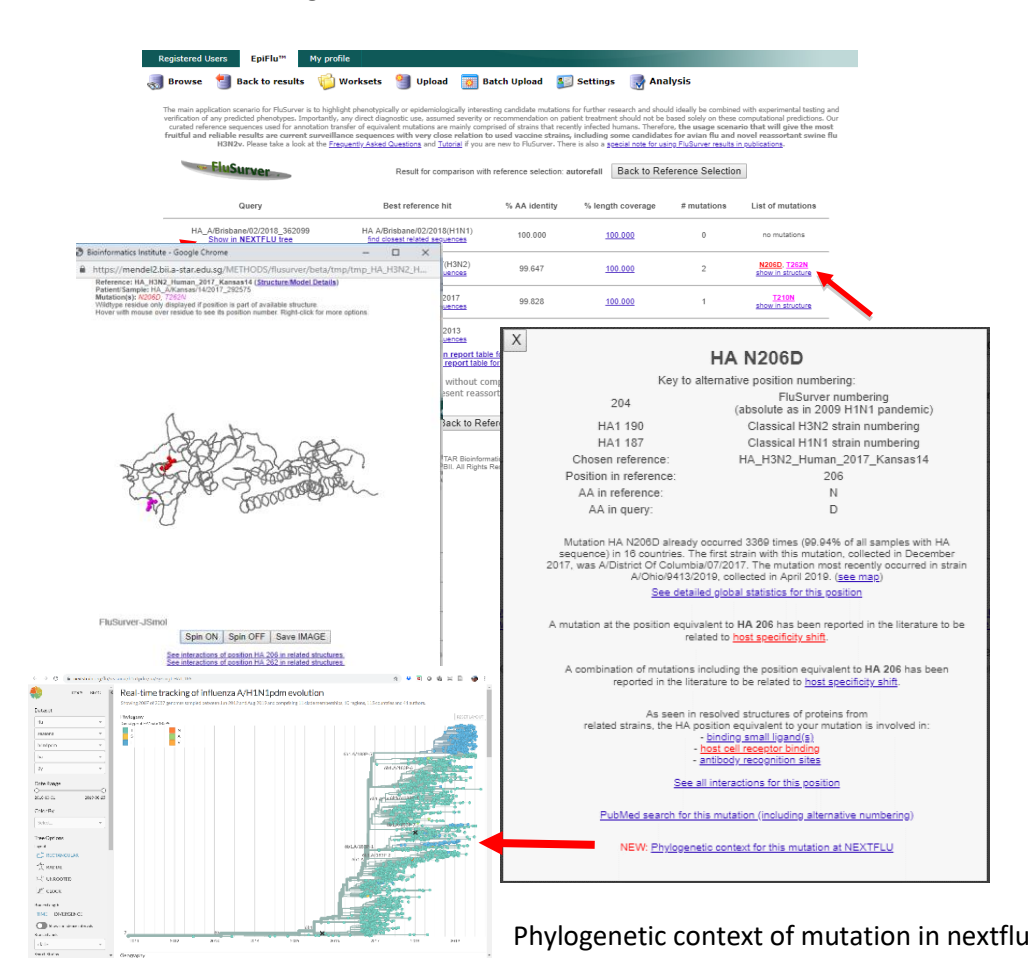

Select 'Show in nextflu' to see virus in phylogenetic tree

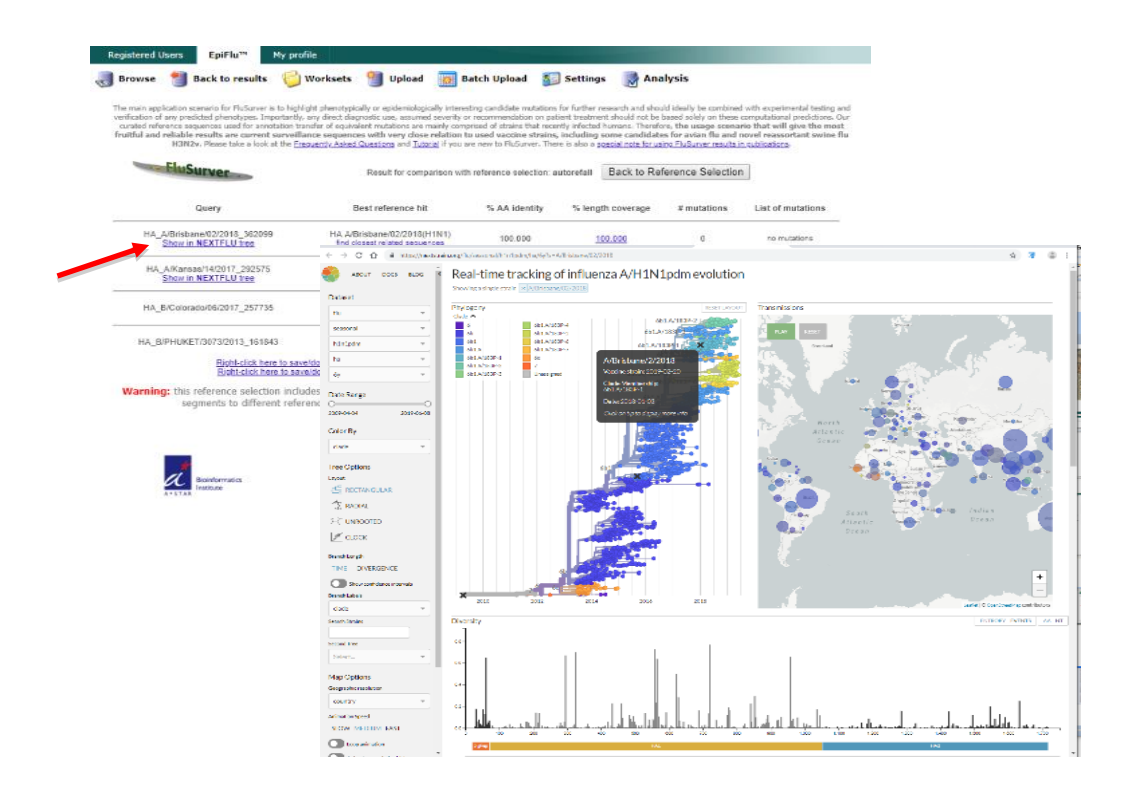

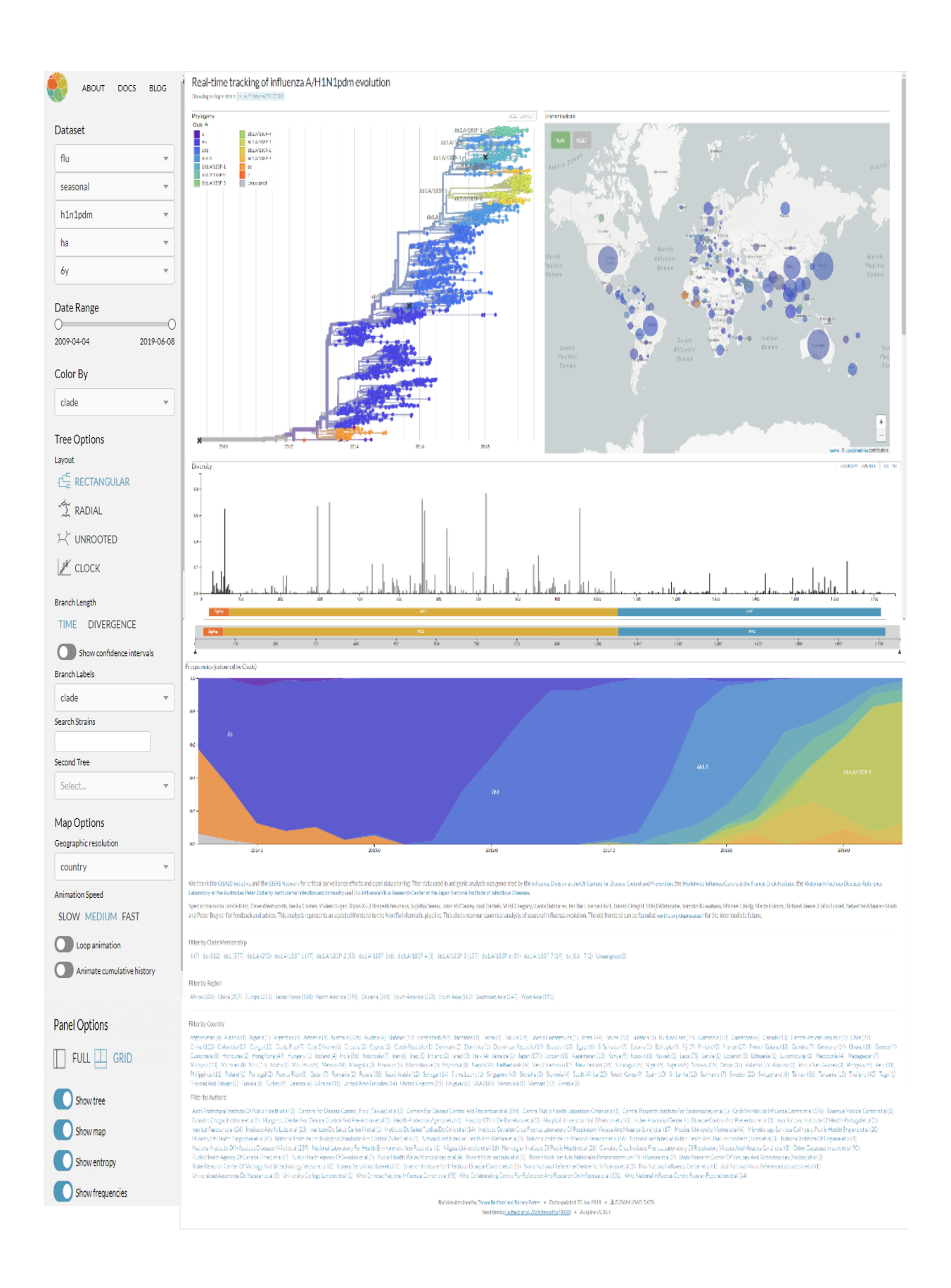

#### How to Create Work-sets

Work-sets can be shared between both Institute colleagues or between colleagues in other Institutes within the country or internationally.

Useful for storing frequently used datasets and inter-institution collaborative work. Up to 10,000 sequences can be stored in the Workset folder.

On front page click on the Worksets option

| GISAID                          | You are logged in as Naomi Komadina - logout                                                                                                    |
|---------------------------------|----------------------------------------------------------------------------------------------------|
| Registered Users                | EpiFlu <sup>M</sup> My profile                                                                                                    |
| Browse Bac<br>Count 270538      | k to result Worksets Upload Batch Upload S Settings Analysis                                                                                                    |
| Basic filters                   |                                                                                                    |
| Predefined search               | Select Y                                                                                                    |
| Search in                       | Released files O My released files O My unreleased files O Worksets                                                                                                    |
| Search patterns                 |                                                                                                    |
|                                 | Type H N Lineage Host Location<br>A B<br>C V V V V A A A A A A A A A A A A A A A                                                                                                    |
| Additional filters              |                                                                                                    |
| Collection date<br>(YYYY-MM-DD) | From 🧭 To                                                                                                    |
| Submission date<br>(YYYY-MM-DD) | From 🧼 To                                                                                                    |
| Originating Laboratory          | [Afghanistan, Kabui] National Public Health Laboratory <ul> <li>[Algania, Tirana] Institute of Public Health</li> <li>[Algeria, Algiers] Institut Pasteur d'Algerie</li> <li>[Argentina, Buenos Aires] CEMIC University Hospital</li> <li>[Argentina, Buenos Aires] Instituto Nacional Enfermedades Infecciosas C.G.Maibran</li> </ul>                                  |
| Submitting Laboratory           | [Argentina, Buenos Aires] Instituto Nacional Enfermedades Infecciosas C.G.Malbran (Argentina, Buenos Aires] Instituto Nacional de Tecnología Agropecuaria (INTA)<br>[Argentina, Mar del Piata] Instituto Nacional de Epidemiología Juan Hector Jara<br>[Australia, Casuarina] Royal Darwin Hospital<br>[Australia, Geelong] CSIRO Australian Animal Health Laboratory 🗸 |
| Required Segments               | PB2 PB1 PA HA NP NA MP NS HE P3                                                                                                    |
|                                 | only complete Min Length                                                                                                    |
|                                 | only GISAID uploaded isolates in only INSDC imported isolates                                                                                                    |
| Vaccine specific                | 2007 2008 2009 2010 2011 2012 2013 2014 2015 2016 2017 2018 2019                                                                                                    |

#### Select 'Create Workset"

| or  | kset list                                                            |                               |            |            | í .           |
|-----|----------------------------------------------------------------------|-------------------------------|------------|------------|---------------|
|     | Workset name                                                         | Owner                         | # Segments | Created    | Last modified |
| Τ   | 💋 nyma3                                                              | Pagbajabyn - Nymadawa         | 47         | 23-03-2011 | 08-04-2011    |
|     | 💋 nyma2                                                              | Pagbajabyn - Nymadawa         | 59         | 23-03-2011 | 11-03-2013    |
|     | 📁 Transfers -H3                                                      | Naomi Komadina                | 10         | 15-09-2011 | 16-12-2013    |
|     | 📁 Transfers - B                                                      | Naomi Komadina                | 7          | 15-09-2011 | 03-12-2018    |
|     | 💋 Transfers                                                          | Naomi Komadina                | 0          | 08-09-2011 | 04-12-2015    |
|     | C Test V2                                                            | Naomi Komadina                | 18         | 17-07-2017 | 17-07-2017    |
|     | 🕼 H3N2v M1                                                           | Naomi Komadina                | 0          | 15-02-2019 | 15-02-2019    |
|     | 📁 H3 Skeleton                                                        | Naomi Komadina                | 0          | 14-04-2011 | 22-08-2011    |
|     | 📢 Clade Markers                                                      | Naomi Komadina                | 20         | 24-08-2011 | 07-04-2017    |
| f 3 | a: 55 of 10000 EpiFlu sequences<br>000 Uploaded sequences<br>Go back | << first < prev 1 next> last> | ~          | Dek        | ete Create w  |

I

| 🌏 Browse 🔚 Back to                                                                                                  | o results 🛭 🙀 Worksets 🏻 🎒 Upload 🛛 🎆 Batch Upload 🛛 🛐 Settings 🛛 😽 Analysis                                                                                                    |  |  |  |  |  |  |  |  |  |
|----------------------------------------------------------------------------------------------------|----------------------------------------------------------------------------------------------------|--|--|--|--|--|--|--|--|--|
|                                                                                                    |                                                                                                    |  |  |  |  |  |  |  |  |  |
| Create new workset                                                                                                  |                                                                                                    |  |  |  |  |  |  |  |  |  |
| Name* Tes                                                                                                    | st 1                                                                                                    |  |  |  |  |  |  |  |  |  |
| Description                                                                                                    | Anything                                                                                                    |  |  |  |  |  |  |  |  |  |
| Owner Na                                                                                                    | Naomi Komadina                                                                                                    |  |  |  |  |  |  |  |  |  |
| Add participant Mo<br>A<br>Ar<br>Ar<br>C<br>C<br>C<br>C<br>C<br>C<br>C<br>C<br>C<br>C<br>C<br>C<br>C<br>C<br>C<br>C | wner       Naomi Komadina         dd participant       Mon         A K M Muraduzzaman (Monash University)       Amy Tran (Monash University)         Amy Tran (Monash University)       Andrew Pattison (Monash University)         Ayisha Rumana Hameed (Monash University)       Celeste Michelle Donato (Monash University)         Celeste Michelle Donato (Monash University)       Celeste Michelle Donato University)         Charmaine To (Monash University)       Charmaine To (Monash University)         Chem Li (Monash University)       Clemente I Montero (Quest Diagnostics Incorporated)         Colleen M Ryan Smith (Montgomery County Maryland Government)       Colleen M Ryan Smith (Montgomery County Maryland Government) |  |  |  |  |  |  |  |  |  |

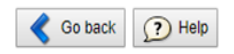

| Remove participants Create workse |
|-----------------------------------|
|-----------------------------------|

Name the workset and add a description if you wish.

To invite collaborators, begin typing in a name and select the name of your collaborator.

Only registered GISAID users can be selected.

The person who created the workset is the owner and can add or delete collaborators or delete the entire workset.

Collaborators can add sequences to the workset.

Sequences can be uploaded to the workset from your PC

#### Uploading sequences to GISAID.

Sequences can be uploaded using the Single Upload or the Batch Upload function.

A single upload must be performed before the Batch Upload sheet is used. This creates your "My unreleased files" folder.

When you login to EpiFlu<sup>™</sup> to upload data, your details as the submitter are automatically entered.

GISAID users are able to contact isolate submitters by using the 'Contact Submitter' function at the bottom of the Isolate information page. Your email is hidden from view and not visible to those who contact you through this button.

Duplicates Isolates i.e. Have the same name, the same collection date and the same passage will not be uploaded.

Isolate data is added in only once, sequences are attached to the isolate

Your isolates will be flagged with a green pencil on the LHS of search results.

The green pencil is the 'edit' function allowing you to add further gene sequences & metadata.

#### Single Uploads

Use this function if you are uploading a very small number of isolates to EpiFlu™

| GISAID                          | © 2008 - 2019   Terms of Use   Privacy Notice   Contact 📰 🚟                                                                                                    |
|---------------------------------|----------------------------------------------------------------------------------------------------|
| Registered Users                | EpiFlu <sup>m</sup> My profile                                                                                                    |
| Browse Bac                      | k to results 👘 Worksets 📲 Upload 📷 Batch Upload 👔 Settings 📑 Analysis                                                                                                    |
| Basic filters                   |                                                                                                    |
| Predefined search               | Select Y                                                                                                    |
| Search in                       | Released files      My released files      My unreleased files      Worksets                                                                                                    |
| Search patterns                 |                                                                                                    |
|                                 | Type H N Lineage Host Location                                                                                                    |
| Additional filters              |                                                                                                    |
| Collection date<br>(YYYY-MM-DD) | From 🧭 To                                                                                                    |
| Submission date<br>(YYYY-MM-DD) | From 🧼 To                                                                                                    |
| Originating Laboratory          | (Adphanistan, Kabuji) National Public Health Laboratory (Albania, Tirana) Institute of Public Health (Algeria, Algeria) Institut Pasteur d'Algerie (Argertina, Buenos Aires) CEMIC University Hospital (Argertina, Buenos Aires) CEMIC University Hospital (Argertina, Buenos Aires) CEMIC No. Paste                                                             |
| Submitting Laboratory           | [Argentina, Buenos Aires] Instituto Nacional Enfermedades Infecciosas C.G.Maibran<br>[Argentina, Buenos Aires] Instituto Nacional de Tecnología Agropecuaria (INTA)<br>(Argentina, Mar del Flata) Instituto Nacional de Tecnología Metoro Jara<br>[Australia, Casuarina] Royal Darwin Hospital<br>(Australia, Caelong) CSIRO Australian Animal Health Laboratory |
| Required Segments               | PB2 PB1 PA HA NP NA MP NS HE P3                                                                                                    |
|                                 | only complete Min Length                                                                                                    |
|                                 | only GISAID uploaded isolates only INSDC imported isolates                                                                                                    |
| Vaccine specific                | 2007 2008 2009 2010 2011 2012 2013 2014 2015 2016 2017 2018 2019                                                                                                    |

Click on the upload button

The Isolate ID is automatically generated

Begin filling out the form, use the drop down menus where available.

Fill in as much information that you have. Metadata is valuable to researchers.

Fields that have \* are mandatory.

When you select a region i.e. Africa a second menu opens up for Country selection

In Institute information, select the region & country then open the 'Originating Lab' filed and a list of laboratories in that country opens, select the correct submitting laboratory.

You will notice that your Institute details as the submitter have been already filled in.

Once you have completed all the Isolate information, select the save button at the bottom RHS.

If any mandatory information has been missed it will be flagged and must be filled in before you can move to the next section.

This page creates the 'Isolate information' to which sequences can be added to.

| Registered Users                       | FalFlu <sup>tte</sup> My nofile                                                            |
|----------------------------------------|--------------------------------------------------------------------------------------------|
|                                        |                                                                                            |
| Browse 👘 Bac                           | k to results 😳 Worksets 🍯 Upload 🧕 Batch Upload 🔬 Settings 📑 Analysis                      |
| Isolate detail                         |                                                                                            |
| solate ID                              |                                                                                            |
| Isolate name"                          |                                                                                            |
| And a state of the state of            | Example:A/Wisconsin/2145/2001 or A/chicken/Rostov/864/2007                                 |
| assage details/history                 | Example (1/c2                                                                              |
|                                        | Lange A ≥ Subhune H Subhune N Linesee ■                                                    |
| Cample information                     | The V southen southen southen souther                                                      |
| Collection Date*                       |                                                                                            |
| oration"                               | 2 Miles                                                                                    |
| Jocardon 1                             | Antarcia                                                                                   |
|                                        | Adia                                                                                       |
|                                        | Europe<br>North America *                                                                  |
| Additional location                    |                                                                                            |
| nformation                             |                                                                                            |
| fost*                                  | Human                                                                                      |
|                                        | Animal                                                                                     |
|                                        | Laboratory derived                                                                         |
|                                        | Unknown *                                                                                  |
| additional host                        |                                                                                            |
| Institute information                  |                                                                                            |
| select Originating lab                 | Africa                                                                                     |
| provider of clinical                   | Antarctica                                                                                 |
| (pecimen(s) and/or<br>virus isolate(s) | Asia                                                                                       |
|                                        | Europe<br>North America *                                                                  |
| Originating lab*                       | Salact •                                                                                   |
|                                        | add new institute                                                                          |
| Address                                |                                                                                            |
| Cample ID place by the                 |                                                                                            |
| sample provider                        |                                                                                            |
| Submitting lab*                        |                                                                                            |
| generator of sequence<br>data          | [Australia, North Melbourne] WHO Collaborating Centre for Reference and Research on Influe |
| Address                                | UHO Collaborating Centre for Reference and Research on Influenza                           |
|                                        | 702 511-26445 54                                                                           |
|                                        | North Hisbourne, Victoria 3000                                                             |
|                                        | AUSTRIIA                                                                                   |
| Sample ID given by the                 |                                                                                            |
| ubmitting laboratory                   |                                                                                            |
| Authors                                |                                                                                            |
| Publication                            |                                                                                            |
| Publication                            |                                                                                            |
|                                        | add.publication                                                                            |
| In vivo antiviral resist               | ance                                                                                       |
| Phenotype Genotype                     | Unspecified                                                                                |
| Antiviral resistance to                | sted by experimental procedures                                                            |
| Adamantanes                            | Resistant     Sensitive     Unknown     Inconclusive                                       |
| Oseltamivir                            | Resistant     Sensitive     Unknown     Inconclusive                                       |
| Peramivir                              | Resistant     Sensitive     Unknown     Inconclusive                                       |
| Zanamivir                              | Resistant     Sensitive     Unknown     Inconclusive                                       |
| Other                                  | Resistant     Sensitive     Unknown     Inconclusive                                       |
| dditional information                  |                                                                                            |
| ntigenic                               |                                                                                            |
| haracterization                        |                                                                                            |
| lote                                   |                                                                                            |
|                                        |                                                                                            |
| io data found.                         | Delete segments Release Tag INSDC Untag INSDC                                              |
| A carbon Concern                       |                                                                                            |
| C OD DACK D Help                       |                                                                                            |

Once the isolate has been saved, this panel appears at the bottom of the "Isolate information"

Select the "Add new segment" button at the bottom of the RHS to add sequences to the isolate.

| Submitter informatio | n                                                                                                    |                 |            |   |             |              | ,                  |        |  |  |
|----------------------|----------------------------------------------------------------------------------------------------|-----------------|------------|---|-------------|--------------|--------------------|--------|--|--|
| Submitter:           | Komadina,                                                                                                    | Komadina, Naomi |            |   |             |              |                    |        |  |  |
| Address:             | WHO Collaborating Centre for Reference and Research on Influenza<br>792 Elizabeth St<br>North Melbourne, Victoria 3000<br>Australia |                 |            |   |             |              |                    |        |  |  |
| Submission Date:     | 2019-07-04                                                                                                    | 4               |            |   |             |              |                    |        |  |  |
| Last modifier:       | Komadina,                                                                                                    | Naomi           |            |   |             |              |                    |        |  |  |
| Last modified:       | 2019-07-04                                                                                                    | 4               |            |   |             |              |                    |        |  |  |
| edit released        | public domain                                                                                                    | segment         | identifier |   | length      | accession    | INSDC              | 41     |  |  |
| No data found.       |                                                                                                    |                 |            |   | Delete segm | ents Release | Tag INSDC Untag II | NSDC   |  |  |
| < Go back 🕐 H        | lelp                                                                                                    |                 |            | > | 🕻 Cancel 🥡  | Copy to      | Add new segment    | 剥 Save |  |  |

Add sequence to the following page

| Registered Users                         | EpiFlu <sup>™</sup> My profile                                                                                                    |
|------------------------------------------|----------------------------------------------------------------------------------------------------|
| Browse 📒 B                               | ack to results  🔞 Worksets  🎒 Upload 🛛 🗱 Batch Upload 🛛 🛐 Settings 🛛 🛃 Analysis                                                                                                    |
| Editing sequence                         |                                                                                                    |
| Sequence identifier:*                    | Add your unique sequence identifier here                                                                                                    |
| Segment <b>*</b><br>Sequence: <b>*</b> ₪ | select       v         select       PB2         School       School         Select       PB2         School       School         School       School         PB1       TitGacActatataGataActataCacAataGacCGAatTGAAGTTACTAATGCTACGATTCTAAGTGTACGGACTTTTGGTCAGAATTGCCAATAGGGACCGCCACAGGCAGTCCTCATCAGATCCTTGA         PA1       StataGTGAAAACAATCACAAAATGACCAAATGGACGACCCCAGTGTGACGGCTTTCAAGATAGGAAGCGGACCTTCCAATGGGGACCATGTTTTGTGACGGGCCTTCCAATGGACGAAGGGACCAACGGGACCATGTACCCTTATTG         PA1       StatGTCCCCTTAGTGGCACATGGTTGACGGCCTTCAAGTGGACGACTCAATTGCAGGGACCATCCAATGGACAAAGGGAACAAGTGGACAAGGGACAAAGTGGACAAGTGGACAAGTGGAAGAGCCCAACAAGGGAACAATTGACAAGTGGACAAGGGAAGAGCCCAACAAGGGAACAATTGACAAGTGGACAAGGGAATGACCATGGACAAGGGAACAACTTGACCAAGGGAACAATTGACAATGGAAGGACCAAGGGAATAGCTCAAAAGGAACCAAGGGAAGAGCCAAGGGAATTGACAAAGTGGAAGGACAAGCCGGGGACAAGCCAGGGACAAGGCACAGGGAATGACCAATGCAAAGGAAGCCAATGCAAGGAAGAAGCCAATGCAAAGGAAGACCAATTCCAAAATGTAAACAGGAGGCAAGGACAAGCCAAGGAAGAACCAATCCAAGGAAAACCAATGGAAGAGCCAAGGAAGAAGCAATTCAAAAGAAGACTAAGGAAGAAGCAAGC |

Add your ID in the Sequence identifier field

Select the segment you are adding, then paste in the sequence and select "Save' at the bottom RHS.

If you have selected HA and pasted in the NA sequence this will be flagged as an error which needs to be fixed.

If there is an error in the sequence which places a stop codon in the wrong place, this is also flagged and can be amended immediately.

Once saved the Isolate page reopens ready to add a new segment. The bottom of the page now has the segments available added as well as the upload date and the date it was last amended.

| Submitter inform                              | ation                                              |                                                                                                    |            |  |        |           |       |  |  |  |
|-----------------------------------------------|----------------------------------------------------|----------------------------------------------------------------------------------------------------|------------|--|--------|-----------|-------|--|--|--|
| Submitter:                                    | Komadina,                                          | Komadina, Naomi                                                                                                    |            |  |        |           |       |  |  |  |
| Address:                                      | WHO Collab<br>792 Eliza<br>North Melb<br>Australia | WHO Collaborating Centre for Reference and Research on Influenza<br>792 Elizabeth St<br>North Melbourne, Victoria 3000<br>Australia |            |  |        |           |       |  |  |  |
| Submission Date:                              | Submission Date: 2019-07-04                        |                                                                                                    |            |  |        |           |       |  |  |  |
| Last modifier:                                | Komadina,                                          | Komadina, Naomi                                                                                                    |            |  |        |           |       |  |  |  |
| Last modified:                                | 2019-07-0                                          | 4                                                                                                    |            |  |        |           |       |  |  |  |
| edit release                                  | public domain                                      | segment                                                                                                    | identifier |  | length | accession | INSDC |  |  |  |
| 🔲 💊 no                                        | no no HA ABCDE 1745 EPI1401159                     |                                                                                                    |            |  |        |           |       |  |  |  |
| Delete segments Release Tag INSDC Untag INSDC |                                                    |                                                                                                    |            |  |        |           |       |  |  |  |
| 🔇 Go back 🕐 Help 🕺 😵 Cancel 👘 Copy to         |                                                    |                                                                                                    |            |  |        |           |       |  |  |  |

A correct sequence appears as below. The Isolate has correct data, with correct sequence and needs to be released to become publicly accessible to registered users of GISAID.

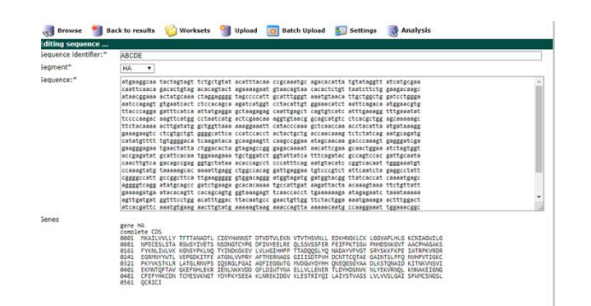

#### Examples of flagged errors

| anne 📲 n                                        | ack to require 🔱 workeers 🎬 uplaad 📷 uurch tablead 🏭 serrapy 📓 Anthysis                                                                                                    | Editing sequence                                                  | ck to results workse | ts Jupicad Statch Upicad Setti                                                                                                    | ngs 🧭 Analysis                                                                                                    |
|-------------------------------------------------|----------------------------------------------------------------------------------------------------|-------------------------------------------------------------------|----------------------|----------------------------------------------------------------------------------------------------|----------------------------------------------------------------------------------------------------|
| dible overne der file -<br>sogrand <sup>(</sup> | Bit International Control (Control (Contro) (Contro) (Control (Control (Control (Contro) (Control (Contro) | Editing Sequence dentifier:"<br>Sequence:"<br>Sequence:"<br>Genes | ABCOE<br>IM          | Griffit cettles construction and the second second | Agti storages<br>tite geschage<br>see Argestage<br>Argestage<br>Argestage |

| Submitter i                                                     | nformatio | n                                                                                                    |                 |                                                    |  |        |            |       |  |  |  |
|-----------------------------------------------------------------|-----------|----------------------------------------------------------------------------------------------------|-----------------|----------------------------------------------------|--|--------|------------|-------|--|--|--|
| Submitter:                                                      |           | Komadina,                                                                                                    | Komadina, Naomi |                                                    |  |        |            |       |  |  |  |
| Address:                                                        |           | WHO Collaborating Centre for Reference and Research on Influenza<br>792 Elizabeth St<br>North Melbourne, Victoria 3000<br>Australia |                 |                                                    |  |        |            |       |  |  |  |
| Submission [                                                    | Date:     | 2019-07-04                                                                                                    |                 |                                                    |  |        |            |       |  |  |  |
| Last modifier                                                   | r:        | Komadina,                                                                                                    | Naomi           |                                                    |  |        |            |       |  |  |  |
| Last modified                                                   | d:        | 2019-07-04                                                                                                    | 1               |                                                    |  |        |            |       |  |  |  |
| edit                                                            | released  | public domain                                                                                                    | segment         | identifier                                         |  | length | accession  | INSDC |  |  |  |
|                                                                 | no        | no                                                                                                    | HA              | ABCDE<br>Frameshift found in at least one protein. |  | 1743   | EPI1491159 |       |  |  |  |
| Delete segments       Release       Tag INSDC       Untag INSDC |           |                                                                                                    |                 |                                                    |  |        |            |       |  |  |  |

#### Yellow triangle indicates there is an error

| R  | Registered Users EpiFlu <sup>™</sup> My profile |                 |         |        |      |       |      |       |         |      |         |     |       |                 |         |         |      |
|----|-------------------------------------------------|-----------------|---------|--------|------|-------|------|-------|---------|------|---------|-----|-------|-----------------|---------|---------|------|
| -  | Brows                                           | se 📒 Back to re | sults 🧃 | 👌 Work | sets | ٵ Upl | oad  | 👩 Bat | ch Uplo | ad 🧕 | 🗐 Setti | ngs | 🛃 Ana | lysis           |         |         |      |
| My | My unreleased files                             |                 |         |        |      |       |      |       |         |      |         |     |       |                 |         |         |      |
|    | edit                                            | Name            | Passage | PB2    | PB1  | PA    | на   | NP    | NA      | MP   | NS      | HE  | P3    | Collection date | Lineage | Subtype | Isol |
|    |                                                 | A/Test/1/2019 🔔 |         |        |      |       | 1743 |       |         |      |         |     |       | 2019-07-04      |         | H1      | EPĮ  |

#### How to release to EPiFlu<sup>™</sup> Database

| Submitter informatio | n                                                  |                                                                                                    |            |   |             |               |                       |  |  |  |  |  |
|----------------------|----------------------------------------------------|----------------------------------------------------------------------------------------------------|------------|---|-------------|---------------|-----------------------|--|--|--|--|--|
| Submitter:           | Komadina,                                          | Komadina, Naomi                                                                                                    |            |   |             |               |                       |  |  |  |  |  |
| Address:             | WHO Collab<br>792 Eliza<br>North Melb<br>Australia | WHO Collaborating Centre for Reference and Research on Influenza<br>792 Elizabeth St<br>North Melbourne, Victoria 3000<br>Australia |            |   |             |               |                       |  |  |  |  |  |
| Submission Date:     | 2019-07-04                                         | 2019-07-04                                                                                                    |            |   |             |               |                       |  |  |  |  |  |
| Last modifier:       | Komadina,                                          | Komadina, Naomi                                                                                                    |            |   |             |               |                       |  |  |  |  |  |
| Last modified:       | 2019-07-04                                         |                                                                                                    |            |   |             |               |                       |  |  |  |  |  |
| edit released        | public domain                                      | segment                                                                                                    | identifier |   | length      | accession     | INSDC                 |  |  |  |  |  |
| 🖌 💊 no               | no HA ABCDE 1745 EPI1491150                        |                                                                                                    |            |   |             |               |                       |  |  |  |  |  |
| Go back 💽 H          | elp                                                |                                                                                                    |            | > | Delete segn | nents Release | Tag INSDC Untag INSDC |  |  |  |  |  |

Select the tick box on LH, either for each virus or for all, select the Release button on the RHS.

Isolates disappear from 'My unreleased files' and are transferred to both the 'Released files' and 'My released files"

If an isolate has been released and you find that there is a problem with the isolate it can be removed from the Released Files back to My unreleased files by contacting <u>service@gisaid.org</u> and requesting that the isolate be 'unreleased' , supply the name & the EPI\_ISL number of the isolate in question.

#### **Batch Uploads**

To use the Batch Upload Sheet, select Batch upload sheet, accept the T&Cs then download the sheet.

When the sheet opens up

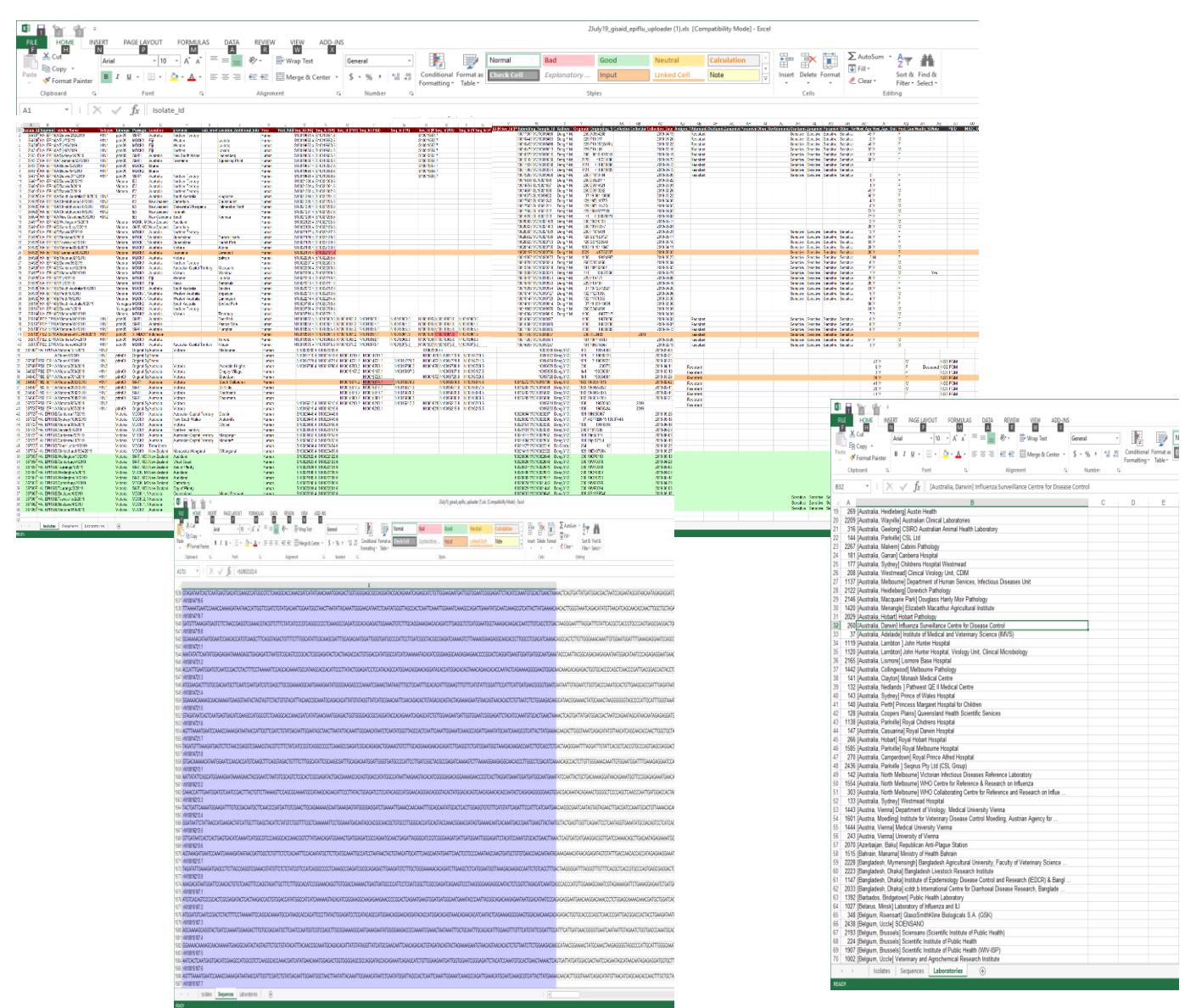

Fill out the information for each isolate per line as per the example above. The first 2 columns will remain blank until they data has been uploaded when the EPI-ISL numbers will have been inserted.

All fields with a red coloured header are mandatory and must be completed

Fields with a grey header are optional, however filling out as many fields as you have information allows for better research opportunities

Hover over the red triangle in each field for pop-up with information of the format and data required, see examples below

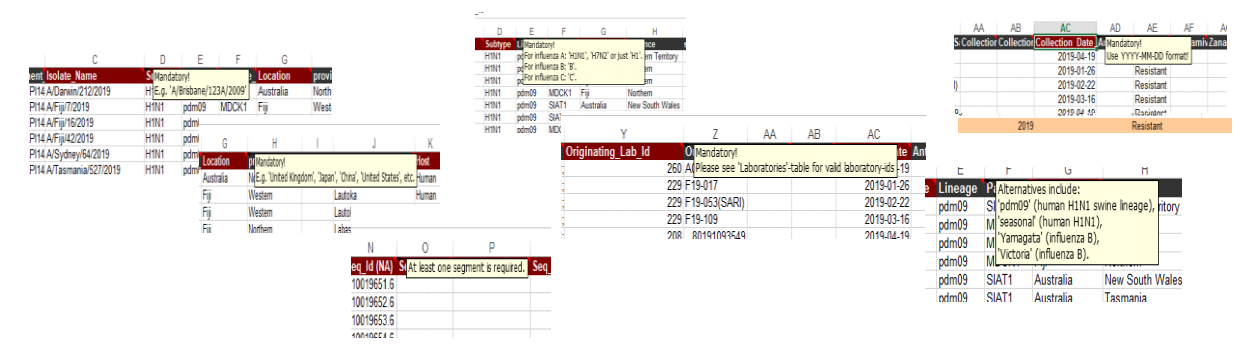

Laboratory number for Originating laboratory are available in Alphabetical order by selecting Tab marked "Laboratories"

Adding the Unique Originating Laboratory number to The Field named "Originating\_Lab\_ID" autofills the information on the Isolate page

To add sequences click on Tab marked "Sequences"

Paste in FASTA file, the page turns purple when the sequences have been pasted in

Once completed, select the "Add-Ins" tab at the top of the page, the GISAID menu at the top of the LHS of the page drops down.

Select "Batch upload isolates" in the drop down menu and the GISAID Login feature opens up.

Enter you Login and password details and select the Login button

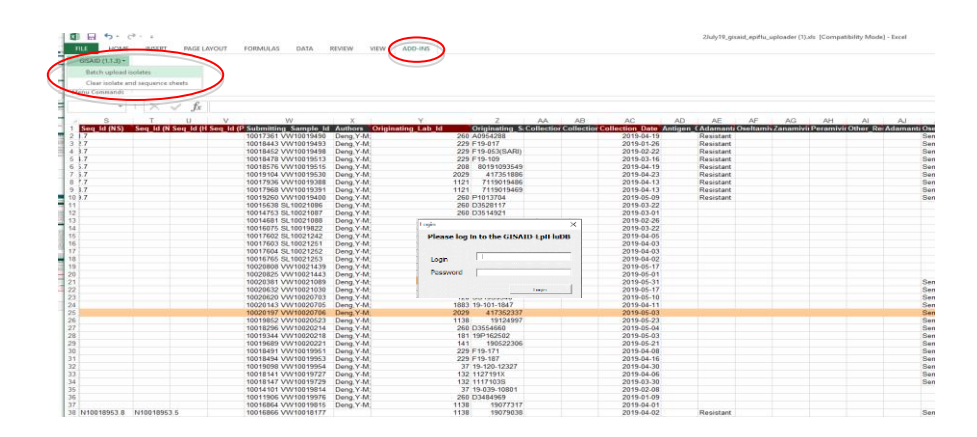

If the isolates have been successfully uploaded, a message indicating that the ere has been a succesful upload, if there has been an error the message below is received.

| iSAID (1.1.3) + |                     |                                            |                          |                              |                 |                    |               |                    |                   |             |                  |                |            |           |                  |              |
|-----------------|---------------------|--------------------------------------------|--------------------------|------------------------------|-----------------|--------------------|---------------|--------------------|-------------------|-------------|------------------|----------------|------------|-----------|------------------|--------------|
|                 |                     |                                            |                          |                              |                 |                    |               |                    |                   |             |                  |                |            |           |                  |              |
| u Commands      |                     |                                            |                          |                              |                 |                    |               |                    |                   |             |                  |                |            |           |                  |              |
| *               | $X \sim f_r$        | Isolate Id                                 |                          |                              |                 |                    |               |                    |                   |             |                  |                |            |           |                  |              |
| e               |                     | V W                                        | X I                      | V 2 A                        | AB              | AC                 | AD AE         | AE A               | G AN              | AI          | AL AK            | AL             | 444        | AN        | 40 4             | 0            |
| ieg Id (NSI     | Seg Id (N Seg Id () | Seg Id (P Submitting Sample Id             | Authors Originatin       | g Lab Id Originating S Colle | tior Collection | Collection Date An | tigen (Adamar | t Oseltamiy Zana   | mivii Peramiy     | ir Other Re | Adamanti Oseltam | h Zanamiv      | Peramiy    | Other Re  | fost Ape Host Ap | se Unit Host |
| 7               |                     | 10017361 VW10019490                        | Deng Y-M:                | 260 A0954288                 |                 | 2019-04-19         | Resistan      |                    |                   |             | Sensitive        | Sensitive      | Sensitive  | Sensitive | 49 Y             | F            |
| 7               |                     | 10018443 VW10019493                        | Deng, Y-M;               | 229 F19-017                  |                 | 2019-01-26         | Resistan      |                    |                   |             | Sensitive        | Sensitive      | Sensitive  | Sensitive | 2 Y              | M            |
|                 |                     | 10018452 VW10019498                        | Deng, Y-M;               | 229 F19-053(SARI)            |                 | 2019-02-22         | Resistan      |                    |                   |             | Sensitive        | Sensitive      | Sensitive  | Sensitive | 46 Y             | F            |
|                 |                     | 10018478 VW10019513                        | Deng, Y-M;               | 229 F19-109                  |                 | 2019-03-16         | Resistan      |                    |                   |             | Sensitive        | Sensitive      | Sensitive  | Sensitive | 33 Y             | M            |
|                 |                     | 10018576 VW10019515                        | Deng, Y-M;               | 208 80191093549              |                 | 2019-04-19         | Resistan      |                    |                   |             | Sensitive        | Sensitive      | Sensitive  | Sensitive | 41 Y             |              |
|                 |                     | 10019104 VW10019530                        | Deng, Y-M;               | 2029 41/361886               |                 | 2019-04-23         | Resistan      |                    |                   |             | Sensitive        | Sensitive      | Sensitive  | Senstre   | 68 Y             | P            |
|                 |                     | 10017936 VW10019366<br>10017968 MW10019366 | Deng, T-M;<br>Deng, Y-M; | 1121 /119019400              |                 | 2019-04-13         | Resistan      |                    |                   |             | Sensitive        | Canaitian      | Canaiting  | Sensitive |                  |              |
|                 |                     | 1001/306 97/10013331                       | Deng Y-M                 | 250 P1013704                 |                 | 2019-04-13         | Resistan      |                    |                   |             | Sensitive        | Sensitive      | Gensitive  | Sensitive | 1                |              |
|                 |                     | 10015538 SI 10021085                       | Dens Y.M                 | 250 03528117                 |                 | 2019.03.22         |               |                    |                   |             | Centre           | Contraction of | CHILBUIG   | 04-3074   | 1 Y              | F            |
|                 |                     | 10014753 St 10021087                       | Dena Y-M                 | 250 03514921                 |                 | 2019.03.01         |               | and Frend          |                   | ~           |                  |                |            |           | 1 Y              | F            |
|                 |                     | 10014681 SL 10021088                       | Deng Y-M                 | 260 D3513262                 |                 | 2019-02-26         |               | CROSERY EXCEL      |                   | ^           |                  |                |            |           | 45 Y             | M            |
|                 |                     | 10016075 SL10019822                        | Deng, Y-M;               | 37 19-081-10880              |                 | 2019-03-22         |               |                    |                   |             |                  |                |            |           | 60 Y             | F            |
|                 |                     | 10017602 SL10021242                        | Deng, Y-M;               | 129 19EL1057S                |                 | 2019-04-05         |               | mors occured while | uploading isolate | 5           |                  |                |            |           | 4 Y              | M            |
|                 |                     | 10017603 SL10021251                        | Deng, Y-M;               | 129 19EL1143Q                |                 | 2019-04-03         |               |                    |                   |             |                  |                |            |           | 0 Y              | 7.4          |
|                 |                     | 10017604 SL10021252                        | Deng, Y-M;               | 129 19U957275B               |                 | 2019-04-03         |               |                    | 01                |             |                  |                |            |           | 72 Y             | M            |
|                 |                     | 10016765 SL10021253                        | Deng, Y-M;               | 41 8190920021                | _               | 2019-04-02         | _             |                    | UK.               |             |                  |                |            | -         | nγ               | F            |
|                 |                     | 10020808 VW10021439                        | Deng, Y-M;               | 330 19CF0198                 | Connection      |                    | _             |                    |                   |             |                  |                |            | ×         | 13 Y             | M            |
|                 |                     | 10020825 VW10021443                        | Deng, Y-M;               | 330 19VR0377                 |                 |                    |               |                    |                   |             |                  |                |            |           | 28 Y             | M            |
|                 |                     | 10020381 VW10021089                        | Deng, Y-M;               | 260 P1015491                 | _               |                    |               | Integra            | iting Isola       | tes         |                  |                |            | strve     | 13 Y             | F            |
|                 |                     | 10020632 VW10021030                        | Deng, Y-M;               | 128 551959727                |                 |                    |               | -                  | -                 |             |                  |                |            | itive     | 55 Y             | E            |
|                 |                     | 10020620 VW10020703                        | Deng, Y-M                | 128 551959348                | _               |                    |               |                    |                   |             |                  |                |            | the       | 55 Y             |              |
|                 |                     | 10020143 10110020105                       | Deng V.M.                | 2020 447262227               |                 |                    |               |                    |                   |             |                  |                |            | all ve    | 20 T             | E            |
|                 |                     | 10010852 \00/10020523                      | Deng Y-M                 | 1138 10124997                |                 | 2019.06.23         |               |                    |                   |             | Sanaking         | Sanzitian      | Gampiting  | Canadian  | 3.M              |              |
|                 |                     | 10018295 VW10020214                        | Dana Y-M                 | 250 03554550                 |                 | 2019-05-04         |               |                    |                   |             | Sansting         | Sansitive      | Sansitiva  | Sensitive | 15 Y             | M            |
|                 |                     | 10019344 VW10020218                        | Dens Y.M                 | 181 199152502                |                 | 2019.05.03         |               |                    |                   |             | Sensitive        | Sensitive      | Sensitive  | Sensitive | 37 Y             | M            |
|                 |                     | 10019689 VW10020221                        | Deng Y-M;                | 141 190522306                |                 | 2019-05-21         |               |                    |                   |             | Sensitive        | Sensitive      | Sensitive  | Sensitive | 7 Y              | 2.4          |
|                 |                     | 10018491 VW10019951                        | Deng Y-M;                | 229 F19-171                  |                 | 2019-04-08         |               |                    |                   |             | Sensitive        | Sensitive      | Sensitive  | Sensitive | 28 Y             | F            |
|                 |                     | 10018494 VW10019953                        | Deng, Y-M;               | 229 F19-187                  |                 | 2019-04-16         |               |                    |                   |             | Sensitive        | Sensitive      | Sensitive  | Sensitive | 20 Y             | F            |
|                 |                     | 10019098 VW10019954                        | Deng, Y-M;               | 37 19-120-12327              |                 | 2019-04-30         |               |                    |                   |             | Sensitive        | Sensitive      | Sensitive  | Sensitive | 61 Y             | F            |
|                 |                     | 10018141 VW10019727                        | Deng, Y-M;               | 132 1127191X                 |                 | 2019-04-06         |               |                    |                   |             | Sensitive        | Sensitive      | Sensitive  | Sensitive | 5 Y              | M            |
|                 |                     | 10018147 VW10019729                        | Deng, Y-M;               | 132 11171038                 |                 | 2019-03-30         |               |                    |                   |             | Sensitive        | Sensitive      | Sensitive  | Sensitive | 4 Y              | F            |
|                 |                     | 10014101 VW10019814                        | Deng Y-M                 | 37 19-039-10801              |                 | 2019-02-08         |               |                    |                   |             |                  |                |            |           | 56 Y             |              |
|                 |                     | 10011906 VW10019976                        | Deng, Y-M;               | 260 D3484969                 |                 | 2019-01-09         |               |                    |                   |             |                  |                |            |           | 61 Y             | M            |
|                 |                     | 10016864 VW10019815                        | Deng, Y-M;               | 1138 1907/317                |                 | 2019-04-01         |               |                    |                   |             |                  |                |            |           | 14               | M            |
| 0018953.8       | N10018953.5         | 10016866 VW10018177                        |                          | 1138 19079038                |                 | 2019-04-02         | Resistan      |                    |                   |             | Sensitive        | Sensitive      | Sensitive  | Senstre   | 6 Y              | -            |
| 0018354.0       | N10018354.5         | 10016660 VVV100161/9                       |                          | 1136 19963136                |                 | 2019-04-07         | Poesistan     |                    |                   |             | Sensitive        | Sensitive      | Sensitive  | Sensitive | 10 1             | M            |
| 10018955.8      | N10018961.5         | 10017364 97710018185                       |                          | 216 DL 10469                 | 2019            | 2015-04-13         | Resistan      |                    |                   |             | Sensitive        | Sansitian      | Sensitive  | Sensitive | 0.1              |              |
| 10018968.8      | N10018968.5         | 10017269 V/V10018171                       |                          | 181 192114613                | 2010            | 2019-03-20         | Resistan      |                    |                   |             | Sensitive        | Sensitive      | Sensitive  | Sensitive | 57 Y             | м            |
| 10018975.8      | N10018975.5         | 10016897 VW10017287                        |                          | 181 190018567                |                 | 2019-02-19         | Resistan      |                    |                   |             | Sensitive        | Sensitive      | Securities | Sensitive | 3 Y              | M            |
| 0017555.8       | N10017555.5         | 10016762 \0\10017283                       | Deep Y-M                 | 41 1190810059                |                 | 2019.03.22         | Resistan      |                    |                   |             | Sensitive        | Sansitive      | Rensition  | Sensitive | 30 Y             | F            |
| 0017222 0       | 110017555 5         | 10016763 10017283                          | Dana V M                 | 41 0100010000                |                 | 2010 02 22         | Decistor      |                    |                   |             | Canadian         | Canadian       | Canadian   | Concilion | TAY              | -            |
| 0047077.0       | 10017000.0          | 10010763 07010017204                       | Deny, Fred,              | 6130610134                   |                 | 2019-03-22         | Resistan      |                    |                   |             | Sensitive        | OPINISTING     | Omistive   | Omethie   | C T              | -            |
| 8.\devr.wi      | N1001/00/.5         | 10016911 VW1001/290                        | Ueng, t-M                | 101 191020536                |                 | 2019-02-27         | Resistan      |                    |                   |             | Sensitive        | Sensitive      | Sensitive  | Sensitive | 20 Y             | P            |
| 0017558.8       | N10017558.5         | 10016914 VW10017292                        | Deng, Y-M                | 181 19p079820                |                 | 2019-02-28         | Resistan      |                    |                   |             | Sensitive        | Sensitive      | Sensitive  | Sensitive | 19 Y             | M            |
| 0017559.8       | N10017559.5         | 10016928 VW10017294                        | Deng, Y-M;               | 181 19n026113                |                 | 2019-03-19         | Resistan      |                    |                   |             | Sensitive        | Sensitive      | Sensitive  | Sensitive | 27 Y             | F            |
| 10017560.8      | N10017560.5         | 10016729 VW10017295                        | Deng, Y-M;               | 41 8190720276                |                 | 2019-03-13         | Resistan      |                    |                   |             | Sensitive        | Sensitive      | Sensitive  | Sensitive | 45 Y             | M            |
|                 | 21400477774 F       | 400407777 144440447007                     | Change of the            | 0000 007300000               |                 |                    | -             |                    |                   |             | -                |                | -          | -         |                  | E            |
| 10017561.8      | N10017561.5         | 10010555 97910017296                       | Deng, T-M,               | 2029 417304042               |                 | 2019-03-06         | Resistan      |                    |                   |             | Sensitive        | Sensitive      | Sensitive  | Sensitive | 66 Y             | -            |

Isoaltes which have the error are flaggedin orange, the field with the error is flagged in red

|              |                                   |                     | 10010147 V VV 10013723 Delig, T-IVI,                             |
|--------------|-----------------------------------|---------------------|------------------------------------------------------------------|
|              |                                   |                     | 10014101 VW10019814 Deng, Y-M;                                   |
|              |                                   |                     | 10011906 VW10019976 Deng, Y-M;                                   |
|              |                                   |                     | 10016864 VW10019815 Deng, Y-M;                                   |
| N10018953.3  | N10018951N10018953.8              | N10018953.5         | 10016866 VW10018177                                              |
| N10018954.3  | N10018954N10018954.8              | N10018954.5         | 10016880 VW10018179                                              |
| N10018955.3  | N1001895(N10018955.8              | Mine update segme   | at already exists with different sequence: • ERI ISL 265160 / NS |
| N10018961.3  | N1001896 <sup>-</sup> N10018961.8 | Nito update, segine | 10017310 VW10010037                                              |
| N10018968.3  | N1001896(N10018968.8              | N10018968.5         | 10017269 VW10018171                                              |
| N10018975.3  | N1001897(N10018975.8              | N10018975.5         | 10016897 VW10017287                                              |
| N10017555.3  | N1001755{N10017555.8              | N10017555.5         | 10016762 VW10017283 Deng, Y-M;                                   |
| N140047555 2 | NI4004755(NI40047555 0            | N140047556 5        | 10010702 \00017094 Deee \000                                     |

Click on the red triangle in the cell top RHS and an error message appears. In the example the message relates to the fact that particular segment was not updated, this message can occur if you have uploaded a segment then re-use the same Batch-Upload sheet to add further segments.

If the sequence is missing then that is flagged in the error message.

If you are re-using a Batch Upload sheet to add extra information or sequence to incomplete data sets you will see the message below for isolates that have not been updated.

| 364932 HA: EPI14 B/Perth/16/2019          |      | Victoria | MDCK-1, | Australia | Western Aust   |
|-------------------------------------------|------|----------|---------|-----------|----------------|
| 365165 HA: EPI14 B/South Australia/8/2019 |      | Yamagata | MDCK2   | Australia | South Austral  |
| 365163 HAND Update for isolate 365164     |      | Yamagata | MDCK2   | Australia | Northern Terri |
| 365164 HA. LFT14 D/ Victoria/305/2013     |      | Victoria | MDCK2   | Australia | Victoria       |
| 365166 PB2: EPI1 A/Victoria/940/2019      | H1N1 | pdm09    | SIAT1   | Australia |                |
| 365167 PB2: EPI1 A/Victoria/950/2019      | H1N1 | pdm09    | SIAT1   | Australia |                |
| 365168 PB2: EPI1 A/Victoria/957/2019      | H1N1 | pdm09    | SIAT1   | Australia |                |

When you login and to batch upload a sheet and receive a message 'You have no internet connection" save the Batch Upload sheet, close it, then re-open the sheet, select "Enable Content" in the yellow security warning, select Yes for making the file a "Trusted document", select OK in the GISAID Batch Upload box, then proceed with selecting Add-Ins & uploading to GISAID as above.

Once all the isolates have been uploaded, open you "Unreleased files", check that all is OK, then release the data to the EpiFlu<sup>™</sup> database as for a single upload.

#### Settings

Select the Settings button to change your settings for viewing search returns and passwords

Settings can be changed any time, saved then return to what you were working on

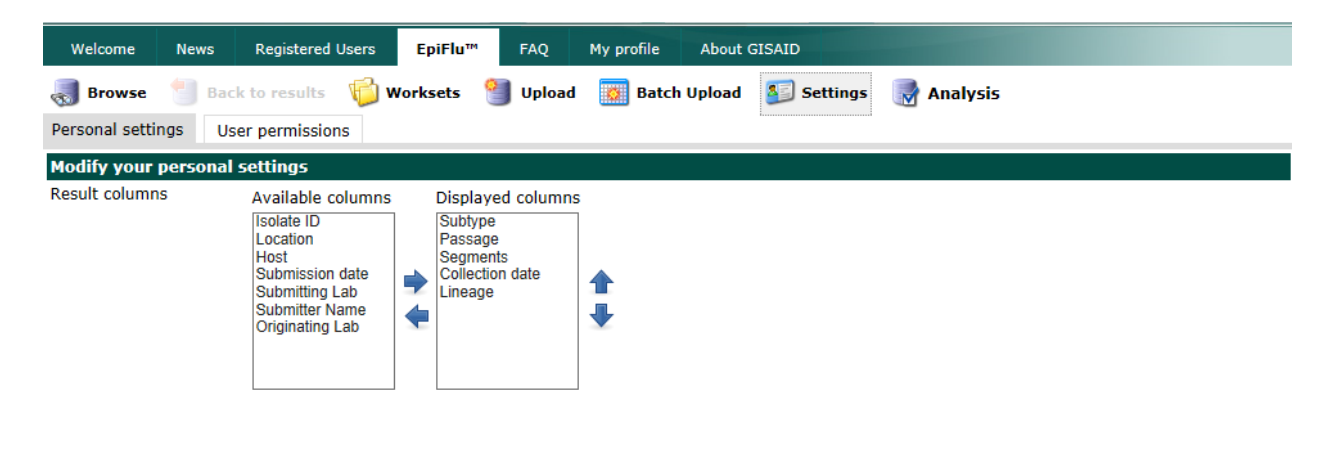

🕐 Help

🙎 Change password 🛛 🛃 Save

#### nextflu

#### https://gisaid.org/nextflu

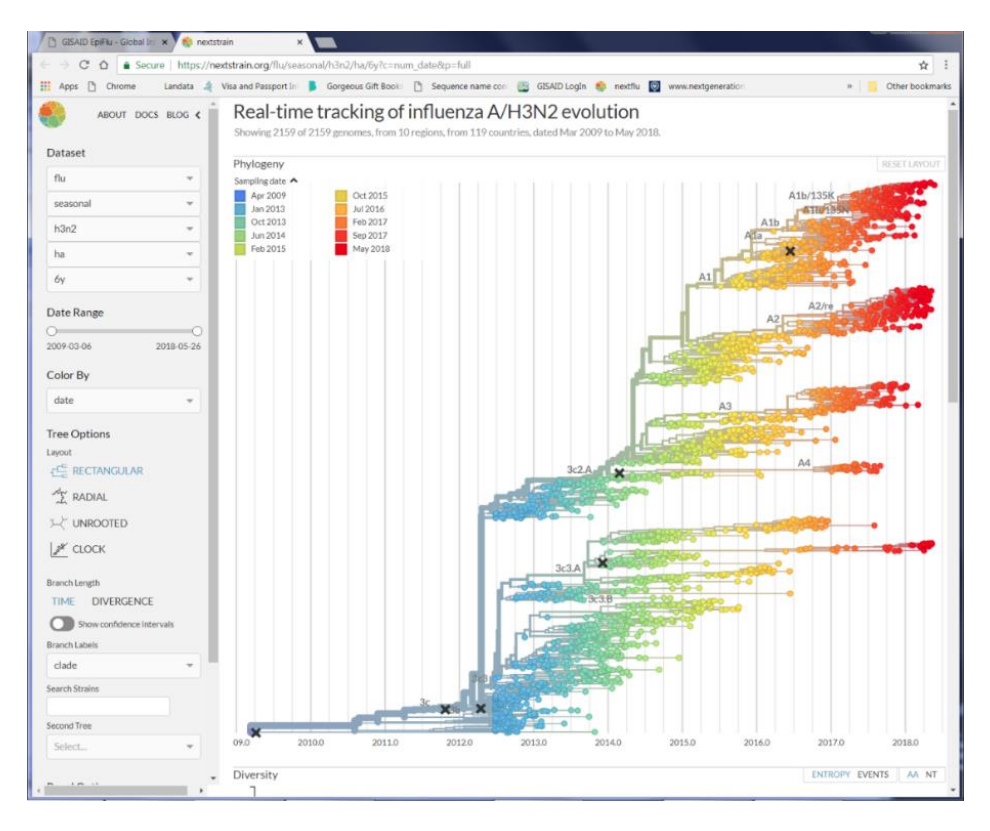

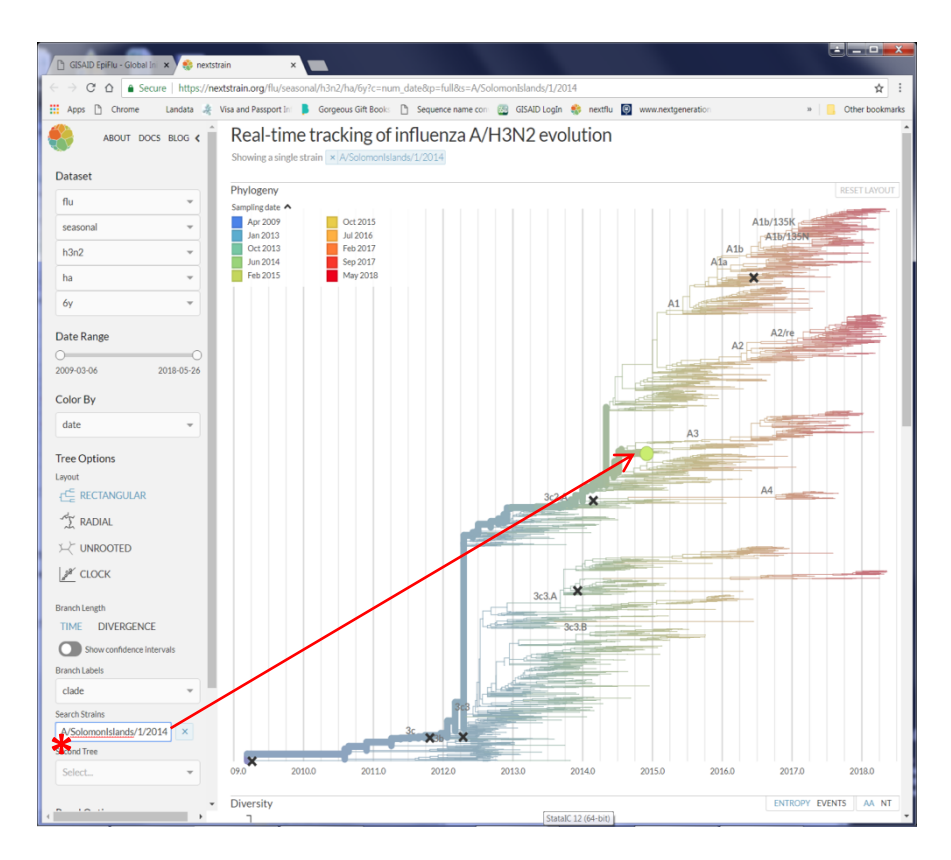